Nokia N9 Kullanım Kılavuzu

# 2 İçindekiler

# İçindekiler

# Güvenlik

| Başlangıç                         | 6  |
|-----------------------------------|----|
| Tuşlar ve parçalar                | 6  |
| SIM kartı takma ve bataryayı şarj |    |
| etme                              | 8  |
| İlk açılış                        | 11 |
| Daha fazla yardım bulma           | 15 |
|                                   |    |

4

| Temel kullanım                        | 16 |
|---------------------------------------|----|
| Giriş görünümleri ve durum alanı      | 16 |
| Dokunmatik ekran                      | 20 |
| Metin yazma                           | 24 |
| Tercihleri, sesleri ve ses seviyesini |    |
| kontrol etme                          | 28 |
| Telefonunuzda arama yapma             | 29 |
| Nokia hizmetlerini keşfetme           | 30 |
|                                       |    |

| Kişiselleştirme                     | 31 |
|-------------------------------------|----|
| Duvar kağıdını değiştirme           | 31 |
| Bildirim ve beslemeleri görüntüleme | 32 |

| Bağlantı              | 32 |
|-----------------------|----|
| İnternet bağlantıları | 32 |
| WLAN                  | 34 |
| NFC                   | 36 |
| Bluetooth             | 39 |
| USB veri kablosu      | 41 |

| Web ve RSS beslemeleri | 41 |
|------------------------|----|
| Web tarayıcı           | 41 |
| RSS beslemeleri        | 43 |

| Rehber kayıtları ve sosyal ağ   |    |
|---------------------------------|----|
| arkadaşları                     | 44 |
| Rehber                          | 44 |
| Sosyal paylaşım ağı arkadaşları | 47 |
|                                 |    |

| Aramalar 49 |
|-------------|
|-------------|

| Arama yapma yolları                | 49  |
|------------------------------------|-----|
| Bir telefon numarasını arama       | 49  |
| Kartvizit arama                    | 49  |
| Konferans araması yapma            | 50  |
| Aramaları yanıtlama veya reddetme  | 50  |
| Aramayı cevaplama                  | 51  |
| Arama reddetme                     | 51  |
| Sessize alma                       | 51  |
| Aramaları telesekreterinize veya   |     |
| başka bir telefon numarasına       |     |
| aktarma                            | 52  |
| Telesekreterinizi arama            | 52  |
| Arama sırasında                    | 53  |
| Arama sırasında hoparlörü          |     |
| etkinleştirme                      | 53  |
| Gürültü giderme                    | 53  |
| Bekleyen aramayı yanıtlama         | 54  |
| Son aramalar                       | 54  |
| Cevapsız aramalarınızı görüntüleme | 55  |
| Gelen aramalarınızı görüntüleme    | 55  |
| Son çevrilen numarayı arama        | 55  |
| İnternet aramaları hakkında        | 55  |
| İnternet arama servisi yükleme     | 56  |
| İnternet araması servisine giriş   |     |
| yapma                              | 56  |
| İnternet araması yapma             | 56  |
| Mevcut durumunuzu ayarlama         | 57  |
|                                    |     |
| Mesajlaşma ve sosyal aglar         | 58  |
| Hesaplarınızın tümünü bir seferde  | - 0 |
| ayarlama                           | 58  |
| Mesajiar                           | 58  |
| Sondet                             | 60  |
| E-posta                            | 61  |
| Mail for Exchange                  | 63  |

| Müzik ve videolar | 64 |
|-------------------|----|
| Müzik çalar       | 64 |
| Videolar          | 66 |
|                   |    |

| Kamera ve Galeri | 68 |
|------------------|----|
| Fotoğraf çekme   | 68 |

| Video kaydetme                     | 72 |
|------------------------------------|----|
| Fotoğraf ve video gönderme ve      |    |
| paylaşma                           | 72 |
| Galeri                             | 73 |
| Fotoğraf düzenleyici               | 78 |
| Video düzenleyici                  | 78 |
| Fotoğraf ve videolarınızı kablosuz |    |
| olarak ev eğlence sisteminizde     |    |
| görüntüleme                        | 79 |

| Haritalar ve navigasyon | 79 |
|-------------------------|----|
| GPS                     | 79 |
| Haritalar               | 81 |
| Sürüş                   | 88 |

| Verimlilik ve zaman | 92 |
|---------------------|----|
| Zaman yönetimi      | 92 |
| Verimlilik          | 95 |

| Telefon yönetimi            | 97  |
|-----------------------------|-----|
| Telefonunuzun yazılımını ve |     |
| uygulamalarını güncel tutma | 97  |
| Yedekleme                   | 98  |
| Uygulamaları yönetme        | 99  |
| Hafiza                      | 101 |
| İçerik senkronize etme      | 101 |
| Telefonunuzu koruma         | 102 |
| Telefonunuzu sıfırlama      | 105 |
| Batarya                     | 106 |

| İpuçları                           | 107 |
|------------------------------------|-----|
| Giriş kodları                      | 107 |
| Güvenlik kodunuzu güvenilir kişiye |     |
| gönderme                           | 108 |

| Çevreyi koruyun        | 108 |
|------------------------|-----|
| Enerji tasarrufu yapın | 108 |
| Geri dönüştürün        | 109 |

Ürün ve güvenlik bilgileri

# Güvenlik

Bu basit talimatları okuyun. Bu talimatlara uyulmaması tehlikeli ya da yasalara aykırı olabilir. Daha fazla bilgi için kullanım kılavuzunun tamamını okuyun.

# YASAKLANAN ALANLARDA KAPATIN

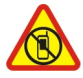

Cep telefonu kullanımına izin verilmeyen yerlerde veya cep telefonu kullanımının girişim ya da tehlikeye neden olabileceği durumlarda (örneğin, uçaklarda, hastanelerde veya tıbbi cihazların yakınında, yakıt, kimyasal madde veya patlama alanlarında) cihazı kapatın. Yasaklanan alanlarla ilgili tüm talimatlara uyun.

# YOL GÜVENLİĞİ ÖNCE GELİR

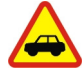

Yerel yasaların tümüne uyun. Sürüş sırasında, aracı kullanabilmek için ellerinizin her zaman serbest olmasını sağlayın. Sürüş sırasında önceliğiniz yol güvenliği olmalıdır.

# GİRİŞİM

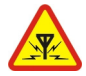

Tüm kablosuz cihazlar, performansı etkileyebilecek girişime maruz kalabilir.

# **KALIFIYE SERVIS**

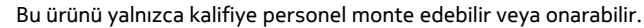

# BATARYALAR, ŞARJ CİHAZLARI VE DİĞER AKSESUARLAR

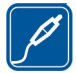

Yalnızca, bu cihazla birlikte kullanımı Nokia tarafından onaylanmış olan bataryaları, şarj cihazlarını ve diğer aksesuarları kullanın. IEC/EN 62684 standardı ile uyumlu olan ve cihazınızın mikro USB konektörüne bağlanabilen üçüncü taraf şarj cihazları uyumlu olabilir.Uyumsuz ürünleri bağlamayın. Uyumsuz ürünleri bağlamayın.

# **CİHAZINIZI KURU TUTUN**

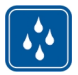

Cihazınız suya dayanıklı değildir. Cihazınızı kuru tutun.

# **CAM PARÇALAR**

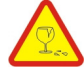

Bu cihazın ekranı camdan yapılmıştır. Cihaz sert bir yüzeye düşürülürse veya büyük bir hasara maruz kalırsa bu cam kırılabilir. Cam kırılırsa, cihazın cam parçalarına dokunmayın veya kırılan camı cihazdan çıkarmaya çalışmayın. Cam yetkili servis personeli tarafından değiştirilene kadar cihazı kullanmayın.

#### İŞİTME DUYUNUZU KORUYUN

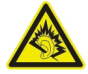

Kulaklıklı mikrofon setini kullanırken sesin makul bir seviyede olmasına dikkat edin ve hoparlör kullanımdayken cihazı kulağınızın yakınına getirmeyin.

# Başlangıç

Tuşlar ve parçalar Ön

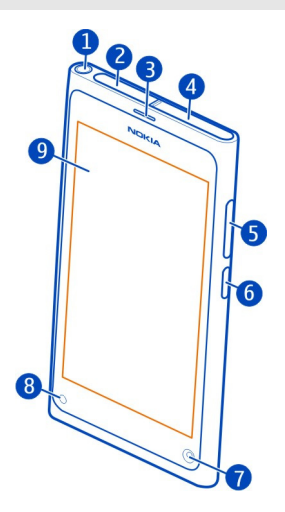

- 1 Nokia AV konektörü (3,5 mm)
- 2 Micro-USB konektörü
- 3 Kulaklık
- 4 SIM kart yuvası
- 5 Ses Seviyesi/Yakınlaştırma tuşu. Tercihi değiştirmek için de kullanılır.
- 6 Açma-Kapatma/Kilitleme tuşu
- 7 Ön kamera lensi
- 8 Şarj göstergesi
- 9 Dokunmatik ekran

Bataryayı cihazdan çıkarmayı denemeyin. Bataryayı değiştirmek için, cihazı en yakın yetkili servisinize götürün.

#### Arka

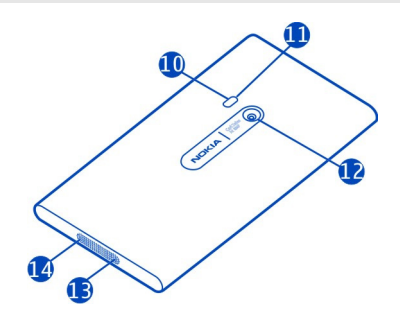

- 10 Kamera flaşı
- **11** İkinci mikrofon
- 12 Kamera lensi. Kamera lensi üzerinde koruyucu bant varsa, bu bandı çıkarın.
- 13 Mikrofon
- 14 Hoparlör

#### Kulaklık

Telefonunuza uyumlu bir kulaklık veya uyumlu bir müzik kulaklığı bağlayabilirsiniz.

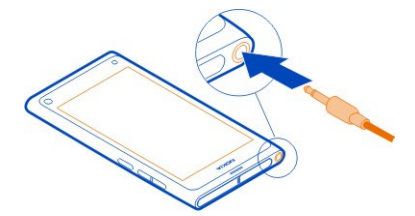

# Müziği kulaklığınızla kontrol etme

Çalmayı duraklatmak veya devam ettirmek için kulaklıktaki düğmeye basın. Sonraki şarkıya geçmek için, düğmeyi yaklaşık iki saniye basılı tutun.

Cihazınıza zarar verebileceğinden, çıkış sinyali üreten ürünleri cihazınıza bağlamayın. Nokia AV konektörüne herhangi bir gerilim kaynağı bağlamayın. Bu cihazla kullanım için Nokia'nın onayladıkları dışında herhangi bir harici cihaz veya kulaklıklı mikrofon setini Nokia AV konektörüne bağlarsanız, özellikle ses düzeylerine dikkat edin.

# 8 Başlangıç

#### Anten konumları

Anten kullanımdayken antene dokunmaktan kaçının. Antene dokunulması iletişim kalitesini etkiler ve daha yüksek bir güç düzeyinde çalışması nedeniyle batarya ömrünü kısaltabilir.

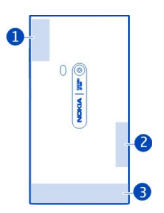

- 1 GPS anteni
- 2 Bluetooth ve WLAN anteni
- 3 Hücresel anten

#### SIM kartı takma ve bataryayı şarj etme SIM kart takma

Bu cihaz, mini-UICC SIM kart (yalnızca mikro-SIM kart olarak da bilinir) ile kullanılmak üzere tasarlanmıştır. Mikro-SIM kartlar standart SIM kartlardan küçüktür.

SIM kartınıza herhangi bir etiket yapıştırmayın.

1 Micro-USB konektörünün kapağını açmak için kapağın sol ucuna bastırın.

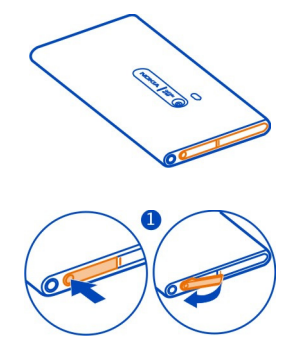

2 SIM kart yuvasının kilidini açmak için yuvayı sola kaydırın. Yuvayı dikkatli bir şekilde dışarı çekin.

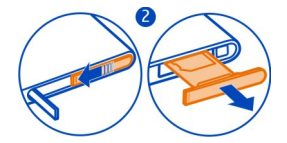

3 Temas alanının yukarı baktığından emin olarak SIM kartı SIM kart yuvasına takın.

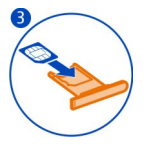

4 SIM kart yuvasını tekrar telefona takın. SIM kart yuvasını kilitlemek için yuvayı sağa kaydırın.

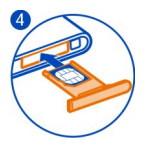

5 Micro-USB konektörünün kapağını kapatın.

# SIM kartı çıkarma

- 1 Micro-USB konektörünün kapağını açın.
- 2 SIM kart yuvasının kilidini açmak için yuvayı sola kaydırın. Yuvayı dikkatli bir şekilde dışarı çekin.
- 3 Kartı çekip çıkarın.

# Bataryayı şarj etme

Bataryanız fabrikada kısmen doldurulmuştur; ancak telefonunuzu ilk kez kullanmadan önce yeniden şarj etmeniz gerekebilir.

Telefon şarjın düşük olduğunu gösteriyorsa, aşağıdakileri yapın:

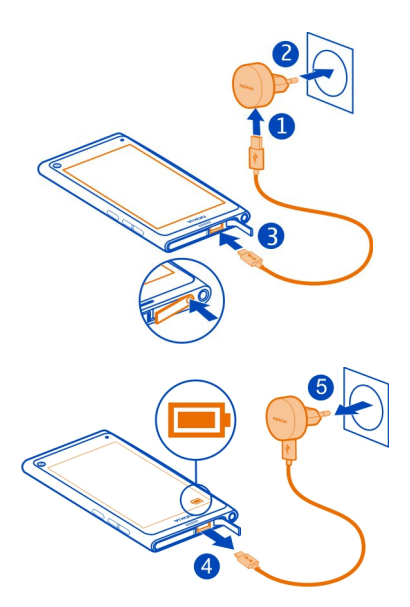

Bataryayı belirli bir süre boyunca şarj etmeniz gerekmez ve şarj sırasında telefonu kullanabilirsiniz.

Batarya şarj olurken, şarj gösterge ışığı sönük yanar. Batarya tam şarj olduğunda, şarj göstergesi sürekli yanar.

Batarya tamamen boşalmışsa, şarj göstergesinin görüntülenmesi veya arama yapılabilmesi için birkaç dakika geçmesi gerekebilir.

#### Bataryayı USB ile şarj etme

Bataryanın şarjı az kaldı ama yanınızda şarj cihazı mı yok? Uyumlu bir USB kablosu kullanarak telefonunuzu uyumlu bir cihaza, örneğin bir bilgisayara, bağlayabilirsiniz.

Elektrik prizi bulamazsanız USB'den şarj edebilirsiniz. Cihaz şarj edilirken veri aktarımı yapılabilir. USB'den şarj etme verimliliği önemli ölçüde farklılık gösterir ve şarjın başlaması ve cihazın çalışmaya başlaması için çok uzun bir süre geçmesi gerekebilir.

Şarj edilirken telefonunuzu kullanabilirsiniz.

Şarj cihazı konektörüne zarar vermemek için şarj cihazı kablosunu bağlarken veya çıkarırken dikkatli olun.

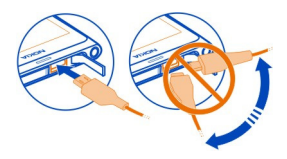

#### Batarya hakkında

Telefonunuzda dahili, yerinden çıkarılamayan, şarj edilebilir bir batarya vardır. Yalnızca, bu telefon için tasarlanmış Nokia onaylı şarj cihazlarını kullanın. Telefonunuzu şarj etmek için uyumlu bir USB veri kablosu da kullanabilirsiniz.

Önemli: Bataryayı yalnızca yetkili personel veya yetkili hizmet merkezi değiştirmelidir. Yetkisiz batarya değişimi garantinizi geçersiz hale getirebilir.

Yetkili satış noktaları batarya değiştirme hizmeti de sunabilir.

Batarya durumunu kontrol etmek için, 🚱 öğesini seçin ve Cihaz > Batarya seçeneğini belirleyin.

Telefonunuzu batarya şarj seviyesi düşük olduğunda otomatik olarak güç tasarrufu modunu etkinleştirecek şekilde ayarlayabilirsiniz. Oğesini seçip Cihaz > Batarya > Güç tasarrufu modu seçeneğini belirleyin ve Otomatik seçeneğini etkinleştirin.

Güç tasarrufu modu etkinleştirildiğinde, belirli uygulamaların ayarlarında değişiklik yapamayabilirsiniz.

#### İlk açılış

#### Telefonu açma veya kapatma

Telefon titreşene kadar açma/kapatma düğmesini basılı tutun.

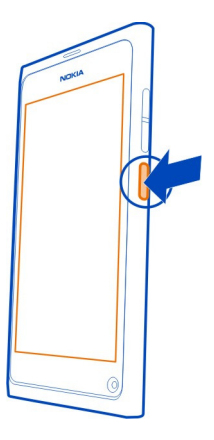

# Telefonunuzu ilk kez kullanma

Uçuşa başlayın - SIM kartınızı taktıktan sonra telefonunuzu ilk açışınızda, ilk kurulumda telefonunuz size rehberlik eder. Telefonunuzdan nasıl en iyi şekilde yararlanacağınız konusunda yardımcı ipuçlarını edinmek için İpuçları ve Teklifler servisine de abone olabilirsiniz.

Nokia hizmetlerini kullanmak için bir Nokia hesabı oluşturun. İnternet bağlantınızın olması gerekir. Veri aktarım ücretleri ile ilgili bilgi için servis sağlayıcınıza başvurun. İnternet'e bağlanamıyorsanız, hesabı daha sonra oluşturabilirsiniz.

Zaten bir Nokia hesabınız varsa giriş yapın.

**İpucu:** Şifrenizi mi unuttunuz? E-posta veya kısa mesaj olarak gönderilmesini isteyebilirsiniz.

Nokia hesabını daha sonra oluşturmak için, telefonunuzu bir Nokia hizmetine erişmek için kullanın ve sizden bir hesap oluşturmanız istenir.

İlk kurulum sırasında acil arama yapmak için, 😍 öğesini seçin.

# Tuşları ve ekranı kilitleme

Telefonunuz cebinizde veya çantanızdayken yanlışlıkla arama yapılmasını önlemek için telefonunuzun tuşlarını ve ekranını kilitleyin.

Açma/kapatma tuşuna basın.

# Tuşların ve ekranın kilidini açma

Açma/kapatma tuşuna basın ve ekranın dış tarafından ortasına doğru kaydırma yapın. Herhangi bir yönden kaydırabilirsiniz.

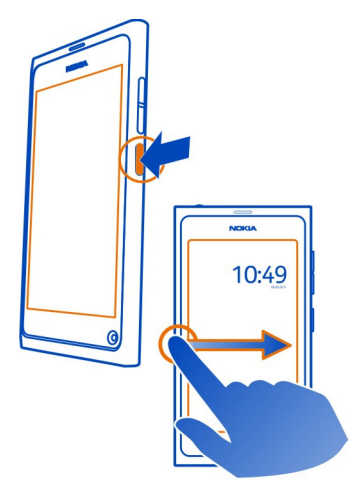

**İpucu:** Ayrıca ekrana iki kere dokunup ekranın dış tarafından ortasına doğru kaydırma da yapabilirsiniz.

**İpucu:** Kilitli ekranda bir bildirim mi aldınız? Doğrudan ilgili uygulamaya gitmek için, bildirimi ekranın sol veya sağ kenarına sürükleyin.

# Tuşları ve ekranı otomatik olarak kilitlenecek şekilde ayarlama

- 1 Oğesini seçip Cihaz > Ekran > Görüntüleme zaman aşımı seçeneğini belirleyin.
- 2 Tuşların ve ekranın otomatik olarak kilitlenmesi için geçecek süreyi belirleyin.

# Eski telefonunuzdaki kartvizitleri kopyalama

Kartvizit listeniz boşsa, Nokia olmasa bile eski telefonunuzdaki kartvizitlerinizi kolayca kopyalayabilirsiniz.

Eski telefonunuzun Bluetooth özelliğini desteklemesi ve kartvizitlerin telefon hafızasında (SIM kartta değil) kayıtlı olması gerekir. 😡 öğesini seçin ve talimatları uygulayın.

**İpucu:** Kartvizitlerinizi daha sonra kopyalamak için, kartvizit listesinde, **Kartvizitleri** al öğesini seçin. Ajanda etkinliklerinizi ve kısa mesajlarınızı kopyalamak için Sonkronizasyon ve yedekle > Senkronizasyon seçeneğini belirleyin. Kullanılabilir seçenekler değişebilir.

#### Bilgisayarınızdan içerik kopyalama

Eksiksiz olarak yola çıkın. Ajanda kayıtları ve kartvizitler gibi önemli bilgilerinizi bilgisayarınızdan yeni telefonunuza kopyalayabilirsiniz.

Ajanda ve diğer içeriğiniz Google, Microsoft Exchange veya Windows Live gibi bir hesabınıza çevrimiçi olarak depolanmışsa, hesabı telefonunuza ekleyin ve içeriği doğrudan bulut üzerinden senkronize edin.

- 1 🕗 öğesini seçin.
- 2 Hesabınızı telefonunuza ekleyin.
- 3 Senkronizasyonun etkin olup olmadığını kontrol edin ve Yapıldı seçeneğini belirleyin.

**İpucu:** Çevrimiçi bir ajanda kullanıyorsanız, ajandayı CalDAV ile senkronize edebilirsiniz.

Kartvizitler ve ajanda kayıtları gibi içeriğiniz yalnızca yerel olarak bilgisayarınızdaki Outlook'ta depolanmışsa, içeriğinizi Hotmail hesabınızdan yeni telefonunuza kopyalayın.

- 1 Outlook'taki istediğiniz içeriği Microsoft Office Outlook Hotmail Konektörünü kullanarak Hotmail ile senkronize edin. Microsoft Office Outlook Hotmail Konektörünü indirmek ve yüklemek için www.microsoft.com/download adresinden bulun ve bilgisayarınızda görüntülenen talimatları izleyin. Ayarları el ile yapılandırmayı seçmeniz gerekebilir.
- 2 Hotmail'deki içeriği yeni telefonunuza almak için Döğesini seçin ve Hesap ekle > Mail for Exchange seçeneğini belirleyin.
- 3 Hotmail veya Windows Live e-posta adresinizi, kullanıcı adınızı ve parolanızı yazın ve El ile kurulum seçeneğini belirleyin.
- 4 Sunucu adresi olarak m.hotmail.com yazın ve Yapıldı seçeneğini belirleyin.

# Nokia Link'i bilgisayarınıza yükleme

Dolaştığınız her yerde favorileriniz yanınızda olsun. Müziğinizi, videolarınızı ve fotoğraflarınızı telefonunuzla bilgisayarınız arasında senkronize etmek için Nokia Link bilgisayar uygulamasını kullanın.

Nokia Link hakkında daha fazla bilgi almak ya da en yeni sürümü bilgisayarınıza indirip yüklemek için www.nokia.com/nokialink adresini ziyaret edin.

Telefonunuzu bilgisayarınıza bağlarken, USB bağlantı modu olarak Senkronize et ve bağlan seçeneğini belirleyin.

Telefonunuz Nokia Suite ile uyumlu değil.

#### Daha fazla yardım bulma

#### Telefonunuzdaki kullanıcı kılavuzunu kullanma

🚺 öğesini seçin.

#### Kullanıcı kılavuzunda arama yapma

Q öğesini seçin ve aranacak sözcüğü arama alanına girmeye başlayın.

# Kullanıcı kılavuzu ve uygulama arasında geçiş yapma

Giriş görünümüne dönmek için, dokunmatik ekranın dış tarafından ortasına doğru kaydırma yapın. İstediğiniz uygulamayı açmak için, Uygulamalar veya Uygulamaları aç görünümünden o uygulamayı seçin.

İlgili konulara bağlantısı talimatların sonunda olabilir.

#### Destek

Telefonunuzun kullanımı hakkında daha fazla bilgi edinmek istediğinizde veya telefonunuzun nasıl çalışması gerektiği konusunda emin olamadığınızda, telefonunuzdaki kullanıcı kılavuzunu okuyun. 👔 seçeneğini belirleyin.

Bir sorunla karşılaşırsanız, şunları yapın:

- Telefonunuzu yeniden başlatın. Açma/kapatma tuşunu en az 8 saniye basılı tutun. Telefon kapanır. Telefonunuzu yeniden açmak için, telefon titreşene kadar açma/ kapatma tuşunu basılı tutun.
- Telefonunuzun yazılımını güncelleme
- Orijinal fabrika ayarlarını geri yükleme

Sorun giderilmezse onarım seçenekleri için Nokia ile bağlantı kurun. www.nokia.com/ repair adresine gidin. Telefonunuzu onarıma göndermeden önce, telefonunuzdaki kişisel veriler silinebileceği için daima telefonunuzdaki verileri yedekleyin.

# Temel kullanım

#### Giriş görünümleri ve durum alanı Görünümler arasında geçiş yapma

Telefonunuzda uygulamalar, bildirimler ve beslemeler ve açık uygulamalar için ayrı ayrı görünümler vardır.

Hızlıca sola veya sağa kaydırın.

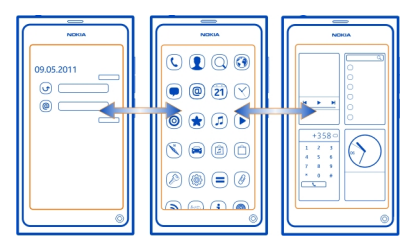

- Etkinlikler görünümünde, mesaj ve cevapsız arama bildirimlerini alırsınız. Farklı uygulama veya servislerden gelen beslemeler de görüntülenir.
- Uygulamalar görünümünde, uygulamaları açabilirsiniz.
- Açık uygulamalar görünümünde, açık olan uygulamalar ve görevler arasında geçiş yapabilirsiniz ve kullanmadığınız uygulamaları kapatabilirsiniz.

# Uygulamayı kapatma

Açık uygulamalar görünümüne dokunarak basılı tutun ve uygulamadaki 🗙 öğesini seçin.

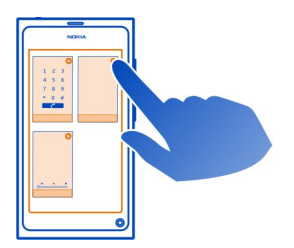

**İpucu:** Geçerli uygulamayı tamamen kapatmak için, ekranın üst tarafından kaydırma da yapabilirsiniz. Uygulamada kaydedilmeyen veriler kaybolabilir.

# Açık uygulamalar arasında geçiş yapma

Açık uygulamalar görünümünde, artalanda açık olan uygulamaları ve görevleri görebilir, aralarında geçiş yapabilirsiniz.

İstediğiniz uygulamayı seçin.

**İpucu:** Açık uygulamaların genel görünümünü almak için, iki parmağınızı ekrana koyun ve parmaklarınızı kaydırarak birleştirin. Daha ayrıntılı görünüme dönmek için, parmaklarınızı iki yana açarak kaydırın.

Artalanda çalışan uygulamalar batarya ve hafıza tüketimini artırır. Kullanmadığınız bir uygulamayı kapatmak için, Açık uygulamalar görünümüne dokunup basılı tutun ve kapatmak istediğiniz uygulamadaki 🗙 öğesini seçin.

# Genel ayarlara erişmek için durum menüsünü açma

İnternet bağlantısını açma, değiştirme veya kapatma ya da mevcut durumunuzu değiştirme gibi işlemler için uzun yollar izlemeniz gerekmez. Bu ayarlara, hangi uygulamada veya görünümde olduğunuz önemli olmadan, doğrudan durum menüsünden erişebilirsiniz.

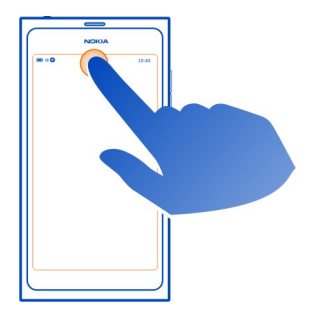

Durum alanına dokunun.

# Durum menüsünü kapatma

Durum alanına dokunun.

# Yaygın olarak kullanılan uygulamalara erişmek için hızlı başlatma çubuğunu açma

Tüm uygulamalarda, hatta kilitli ekranda bile kolayca arama yapabilir ya da kamera, web veya mesajlara erişebilirsiniz.

Telefonunuzu dik konumda tutarken, parmağınızı ekranın alt kısmından yukarıya doğru sürükleyin ve hızlı başlatma çubuğu görüntülenene kadar parmağınızı yerinden oynatmayın.

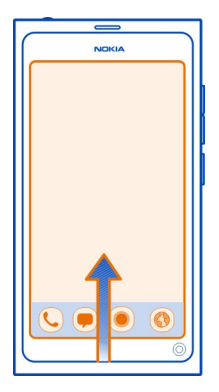

# Hızlı başlatma çubuğunu kapatma

Hızlı başlatma çubuğunun dışına dokunun.

# Uygulamalar görünümünü yeniden düzenleme

Uygulamalar görünümünü kişiselleştirebileceğinizi biliyor muydunuz? En sık kullandığınız uygulamaları görünümün en üstüne taşıyın ve daha az kullandıklarınızı klasörlere gizleyin.

Uygulama simgesini seçili tutun ve yeni konuma sürükleyin.

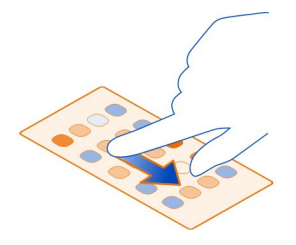

# Klasör oluşturma

- 1 Uygulamalar görünümüne dokunun ve basılı tutun.
- 2 Araç çubuğundan Yeni klasör seçeneğini belirleyin.

3 Yeni klasörü açıp, klasör ismini seçin ve klasöre yeni bir isim verin.

# Bir uygulama veya klasörü kaldırma

Uygulama veya klasör simgesini secili tutun ve 🔀 öğesini secin.

Yalnızca boş klasörleri kaldırabilirsiniz ve tüm uygulamaları kaldıramayabilirsiniz.

#### Durum alanı göstergeleri

Telefonunuzun durum alanı, telefonunuzda neler olup bittiğini gösterir. Durum alanında gösterilebilecek simgelerden bazıları asağıda belirtilmiştir:

# Genel göstergeler

Alarm ayarlanmış. Sessiz tercihi etkinleştirilmiş.

Batarya durumunu gösterir. Güc tasarrufu modunda, 🧢 göstergesi belirir.

# Bildirim göstergeleri

- Cevapsız aramanız olduğunu gösterir.
- Yeni e-posta mesaiınız olduğunu gösterir.
- Yeni kısa mesaiınız olduğunu gösterir.
- Yeni sesli mesajınız olduğunu gösterir.
- Telefonunuzun yazılımı için bir güncelleme var.

# Arama göstergeleri

- Bir arama etkin.
  - Bir arama etkin. Mikrofonunuzun sesi kapalı.
    - Aramalarınız başka bir numaraya veya teleşekreterinize aktarılır.

# Uygunluk göstergeleri

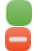

Uygunluk durumunuz cevrimicidir. Uygunluk durumunuz mesguldür.

# Sebeke göstergeleri

- 2G GSM veri bağlantınız (sebeke hizmeti) açık. 26 simgesi veri aktarımı olduğunu gösterir.
- 2.5 EGPRS veri bağlantınız (şebeke hizmeti) açık. 25 simgesi veri aktarımı olduğunu gösterir.

# 20 Temel kullanım

- 3G veri bağlantınız (şebeke hizmeti) açık. 36 simgesi veri aktarımı olduğunu gösterir.
- HSPA veri bağlantınız (şebeke hizmeti) açık. 35 simgesi veri aktarımı olduğunu gösterir.
- 🛜 Telefonunuz WLAN'a bağlı.

#### Bağlantı göstergeleri

| Sinyal gücü                                                                                                    |
|----------------------------------------------------------------------------------------------------|
| SIM kart kullanılamıyor.                                                                                                    |
| Uçak modu etkin.                                                                                                    |
| Bluetooth etkin. 🖇 simgesi verilerin aktarılmakta olduğunu gösterir.<br>GPS etkin.                                                 |
| Telefonunuz içerik aktarıyor. 🕹 simgesi aktarımın beklemede olduğunu<br>gösterir. 🕹 simgesi aktarımın başarısız olduğunu gösterir. |
|                                                                                                    |

#### Dokunmatik ekran Dokunmatik ekran hakkında

Telefonunuzu kontrol etmek için, parmağınızın ucuyla ekrana hafifçe dokunun. Tırnaklarınızı kullanırsanız ekran cevap vermez.

Parmak uçlarınız soğuksa ekran dokunuşunuza yanıt vermeyebilir.

Önemli: Dokunmatik ekranın çizilmemesine özen gösterin. Dokunmatik ekran üzerinde asla gerçek bir tükenmez kalem veya kurşun kalem ya da başka bir sivri cisim kullanmayın.

#### Dokunmatik ekran eylemleri

Telefonunuzu kullanmak için, dokunmatik ekrana dokunun veya dokunup basılı tutun.

# Bir uygulama açma veya öğeyi seçme

Uygulama veya öğeye dokunun.

# Giriş görünümüne geri dönme

Uygulamayı bırakıp giriş görünümüne gitmek için dokunmatik ekranda ekrandan dışarı doğru kaydırma yapın. Ekranın solundan, sağından veya alt kısmından kaydırma yapabilirsiniz. Uygulama artalanda açık kalır.

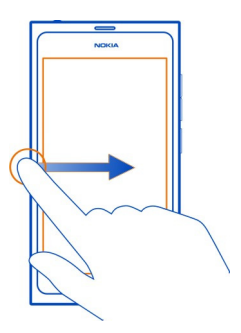

**İpucu:** Geçerli uygulamayı tamamen kapatmak için, ekranın üst tarafından kaydırma yapın. Uygulamada kaydedilmeyen veriler kaybolabilir.

# Hızlı kaydırma

Parmağınızı ekrana yerleştirip, istediğiniz yönde kaydırın.

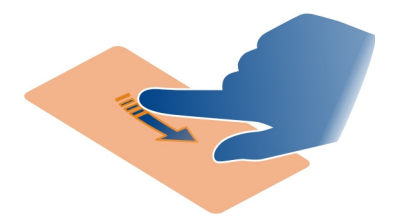

Örnek: Giriş görünümleri arasında geçiş yapmak için sola veya sağa hızlıca kaydırın. Listede veya menüde kayarak ilerlemek için parmağınızı yukarı veya aşağı kaydırın.

# Diğer seçenekleri görmek için basılı tutma

Menü açılana kadar parmağınızı bir öğe üzerinde tutun.

Örnek: Elektronik kartvizit göndermek veya bir alarmı silmek için, kartvizite veya çalar saate dokunup basılı tutun ve istediğiniz seçeneği belirleyin.

# Öğe sürükleme

Bir öğeye dokunup basılı tutun ve parmağınızı ekranda kaydırın. Öğe parmağınızı takip eder.

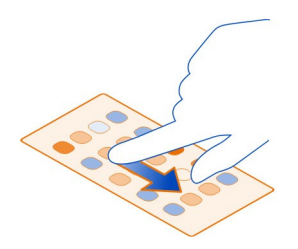

Örnek: Uygulamalar görünümünde uygulamalarınızı yeniden sıralamak için, istediğiniz uygulamanın simgesine basıp elinizi kaldırmadan başka bir konuma sürükleyin.

#### Yakınlaştırma veya uzaklaştırma

İki parmağınızı, fotoğraf veya web sayfası gibi bir öğenin üzerine koyun ve parmaklarınızı birbirinden uzaklaştırarak veya birbirine yakınlaştırarak kaydırın.

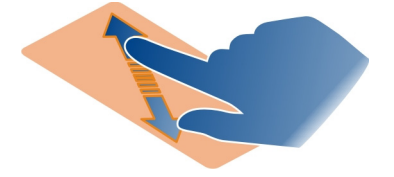

#### Görünüme özgü seçenekleri açma

Açık haldeki uygulamada 🚍 öğesine dokunun.

# Bir ayarı açma ya da kapama

Düğmeye dokunun.

#### Telefonunuzu otomatik olarak kilitlenecek şekilde ayarlama

Telefonunuzu yetkisiz kullanıma karşı korumak mı istiyorsunuz? Bir güvenlik kodu tanımlayın ve telefonunuzu, kullanılmadığında kendi kendine otomatik olarak kilitlenecek şekilde ayarlayın.

- 1 🙆 ve Güvenlik > Cihaz kilidi seçeneğini belirleyin.
- 2 Kilit kodu seçeneğini belirleyin ve bir güvenlik kodu girin (en az 5 karakterden oluşan). Sayıları, simgeleri ve büyük-küçük harfleri kullanabilirsiniz.

Güvenlik kodunu kimseye söylemeyin ve telefonunuzdan başka bir yere not edin. Güvenlik kodunu unutursanız ve kurtaramazsanız, telefonu yeniden kullanabilmeniz için kişisel bilgileriniz silinir. Güvenlik kodunu üst üste birçok kez yanlış kod girerseniz, en son denemeden sonra telefonunuz verilerinizi siler ve kendisini ilk ayarlarına sıfırlar. Belirli bir deneme sayısı belirtilmediyse, kullanabilmeniz için telefonunuzu servise götürmeniz gerekir.

3 **Otomatik kilit** seçeneğini belirleyin ve telefonun otomatik olarak kilitlenmesi için geçmesi gereken süreyi tanımlayın.

# Telefonunuzun kilidini açma

- 1 Açma/kapatma tuşuna basın ve ekranın dış tarafından ortasına doğru kaydırma yapın. Herhangi bir yönde kaydırabilirsiniz.
- 2 Güvenlik kodunu girin ve Tamam seçeneğini belirleyin.

**İpucu:** Ayrıca ekrana iki kere dokunup ekranın dış tarafından ortasına doğru kaydırma da yapabilirsiniz.

**İpucu:** Nokia Software Updater bilgisayar uygulamasını kullanarak telefonunuzun yazılımını güncellerken, ekran klavyesi diliniz varsayılan dilinize ayarlanacaktır. Güvenlik kodunuz ekran klavyesinde bulunmayan karakterler içeriyorsa, **....** öğesini seçin, daha sonra ekran klavyesi dilini güvenlik kodunu oluştururken kullandığınız klavye diline değiştirmek için klavyeyi sola veya sağa doğru kaydırın.

**İpucu:** Güvenilir kişi tanımladıysanız ve güvenlik kodunuzu sürekli unutuyorsanız, kodu kısa mesajla bu kişiye gönderebilirsiniz. **Cihaz kilidi** > **Güvenilir kişi** > **Güvenilir** kişi seç seçeneğini belirleyin ve listeden bir kartvizit seçin. Kartvizit listesindeki güvenilir kişinizin telefon numarası değişirse, numarayı el ile değiştirmeniz gerekir

# Telefon kilidi ayarları

Bir güvenlik kodu tanımlayabilir ve telefonunuzu, kullanılmadığında kendi kendine otomatik olarak kilitlenecek şekilde ayarlayabilirsiniz.

Mail for Exchange gibi bazı hizmetler, telefonunuz için bir güvenlik kodu tanımlamanızı gerektirebilir. Yöneticinin güvenlik gereksinimlerine bağlı olarak, Otomatik kilit ve Deneme sayısı gibi telefon kilidi ayarlarınız da değiştirilebilir.

öğesini seçip Güvenlik > Cihaz kilidi seçeneğini belirleyin ve aşağıdakilerden birini seçin:

 ${\it Otomatik\, kilit}$  — Telefonun otomatik olarak kilitlenmesi için geçmesi gereken süreyi ayarlayın.

Kilit kodu — Güvenlik kodunu değiştirin. Telefon kilidini kullanmak için, güvenlik kodu belirlemeniz gerekir.

**Deneme sayısı** — Hatalı güvenlik kodu denemeleri için bir sınır belirleyin. Bu sınıra ulaşıldıktan sonra, telefon orijinal ayarlarına sıfırlanır ve tüm kullanıcı verileri silinir.

**Güvenilir kişi** — Kartvizitlerinizden birini güvenilir kişi olarak ayarlayın. Güvenilir kişi tanımladıysanız, güvenlik kodunuzu sürekli unutuyorsanız, kodu kısa mesajla bu güvenilir kişiye gönderebilirsiniz. Hatalı güvenlik kodu girdikten sonra **Sıfırla** seçeneğini belirleyin ve görüntülenen yönergeleri izleyin.

**Uzaktan güvenlik özellikleri** — Uzak kilidi ayarlama. Telefonunuzu kaybederseniz, onu uzaktan kilitleyebilir veya telefonda kayıtlı olan verileri silebilirsiniz.

# Metin yazma

Sanal klavyeyle yazma

Metin giriş alanını seçin.

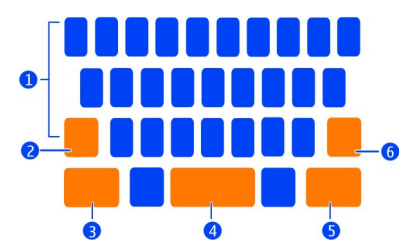

- 1 Karakter tuşları
- 2 Shift tuşu
- 3 Simge tuşu
- 4 Boşluk tuşu
- 5 Enter tuşu
- 6 Geri silme tuşu

# Küçük harfle yazarken büyük harf; büyük harfle yazarken küçük harf ekleme

Karakteri eklemeden önce shift tuşunu seçin. Caps lock modunu etkinleştirmek için tuşa iki kez dokunun. Shift tuşu vurgulanır. Normal moda geçmek için shift tuşunu yeniden seçin.

# Bir sayı veya özel karakter girme

Simge tuşunu seçin. Diğer simgeleri görmek için 1/2 tuşunu seçin.

**İpucu:** Bir sayı ve yaygın olarak kullanılan özel bir karakteri hızlıca eklemek için, simge tuşunu seçin ve parmağınızı kaldırmadan karakteri kaydırın. Parmağınızı kaldırdığınızda karakter eklenir ve klavye normal metin görünümüne geri döner.

# Aksanlı karakter girme

Aksan eklemek istediğiniz karakteri seçin ve tutun, ardından parmağınızı kaldırmadan istediğiniz aksanlı karakteri kaydırın.

# Karakter silme

Geri silme tuşunu seçin.

# Yazı tipini değiştirme

E-posta ve Notlar gibi bazı uygulamalarda yazı tipini değiştirebilirsiniz. Metin girişi alanını seçin ve açılan menüden, istediğiniz seçeneği belirleyin. Tek bir sözcüğün yazı tipini değiştirmek için, sürükleme yaparak o sözcüğü seçin, T öğesini seçin ve istediğiniz seçeneği belirleyin.

# Metin kopyalayıp yapıştırma

Metin girişi alanında, sürükleme yaparak kopyalamak istediğiniz metni seçin ve açılan menüden Kopyala seçeneğini belirleyin. Metni yapıştırmak için, metin girişi alanını seçin, metni yapıştırmak istediğiniz yeri seçin ve açılan menüden Yapıştır seçeneğini belirleyin.

# Birden fazla yazma dili kullanma

öğesini seçip Saat ve dil > Metin girişi > Yüklenen giriş yöntemleri seçeneğini belirledikten sonra yazma dillerini seçin.

Birden fazla yazma dili seçtiyseniz, diller arasında geçiş yapabilirsiniz.

# Yazma dilini değiştirme

Dokunmatik ekranın sağ veya sol kenarının ötesine parmağınızı yerleştirin ve sanal klavyenin üzerinde sürükleyin.

# Sanal klavyeyi kapatma

Sanal klavyeyi hızlıca aşağı kaydırın, veya metin girişi alanının dışına dokunun.

**İpucu:** İmleci tam olarak istediğiniz yere koymak için, metni seçin ve büyüteç görünene kadar seçili tutun. Parmağınızı kaldırmadan, imleci istenen konuma sürükleyin.

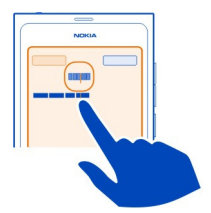

# Hata düzeltme özelliğini kullanarak metin yazma

Hata düzeltme özelliği, yeni sözcükler ekleyebileceğiniz dahili bir sözlüğe dayanır.

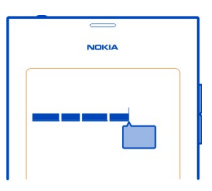

- 1 Sözcüğü yazmaya başlayın. Tuşlara basıldıkça, önerilen sözcük değişir.
- 2 Önerilen sözcüğü kabul etmek için önerilen sözcüğü seçin.
- 3 Daha fazla yazım önerisi görüntülemek için önerilen sözcüğü seçili tutun.
- 4 Sözlüğe sözcük eklemek için, önerilen sözcüğü seçili tutun ve Sözlüğe ekle seçeneğini belirleyin.

Hata düzeltme özelliğini cihazınızdaki tüm düzenleyiciler için devre dışı bırakma öğesini seçip Saat ve dil > Metin girişi seçeneğini belirleyin ve Hata düzeltme seçeneğini devre dışı bırakın.

**İpucu:** Önerilen sözcüğü boşluk tuşunu kullanarak kabul etmek için 🕥 öğesini seçip Saat ve dil > Metin girişi seçeneğini belirleyin ve Boşluk tuşu ile girin seçeneğini etkinleştirin. Önerilen sözcüğü kabul etmeden boşluk eklemek istiyorsanız, geri silme tuşunu seçin.

# Swype kullanarak yazma

Daha hızlı mı yazmak istiyorsunuz? Metni daha çabuk ve kolayca yazmak için Swype özelliğini kullanın.

# Swype özelliğini etkinleştirme

- 1 Oğesini seçip Saat ve dil > Metin girişi seçeneğini belirleyin ve Swype özelliğini etkinleştirin.
- 2 Swype ayarları öğesini ve dili seçin.

# Swype kullanarak yazma

Sanal klavyeyi açmak için, metin girişi alanını seçin. Parmağınızı harften harfe kaydırın; hareketinizin çok da isabetli olması gerekmez. Swype özelliği, genellikle hiçbir şey yapmanıza gerek kalmadan aynı harfi iki kere yazmak isteyip istemediğinizi bilir, ama emin olmak istiyorsanız harfin üzerini karalayın veya üzerinde bir kavis oluşturun. Sonraki sözcüğü yazmak üzere parmağınızı kaldırdığınızda, otomatik olarak boşluk girilir.

**İpucu:** Otomatik boşluk bırakma özelliğini geçici olarak devre dışı bırakmak için, parmağınızı boşluk tuşundan geri silme tuşuna kaydırın. Bu ayarı kalıcı duruma getirmek veya diğer ayarları değiştirmek için, klavyenin sol alt tarafındaki Swype tuşunu seçili tutun.

# Kelime önerilerini kullanarak metin yazma ve düzenleme

Yazdıkça, sözcükler olasılıklar listesi görüntülenir. Listede ilerlemek için, parmağınızı liste üzerinde sola veya sağa doğru sürükleyin. İstediğiniz sözcük görüntülendiğinde, sözcüğü seçin. İstenilen sözcük listenin ilk sırasındaysa sonraki sözcüğü yazmaya başlayın, böylece sözcük otomatik olarak eklenir.

Girdiğiniz sözcükle ilgili alternatifler listesini görmek için, sözcüğü seçin.

# Bir sözcüğü sözlüğe ekleme

Sözcüğün harflerini tek tek yazdıktan sonra sözcük öneri listesinden sözcüğü seçin. İstendiğinde onaylayın.

**İpucu:** Sözlüğe birçok sözcük, telefon numarası veya numaralar ve simgeler içeren sözcüğü hızlı bir şekilde eklemek için, bunları sürükleyerek vurguladıktan sonra Swype tuşunu seçin.

# Sözcüğün harflerini değiştirme

Sözcüğü sürükleyerek vurguladıktan sonra Swype tuşundan shift tuşuna kaydırın. Listeden istediğiniz seçeneği belirleyin.

**İpucu:** Bir sözcüğün ilk harfini büyük yazmak için, seri bir hareketle parmağınızı harfin üzerine koyup klavyenin üst kısmına doğru ve sonraki harf için tekrar aşağı doğru kaydırın. Sözcüğün kalanını normal şekilde yazın.

#### Aksanlı bir karakter, simge veya sayı ekleme

Belirli bir tuşta bulunan karakterlerin listesini görüntülemek için tuşu seçin ve tutun. Listeden karakteri seçin.

Örnek: á harfini eklemek için, a tuşunu seçin ve tutun, ardından görüntülenen listeden á harfini seçin.

**İpucu:** İmleci metinde hareket ettirmek ya da metninizi düzenlemek için kullanabileceğiniz diğer seçenekleri bulmak isterseniz, Swype tuşundan **+!=** tuşuna geçin.

Swype özelliğini kullanma hakkında daha fazla yardım, ipucu ve video için www.swype.com adresini ziyaret edin.

# Tercihleri, sesleri ve ses seviyesini kontrol etme Aramanın, şarkının veya videonun ses seviyesini değiştirme

Ses seviyesi tuşlarını kullanın.

Dahili hoparlör, telefonu kulağınıza tutmak zorunda kalmadan, kısa bir mesafeden konuşmanıza ve duymanıza olanak sağlar.

# Telefon görüşmesi sırasında hoparlörü etkinleştirme veya devre dışı bırakılma 🕥 öğesini seçin.

# Toplantılar için tercihinizi değiştirme

Beklediğiniz bir arama var, ancak telefonunuzun çalmaması mı gerekli? Telefonunuzu, çalmak yerine çok hafif bir bip sesi çıkaracak şekilde ayarlayabilirsiniz.

Durum menüsünü açın ve tercih kaydırıcısını Bip konumuna sürükleyin.

**İpucu:** Geçerli tercihi değiştirmek için ses seviyesi tuşlarını da kullanabilirsiniz. İstenen tercih görüntülenene kadar ses artırma ve azaltma tuşlarına basın.

Bu, tuşun ses veya yakınlaştırma seviyesini kontrol etmek için kullanılmadığı görünümlerde mümkündür.

**İpucu:** Zil seslerini veya ses seviyesini kişiselleştirebilir ve arama geldiğinde telefonun titreşip titreşmeyeceğini seçebilirsiniz. 💽 öğesini seçin ve **Sesler ve titreşim** seçeneğini belirleyin.

İpucu: Nokia Mağaza'dan daha fazla zil sesi indirin. 🚱 öğesini seçin ve Sesler ve titreşim > Zil sesi > Nokia Mağaza'dan daha fazlasını edinin seçeneğini belirleyin.

Nokia Mağaza hakkında daha fazla bilgi edinmek için, www.nokia.com/support adresine gidin.

#### Telefonunuzu hatsız tercihinde kullanma

Arama yapmak veya almak istemediğiniz yerlerde uçak modunu etkinleştirebilir ve bu durumda bile ajandanıza, müziğinize ve çevrimdışı oyunlara erişebilirsiniz. Cep telefonu kullanımının yasak olduğu veya etkileşim ya da tehlikeye neden olabileceği durumlarda telefonu açmayın.

🙆 öğesini seçin ve Uçak modu seçeneğini etkinleştirin.

Uçak modu etkinken, e-postalarınızı okumak veya internet'te gezinmek için hala WLAN'a bağlanabilirsiniz. Ayrıca Bluetooth ve NFC'yi de etkinleştirebilirsiniz.

Havayolunun güvenlik gereksinimleri veya diğer geçerli yasalar ve düzenlemeler gibi diğer talimat ve güvenlik kurallarına uymanız gerektiğini unutmayın.

#### Telefonunuzun sesini kapatma

Sessiz tercihi etkin olduğunda, telefonunuzun sesleri kapatılır. Örneğin, sinema veya toplantıdayken bu tercihi etkinleştirin.

Durum menüsünü açın ve tercih kaydırıcısını Sessiz konumuna sürükleyin.

Sessiz tercihi etkin olduğunda, alarm sesleri yine de duyulur. Ayrıca, örneğin, müzik de dinleyebilirsiniz.

#### Telefonunuzda arama yapma

Telefonunuzu ve İnternet'i keşfedin. Arama kelimenizi girdiğinizde arama, sonuçları belirlemeye başlayarak yardım ipuçları, uygulamalar, müzik, videolar ve benzeri konulardaki önerileri listeler.

- 1 🔘 öğesini seçin.
- 2 Arama sözcüğünü girmeye başlayın ve önerilen eşleşmeler arasından seçim yapın.
- 3 İnternet'te arama yapmak için, arama sonuçları sonundaki İnternet arama bağlantısını seçin.

# Uygulama içinden arama yapma

 $\mathbf{Q}$  öğesini seçip bir arama sözcüğü girmeye başlayın ve önerilen eşleşmeler arasından seçim yapın. Bu işlem tüm uygulamalarda kullanılamaz.

#### Nokia hizmetlerini keşfetme Nokia hizmetleri

Nokia servislerini kullanarak yeni yerler ve servisler bulabilir ve arkadaşlarınızla bağlantınızı sürdürebilirsiniz. Örneğin şunları yapabilirsiniz:

- Telefonunuza oyun, uygulama, video ve zil sesi indirebilirsiniz
- Ücretsiz yürüme ve araba sürme navigasyonu ile yönünüzü bulun, seyahat planları yapın ve konumları harita üzerinde görüntüleyin
- Müzik alabilirsiniz

Bazı öğeler ücretsizdir, diğerleri için ise ücret ödemeniz gerekebilir.

Kullanılabilir servisler ülkeye ve bölgeye göre değişebilir ve tüm diller desteklenmez.

Nokia servislerini kullanmak için bir Nokia hesabınızın olması gerekir. Telefonunuzda bir servise eriştiğinizde, hesap oluşturmanız istenir.

Daha fazla bilgi için www.nokia.com/support adresine gidin.

#### Nokia hesabı

Telefonunuzu ilk kez açtığınızda, telefonunuz size Nokia hesabı oluşturmanız konusunda rehberlik eder.

Nokia hesabınızla, örneğin,

- Tek bir kullanıcı adı ve şifreyle hem telefonunuzdan hem de uyumlu bir bilgisayardan Nokia servislerinin tümüne erişebilirsiniz
- Nokia servislerinden içerik indirebilirsiniz
- Telefonunuzun modeliyle ilgili bilgileri ve iletişim bilgilerini kaydedebilirsiniz. Ayrıca, ödeme kartı bilgilerinizi de ekleyebilirsiniz.
- Favori yerlerinizi Nokia Haritalar'a kaydedebilirsiniz

Nokia hesabı ve Nokia servisleri hakkında daha fazla bilgi edinmek için www.nokia.com/support adresine gidin.

Nokia hesabını daha sonra oluşturmak için, telefonunuzla bir Nokia servisine erişmeye çalışın. Bunu yaptığınızda hesap oluşturmanız istenecektir.

# Nokia Haritalar web hizmeti hakkında

Nokia Haritalar web hizmeti ile, dünyanın her yerindeki konumları görüntüleyebilirsiniz.

Şunları da yapabilirsiniz:

Adresleri, ilgilendiğiniz yerleri ve servisleri arayabilirsiniz

- Rotalar oluşturabilir ve adım adım yol tarifleri alabilirsiniz
- Favori yerlerinizi ve rotalarınızı Nokia hesabınıza kaydedebilirsiniz
- Favorilerinizi uyumlu Nokia telefonunuzla senkronize edebilir ve bunlara hareket halindeyken erişebilirsiniz.

Nokia haritalar web hizmetini kullanmak için www.nokia.com/maps adresine gidin.

# Nokia Müzik Hakkında

Nokia Müzik ile telefonunuza ve uyumlu bilgisayarınıza şarkı indirebilirsiniz.

Müzikleri keşfetmeye başlamak için www.nokia.com/music adresini ziyaret edin.

# Nokia Mağaza hakkında

Mobil oyunları, uygulamaları, videoları, resimleri ve zil seslerini telefonunuza indirebilirsiniz. Bazı öğeler ücretsizdir; diğerlerinin ücretlerini ise kredi kartınız ile veya telefon faturanız üzerinden ödemeniz gerekir.

Ödeme yöntemlerinin kullanılabilirliği, ikamet ettiğiniz ülkeye ve şebeke servis sağlayıcınıza bağlıdır.

Nokia Mağaza telefonunuzla uyumlu ve zevkleriniz ve konumunuzla ilişkili içerik sunar.

öğesini seçin. Nokia Mağaza hakkında daha fazla bilgi edinmek için, www.nokia.com/support adresine gidin.

# Kişiselleştirme

#### Duvar kağıdını değiştirme

En sevdiğiniz manzarayı veya ailenizin fotoğraflarını kilitli ekranın arka planında görmek ister misiniz? Duvar kağıdını değiştirerek kilitli ekranı istediğiniz gibi kişiselleştirebilirsiniz.

- 1 😭 seçeneğini belirleyin ve istediğiniz fotoğrafı seçin.
- 2 Ekrana dokunarak araç çubuğunu görüntüleyin ve > Duvar kağıdı olarak ayarla öğesini seçin.
- 3 Mümkün olan en iyi görüntüyü elde etmek için kırpma alanını hareket ettirin.
- 4 Yapıldı öğesini seçin.

**İpucu:** Ayrıca önceden yüklenmiş resimleri kullanabilirsiniz veya Nokia Mağaza'dan daha fazla duvar kağıdı indirebilirsiniz. 🚱 öğesini seçin ve **Duvar kağıdı** seçeneğini belirleyin. Nokia Mağaza hakkında daha fazla bilgi edinmek için, www.nokia.com/ support adresine gidin.

#### 32 Bağlantı

#### Bildirim ve beslemeleri görüntüleme

Sosyal paylaşım ağlarınızdan ve favori web beslemelerinizden gelen son gönderilerin tümünü alınan bildirimlerle aynı ekranda okuyun.

Etkinlikler görünümü şunları içerir:

- Cevapsız aramalar, okunmamış mesajlar ve yazılım güncellemeleri gibi konularla ilgili bildirimler
- Sosyal ağ uygulamaları ve web beslemeleri gibi farklı uygulamalardan ve hizmetlerden gelen beslemeler

Etkinlikler görünümü öğeleri etkileşimlidir. Örneğin, daha ayrıntılı görüntülemek istediğiniz beslemeyi seçin.

Örnek: Önerilen yazılım güncellemelerini kontrol etmek ve yüklemek için (2) ile belirtilen bildirimi seçin.

Sosyal paylaşım ağı hesaplarınızı ayarladığınızda arkadaşlarınızın durum güncellemeleri otomatik olarak Etkinlikler görünümünde görüntülenir. Aynı şekilde, **Beslemeyi giriş ekranında göster** seçeneğini etkinleştirirseniz, web beslemelerine abone olduğunuzda, beslemeleriniz otomatik olarak görüntülenir.

**İpucu:** Beslemeleri el ile yenileyebilirsiniz. Etkinlikler görünümünde **Yenile** seçeneğini belirleyin.

#### Geçerli bir beslemeyi belirli bir uygulamadan veya servisten kaldırma

Beslemeyi seçili tutup kaynağını sil seçeneğini belirleyin.

Bu, beslemeyi devre dışı bırakmaz.

Servisleri kullanmak veya içerik indirmek büyük miktarda veri aktarımını gerektirebilir ve bunun sonucunda veri trafiği ücreti ödemeniz gerekebilir.

# Bağlantı

#### İnternet bağlantıları

# Telefonunuzun internet'e nasıl bağlanacağını tanımlama

Şebeke servis sağlayıcınız veri aktarımı için sabit fiyatlandırma mı yoksa kullanıma göre fiyatlandırma mı yapıyor? En iyi bağlantı yöntemini kullanmak için WLAN ve mobil veri ayarlarınızı değiştirebilirsiniz.

🙆 ve İnternet bağlantısı > İnternet'e bağlan seçeneğini belirleyin.

Şebeke servis sağlayıcınız sabit bir ücret ödemenizi istiyorsa, telefonunuzun sürekli çevrimiçi kalmasını sağlamanın en kolay yolu, telefonunuzu WLAN ve mobil veri bağlantılarına otomatik olarak bağlanacak şekilde ayarlamaktır.

# Kullanılabilir bir WLAN'a bağlanma

WLAN bağlantısını seçili tutup Otomatik olarak kullan öğesini seçin.

# Mobil veri bağlantısı kullanma

Mobil veri bağlantısını seçili tutup Otomatik olarak kullan seçeneğini belirleyin.

# Bağlantı kullanımını otomatik olarak durdurma

Bağlantıyı seçili tutup El ile kullan seçeneğini belirleyin.

Şebeke servis sağlayıcınızın ücretleri kullandığınız veri miktarına göre değişiyorsa, ağı el ile seçmek isteyebilirsiniz. Otomatik olarak kullanılan bir ağ yoksa ve internet bağlantısı gerektiren bir şeyler yapıyorsanız sizden bir bağlantı seçmeniz istenir.

#### Ana şebekenizin dışında olduğunuzda mobil veri bağlantısı kullanılmadan önce onay istenmesi

öğesini seçip Mobil şebeke > Veri dolaşımı > Her zaman sor seçeneğini belirleyin. Telefonu otomatik olarak bağlanacak şekilde ayarlamak için Her zaman izin ver seçeneğini belirleyin. Yurt dışındayken bağlanma veri aktarma maliyetlerini önemli ölçüde artırabilir.

Ağa ilk kez bağlandığınızda, daha sonra bağlantı kurarken aynı verileri yeniden girmek zorunda kalmamanız için, bağlantı yaptığınız ağla ilgili tüm kimlik bilgileriniz ve ayarlarınız kaydedilir.

Otomatik olarak veya el ile bağlandığınız ağların listesini görüntülemek için, 🚱 ve İnternet bağlantısı > Şebekeleri düzenle öğesini seçin.

# Veri trafiğinizin kaydını tutma

Mobil veri maliyetleriyle ilgili herhangi bir sürpriz yaşamamak için, telefonunuzu, mobil veri bağlantısıyla belirli bir miktarda veri aktarımı yapıldığında size haber verecek şekilde ayarlayabilirsiniz.

🚱 ve Mobil şebeke > Sayaçlar seçeneğini belirleyin.

# Gönderilen ve alınan veri miktarını görüntüleme

Ana şebekede veya Dolaşım sırasında adresine gidin.

# Sınıra her ulaştığınızda bildirim alma

Ana şebekede veya Dolaşım sırasında adresine gidin. Veri sınırı uyarısı öğesini etkinleştirin ve alana sınır değerini girin.

Bu sınır, ana şebeke dışındayken varsayılan olarak etkindir.

#### 34 Bağlantı

Sınır telefona özeldir. SIM kartınızı başka bir telefonda kullanırsanız, bu telefonda sınırları ayarlamanız gerekir.

#### Kullanılmadığında veri bağlantılarını kapatma

Veri maliyetlerinden tasarruf etmek için, telefonunuzu, gerekli olmadığında mobil veri bağlantısını kapatacak şekilde ayarlayabilirsiniz.

🙆 öğesini seçin ve Mobil şebeke veya İnternet bağlantısı seçeneğini belirleyin.

Artalandaki bağlantıları devre dışı bırakırsanız, internet bağlantısı yalnızca örneğin bir web bağlantısı seçtiğinizde etkin olur. Örneğin, telefonunuz yeni e-postayı denetlemek için bağlantıyı otomatik olarak etkinleştirmez. Ana şebekeden çıktığınızda, artalandaki mobil veri bağlantıları varsayılan olarak devre dışı bırakılır.

#### Artalandaki bağlantıları kapatma

Arka planda bağlantılara izin ver seçeneğini devre dışı bırakın.

#### Şebeke bağlantısını kapatma

Arka plandaki bir uygulama İnternet bağlantısını kullanıyorsa, bağlantıyı uygulamayı kapatmadan kesebilirsiniz.

- 1 Durum menüsünü açın. Geçerli şebeke bağlantılarınız görüntülenir.
- 2 Kapatılacak bağlantıyı seçin ve Bağlantıyı kes seçeneğini belirleyin.

# Tüm şebeke bağlantılarını kapatma

😰 seçeneğini belirleyin ve Uçak modu özelliğini etkinleştirin.

#### WLAN

#### WLAN bağlantıları hakkında

Durum menüsünden kablosuz yerel alan ağına (WLAN) bağlanabilirsiniz. Durum alanına dokunun.

Onemli: WLAN bağlantınızın güvenliğini artırmak için şifreleme kullanın. Şifreleme kullanmak, başkalarının size ait verilere erişmesi riskini azaltır.

Bu ürün şu ülkelerde kullanılabilecek şekilde planlanmıştır: TR, AT, BE, BG, CY, CZ, DK, EE, FI, FR, DE, GR, HU, IE, IT, LV, LT, LU, MT, NL, PL, PT, RO, CS, SI, ES, SE, UK, IS, NO, CH.

Not: WLAN kullanımı Fransa veya İrlanda gibi bazı ülkelerde kısıtlanmış olabilir. Daha fazla bilgi için, bölgenizdeki yetkililere başvurun. Bu telefon 802.11a, 802.11b, 802.11g ve 802.11n WLAN protokollerini destekler. 2.4 veya 5 GHz frekans bandını kullanarak bir 802.11n bağlantısı oluşturabilirsiniz.

#### Evdeki WLAN'a bağlanma

Veri ücretlerinden tasarruf etmek için, evdeyken telefonunuzla web'i taramak istediğinizde ev WLAN'ınıza bağlanın.

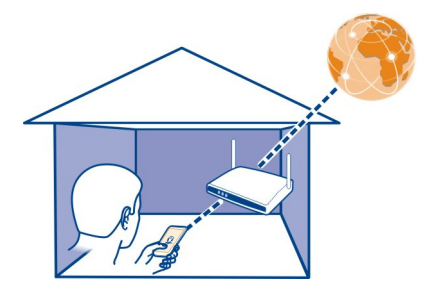

- 2 Ev WLAN'ınızı seçip **Bağlan** seçeneğini belirleyin.

Ev WLAN'ınız korumalıysa, şifreyi girin.

Ev WLAN'ınız gizliyse, Gizli WLAN > Bağlan seçeneğini belirleyin ve ağ adını (hizmet kümesi tanımlayıcısı, SSID) girin.

# Hareket halindeyken WLAN'a bağlanma

WLAN'a bağlanma, evinizde olmadığınızda internet'e bağlanmanın pratik yoludur. Kütüphane veya internet kafe gibi kamuya açık yerlerdeki genel WLAN'lara bağlanın.

- Durum menüsünü açın ve İnternet bağlantısı yok seçeneğini belirleyin. Kullanılabilir ağ bağlantılarını görebilirsiniz. R WLAN bağlantısını; e mobil veri bağlantısını gösterir.
- 2 İstediğiniz WLAN bağlantısını seçip Bağlan seçeneğini belirleyin.

# WLAN bağlantısını kapatma

- 1 Durum menüsünü açın.
- 2 Bağlantıyı seçin ve Bağlantıyı kes seçeneğini belirleyin.

#### Medya dosyalarınızın gerçek zamanlı aktarımı hakkında

Telefonunuzda kayıtlı olup TV gibi başka bir cihazda görüntülemek istediğiniz fotoğraf veya videolar var mı? Ya da ev müzik sisteminizi kullanarak dinlemek istediğiniz şarkılar? Telefonunuzu kullanarak medya dosyalarınızı DLNA cihazlarınıza kablosuz olarak aktarabilirsiniz.

Bunun için, WLAN bağlantısı ile telefonunuz ve DLNA cihazın WLAN bağlantısı olması gerekir. En iyi sonuçları almak için, kablosuz yönlendiricinizin bir kablo bağlantısı aracılığıyla DLNA cihazınıza bağlanmış olması gerekir.

WLAN bağlantısının kurulması ile ilgili daha fazla bilgi için www.nokia.com/support adresine gidin.

#### Fotoğrafları veya videoları gerçek zamanlı aktarma

<u>Bkz. "Fotoğraf ve videolarınızı kablosuz olarak ev eğlence sisteminizde görüntüleme", s. 79.</u>

# Müziği gerçek zamanlı aktarma

Bkz. "Müziğinizi ev eğlence sisteminize kablosuz olarak gerçek zamanlı aktarma", s. 65.

#### NFC

# NFC hakkında

Yakın Saha İletişimi (NFC), bağlantı kurmayı ve paylaşmayı kolay ve eğlenceli hale getirir. NFC özelliğini destekleyen Nokia telefonları ve aksesuarları birbirlerine temas ettirdiğinizde kablosuz olarak bağlanırlar.

NFC özelliği ile şunları yapabilirsiniz:

- NFC özelliğini destekleyen iki uyumlu telefon arasında kendi içeriğinizi paylaşabilirsiniz.
- NFC özelliğini destekleyen uyumlu Bluetooth aksesuarlarına (örneğin, kulaklık veya kablosuz hoparlör) bağlanabilirsiniz.
- Telefonunuza daha fazla içerik almak veya çevrimiçi servislere ulaşmak için etiketlere dokunabilirsiniz.

NFC alanı telefonunuzun arkasında, kameranın üstünde bulunur. Telefonunuzun NFC alanını diğer telefonların veya aksesuarların NFC alanına temas ettirin.
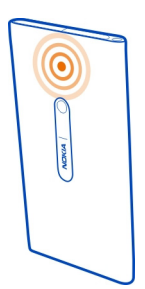

NFC özelliğinin kullanılabilmesi için telefon ekranının açık olması gerekir.

Daha fazla bilgi için telefonunuzdaki NFC öğretici videolarını izleyin.

# NFC'yi etkinleştirme

😢 ve Cihaz > NFC öğesini seçin ve NFC seçeneğini etkinleştirin.

# NFC özelliğini kullanarak Bluetooth aksesuarına bağlanma

Telefonunuzun NFC alanını aksesuarın NFC alanına temas ettirin.

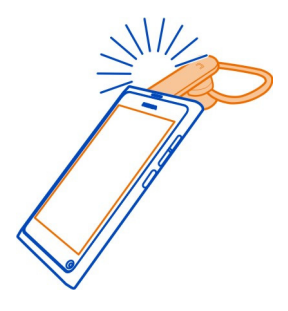

# Aksesuarın bağlantısını kesme

Aksesuarın NFC alanına tekrar dokunun.

Daha fazla bilgi için aksesuarın kullanıcı kılavuzuna bakın.

# NFC özelliğini destekleyen başka bir telefona fotoğraf, video veya kartvizit gönderme

Telefonunuzu NFC özelliğini destekleyen başka bir telefonla temasa geçirdiğinizde, kendi fotoğraflarınızı, videolarınızı ve kartvizitlerinizi paylaşabilirsiniz.

# Fotoğraf paylaşma

- 1 Galeri bölümündeki bir resim seçin.
- 2 Telefonunuzun NFC alanını diğer telefonun NFC alanına temas ettirin. Fotoğraf Bluetooth kullanılarak gönderilir.

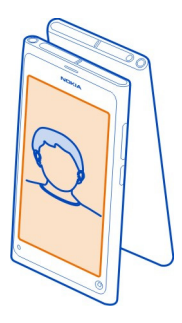

# NFC kullanarak çevrimiçi bir servise erişme

Web adresi içeren bir NFC etiketine telefonunuzun NFC alanıyla dokunduğunuzda, bu web sitesi telefonunuzun web tarayıcısında açılır.

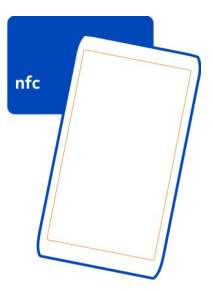

**İpucu:** NFC etiketleri, telefon numarası veya elektronik kartvizit gibi bilgiler de içerebilir. NFC'yi destekleyen bir reklamda bir telefon numarası gördüğünüzde, bu numarayı aramak için etikete dokunun.

### Bluetooth Bluetooth bağlantısı hakkında

🙆 öğesini seçin ve Bluetooth seçeneğini belirleyin.

Telefon, bilgisayar, kulaklık ve araç kiti gibi diğer uyumlu cihazlara kablosuz olarak bağlanabilirsiniz.

Bu bağlantıyı kullanarak telefonunuzdaki öğeleri gönderebilir ve uyumlu bir yazıcıyla dosya yazdırabilirsiniz.

Bluetooth kablosuz iletişim teknolojisine sahip cihazlar radyo dalgalarıyla iletişim kurdukları için, cihazların birbirlerini görecek konumda olmaları gerekmez. Öte yandan, bağlantının duvar ve diğer elektronik cihazlar gibi etkenler tarafından girişime maruz kalma olasılığı bulunmakla birlikte, cihazlar arasındaki mesafenin 10 metreden fazla olmaması gerekir.

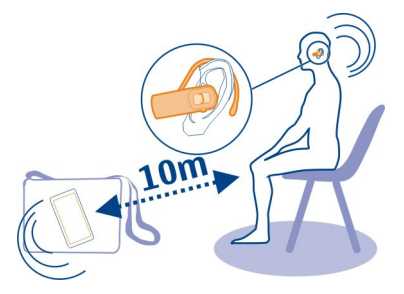

Telefonunuz kilitlendiğinde, yalnızca yetkili cihazlarla bağlantı kurulabilir.

Not: Bazı ülkelerde Bluetooth teknolojisinin kullanımı konusunda bazı kısıtlamalar olabilir. Örneğin, Fransa'da, Bluetooth teknolojisini yalnızca iç mekanlarda kullanabilirsiniz. Daha fazla bilgi için, bölgenizdeki yetkililere başvurun.

# Kablosuz kulaklık bağlama

Kablosuz kulaklıkla, telefonunuz elinizde olmasa bile, gelen aramaya cevap verebilirsiniz, örneğin görüşme sırasında bilgisayarınızda çalışmaya devam edebilirsiniz. Kablosuz kulaklıklar ayrıca temin edilir.

🙆 öğesini seçin ve Bluetooth seçeneğini belirleyin.

- 1 Bluetooth seçeneğini etkinleştirin.
- 2 Kulaklığı açın.
- 3 Bluetooth cihazları öğesini seçin.

- 4 Telefonunuzla kulaklığı eşleştirmek için, listeden kulaklığınızı seçin.
- 5 Şifre girmeniz gerekebilir. Ayrıntılı bilgi için kulaklığın kullanıcı kılavuzuna bakın.

# Başka bir telefona veya cihaza fotoğraf ya da başka içerik gönderme

Fotoğraflarınızı, videolarınızı ve sizin tarafınızdan oluşturulan diğer içerikleri arkadaşınızın uyumlu telefonlarına ve cihazlarına ve kendi bilgisayarınıza göndermek için Bluetooth kullanabilirsiniz.

Telefonunuzda, aynı anda etkin olan birden fazla Bluetooth bağlantısı olabilir. Örneğin, telefonunuz uyumlu bir kulaklığa bağlıysa, aynı anda başka bir uyumlu cihaza da dosya gönderebilirsiniz.

- Öğeyi (örneğin, bir fotoğrafı) seçili tutun ve Paylaş > Bluetooth seçeneğini belirleyin.
- 2 Bağlanacağınız cihazı seçin. Menzil içindeki Bluetooth cihazları görüntülenir.
- 3 Diğer cihaz şifre isterse, şifreyi girin. Bu şifreyi kendiniz belirleyebilirsiniz. Şifrenin her iki cihazda da girilmesi gerekir. Bazı cihazlarda şifre sabittir. Ayrıntılı bilgi için cihazın kullanıcı kılavuzuna bakın.

Bu şifre yalnızca geçerli bağlantı için geçerlidir.

**İpucu:** Sık sık bağlandığınız bir cihazı yetkili olarak ayarlamak için 🕢 ve **Bluetooth** öğesini seçin. Bluetooth'un etkinleştirildiğinden emin olun. **Bluetooth cihazları** öğesini ve cihazı seçip **Otomatik olarak bağlan** seçeneğini etkinleştirin. Bir cihaz yetkili olduğunda, her defasında şifre girmek zorunda kalmazsınız.

# Telefonunuzu koruma

Telefonunuzda Bluetooth etkinleştirildiğinde, telefonunuzu bulup ona bağlanabilecek kişileri kontrol edebilirsiniz.

🙆 öğesini seçin ve Bluetooth seçeneğini belirleyin.

# Telefonunuzun başkaları tarafından algılanmasını önleme

Görünürlük seçeneğini devre dışı bırakın.

Telefonunuz gizli olduğunda, başkaları onu algılayamaz. Öte yandan, eşleştirilmiş cihazlar telefonunuza bağlanabilirler.

Cihazı gizli modda kullanmak zararlı yazılımları önlemenin daha güvenli bir yoludur. Güvenmediğiniz kaynaklardan gelen Bluetooth bağlantı isteklerini kabul etmeyin. Ayrıca kullanmadığınızda Bluetooth işlevini devre dışı bırakabilirsiniz.

Bilinmeyen bir cihazla eşleştirme yapmayın ve bu tür cihazlardan gelen bağlantı isteklerini kabul etmeyin. Bu önlem, telefonunuzu zararlı içerikten korumanıza yardımcı olur.

# USB veri kablosu

# Fotoğraf ve diğer içerikleri telefonunuz ve bir bilgisayar arasında senkronize etme

Telefonunuzla bilgisayar arasında fotoğraf, video, müzik ve oluşturduğunuz diğer içerikleri senkronize etmek için bir USB kablosu kullanabilirsiniz.

1 Telefonunuzu uyumlu bir bilgisayara bağlamak için uyumlu bir USB kablosu kullanın.

Telefon, bilgisayarınızda taşınabilir aygıt olarak görüntülenir.

2 İçeriği senkronize etmek için bilgisayarın dosya yöneticisini kullanın.

#### USB modunu seçme

Bilgisayarınızdan veya bilgisayarınızla senkronizasyon sırasında içerik almak için USB kablosu kullandığınızda en iyi sonucu elde etmek üzere uygun USB modunu kullanın.

- 1 Telefonunuzu uyumlu bilgisayarınıza veya başka cihazınıza bağlamak için uyumlu bir USB kablosu kullanın.
- 2 İstendiğinde aşağıdakilerden birini seçin:

**Depolama olarak kullan** — Telefonunuz USB flash bellek olarak tanınır. Ayrıca, telefonunuzu ev veya araba stereosu gibi diğer cihazlara da bağlayabilirsiniz.

Bu modda bir bilgisayara bağlıyken, telefon uygulamalarından bazılarını kullanamayabilirsiniz. Telefonunuzda kayıtlı fotoğrafları, müziği ve diğer içeriği görüntülemek, senkronize etmek, taşımak veya silmek için bilgisayarınızı da kullanabilirsiniz.

Senkronize et ve bağlan — Nokia Link yüklü olan bir bilgisayara bağlandınız. Bu modda, telefonunuzu Nokia Link ile senkronize edebilir ve diğer Nokia Link özelliklerini kullanabilirsiniz.

Nokia Link uygulamasını açtığınızda bu mod otomatik olarak etkinleştirilir.

**İpucu:** Telefonunuzu bağlamak için her zaman kullandığınız USB modunu varsayılan olarak ayarlamak için 🚱 öğesini seçin ve Aksesuarlar > USB seçeneğini belirleyin.

# Web ve RSS beslemeleri

Web tarayıcı Web tarayıcı hakkında 🕥 öğesini seçin.

Haberleri kaçırmayın ve sevdiğiniz web sitelerinizi ziyaret edin. Telefonunuzdaki web tarayıcıyı kullanarak internet'teki web sayfalarını görüntüleyebilirsiniz.

Web'i taramak için, internet'e bağlı olmanız gerekir.

**İpucu:** Tüm uygulamalarda, hatta kilit ekranında web'e kolaylıkla erişebilirsiniz. Telefonunuzu dik tutun ve parmağınızı ekranın alt kısmından ekran üzerine doğru kaydırın. Hızlı başlatma çubuğu görüntülenene dek parmağınızı olduğu yerde tutun.

Web siteleri, örneğin size gösterdikleri bilgileri kişiselleştirmek için güncel konum bilginize erişmek isteyebilir. Bir web sitesinin konum bilginizi kullanmasına izin verirseniz, konumunuz web sitesine bağlı olarak başkaları tarafından görülebilir. Web sitesinin gizlilik poliçesini okuyun.

#### Web'i tarama

🜀 öğesini seçin.

**İpucu:** Veri aktarımı için servis sağlayıcınız sabit bir ücret uygulamıyorsa, internet'e bağlanmak için WLAN kullanarak telefon faturanızdaki veri maliyetlerinden tasarruf edebilirsiniz.

# Bir web sitesine gitme

En çok ziyaret ettiğiniz web siteleri arasından seçim yapın, veya web adresi çubuğunu seçip bir web adresi girin.

# İnternet'te arama

Web adresi çubuğunu seçin, arama sözcüğünü yazın ve web adresi çubuğunun altındaki arama sözcüğünü seçin.

# Yeni bir tarayıcı penceresi açma

> Yeni pencere aç seçeneğini belirleyin.

## Yakınlaştırma veya uzaklaştırma

İki parmağınızı ekrana yerleştirin ve parmaklarınızı kaydırarak birbirlerinden ayırın veya birleştirin.

**İpucu:** Web sayfasının bir bölümünü hızlı bir şekilde telefonunuzun ekranına göre ayarlamak için ekrana iki kez dokunun.

# Metin kopyalama

- 1 Sözcüğü seçili tutun.
- 2 Kopyalamak istediğiniz metni sürükleyin ve Kopyala seçeneğini belirleyin.

# Web bağlantısı gönderme

**Z** > **Bu sayfayı paylaş** seçeneğini belirleyin ve paylaşma yöntemini seçin.

### Tarayıcının parolalarınızı hatırlamasını sağlama

öğesini seçip Uygulamalar > Web seçeneğini belirleyin ve Şifreleri hatırla seçeneğini etkinleştirin.

# Özel verileri temizleme

öğesini seçip Uygulamalar > Web > Gizli verileri sil seçeneğini belirleyin ve silmek istediğiniz öğeyi seçin.

## Yer imi ekleme

Her zaman aynı web sitelerini ziyaret ediyorsanız, bu web sitelerini Uygulamalar görünümünüze ekleyerek bunlara kolayca erişebilirsiniz.

🜀 öğesini seçin.

Tarama yaparken, **Z** > **Giriş ekranına ekle** seçeneğini belirleyin.

**İpucu:** Yer imlerinizi daha kolay bir şekilde bulmak için, Uygulamalar görünümünde bir yer imleri klasörü oluşturun.

**İpucu:** Tarama yaparken sık ziyaret ettiğiniz bir web sitesine hızlı bir şekilde gitmek için, web adres çubuğunu ve en sık ziyaret ettiğiniz web siteleri arasından bir web sitesini seçin.

#### RSS beslemeleri Web beslemelerine abone olma

Web besiemeierine abone olma

Favori web sitelerinizdeki yenilikleri takip etmek için bu siteleri düzenli olarak ziyaret etmek zorunda değilsiniz. Web beslemelerine abone olabilir ve en yeni içeriğe otomatik olarak bağlanabilirsiniz. Beslemelerinizi Beslemeler veya Etkinlikler görünümünde okuyabilirsiniz.

# 🔊 öğesini seçin.

Web sayfalarındaki web beslemeleri genellikle 🔂 ile gösterilir. Örneğin, en yeni haber başlıklarının veya web günlüğü kayıtlarının paylaşımı için kullanılırlar.

- Oğögesini seçin ve web beslemesi içeren bir web günlüğüne veya web sayfasına gidin.
- 2 => Beslemeye abone ol seçeneğini belirleyin.
- 3 Beslemeyi Etkinlikler görünümünde göstermek için, Beslemeyi giriş ekranında göster seçeneğini etkinleştirin.

**İpucu:** Beslemenin adresini biliyorsanız beslemeyi Beslemeler görünümüne ekleyebilirsiniz. 🕂 öğesini seçin ve adresi girin.

# Besleme güncelleme

Beslemeyi seçili tutup Güncelle seçeneğini belirleyin.

## Tüm beslemeleri güncelleme

Göğesini seçin.

# Beslemeleri otomatik olarak güncellenecek şekilde ayarlama

öğesini seçip Uygulamalar > Beslemeler > Beslemeleri güncelle > Hep otomatik olarak seçeneğini belirleyin.

## Beslemelerin güncellenme sıklığını belirtme

öğesini seçip Uygulamalar > Beslemeler > Güncelleme aralığı seçeneğini belirleyin.

# Rehber kayıtları ve sosyal ağ arkadaşları

#### Rehber

### Rehber hakkında

**(**) seçeneğini belirleyin.

Arkadaşlarınızın telefon numaralarını, adreslerini ve diğer iletişim bilgilerini kaydedip düzene koyabilirsiniz.

#### Telefon numaralarını ve e-posta adreslerini kaydetme

Arkadaşlarınızın telefon numaralarını, e-posta adreslerini ve diğer bilgilerini rehberinize kaydedebilirsiniz.

# <u> </u>öğesini seçin.

# Rehberinize kartvizit ekleme

- 2 Bir alan seçin ve bilgileri doldurun.

**İpucu:** Kendiniz için bir elektronik kartvizit oluşturarak kartvizit bilgilerinizi kolayca başkalarına gönderebilirsiniz.

# Kartvizit bilgilerini düzenleme

- 1 Bir kartvizit seçin.
- 2 = > Düzenle seçeneğini belirleyin.
- 3 Bir alan seçin ve bilgileri düzenleyin.
- 4 Daha fazla alan görüntülemek için **▼**öğesini seçin.

## Gelen arama veya mesajdan numara kaydetme

Rehberinizde henüz kayıtlı olmayan bir kişiden arama veya mesaj mı aldınız? Numarayı kartvizit listesine kolayca kaydedebilirsiniz.

## Gelen aramadan numara kaydetme

- 1 🕓 öğesini seçin.
- 2 Telefon numarasını ve 📭 öğesini seçin.
- 3 Yeni kartvizit listesi girişi oluşturmak için Yeni ekle seçeneğini belirleyin. Mevcut bir girişe numara eklemek için Birleştir seçeneğini belirleyin.

# Gelen mesajdan numara kaydetme

- 1 🔵 öğesini seçin.
- 2 Bir diyaloğu seçili tutup Kartviziti aç öğesini seçin.
- 3 Kaydet öğesini seçin.
- 4 Düzenle'yi seçin ve kartvizit bilgilerini doldurun. Mevcut bir girişe numara eklemek için Birleştir seçeneğini belirleyin.

# Kartvizitleri hızlı bir şekilde bulma

Bir kişiye ait kartvizit bilgilerini çok fazla kaydırma yapmadan bulmak mı istiyorsunuz? En önemli kartvizitlerinizi favori olarak ayarlayın. Bu şekilde kartvizit listesinin en üstünde görüntülenirler. Ayrıca hızlı ilerleyerek veya arama yaparak kartvizit listenize göz atabilirsiniz.

**1** öğesini seçin.

# Bir kartviziti favori olarak belirleme

Kartviziti ve ardından 🛧 öğesini seçin. Kartvizit, rehberinizin en üstüne taşınır.

# Bir kartviziti favorilerden çıkarma

Kartviziti ve ardından ★ öğesini seçin. Kartvizit, standart rehberinizde kalır.

# Kartvizite hızlı ilerleme

Parmağınızı kartvizit listesinin sağ tarafında kaydırarak istediğiniz harfle başlayan kartvizitlere ulaşabilirsiniz.

# Kartvizit arama

Ara alanına yazmaya başlayın. Eşleşen kartvizitler görüntülenir.

**İpucu:** Mail for Exchange veya Skype'a giriş yapmış durumdaysanız, bu hizmetlerde kayıtlı olan kartvizitleri de arayabilirsiniz.

# Kartvizite fotoğraf ekleme

Sizin kimin aradığını hemen görmek ister misiniz? Galeri bölümünden bir fotoğrafı ekleyin ya da yeni bir fotoğraf çekin.

**Q** öğesini seçin.

- 1 Kartviziti seçili tutun ve açılan menüden Düzenle seçeneğini belirleyin.
- 2 Görüntü ekle öğesini seçin.
- 3 Varolan bir fotoğrafı kullanmak için Galeri'den seç seçeneğini belirleyin ve bir fotoğraf seçin.
- 4 Yeni bir fotoğraf çekmek için Yeni görüntü çek seçeneğini belirleyin.
- 5 Fotoğrafı kırpmak için, çerçevenin sağ alt köşesindeki kaydırıcıyı sürükleyin. Yeniden konumlandırmak için çerçeveyi sürükleyin.
- 6 Yapıldı öğesini seçin.

Sosyal paylaşım ağı servislerindeki kişileri rehberinize bağladıysanız, serviste kullanılan fotoğraf otomatik olarak kullanılır.

# Kartvizitin fotoğrafını değiştirme

- 1 Kartviziti ve geçerli fotoğrafı seçin.
- 2 Galeri bölümünden bir fotoğrafı seçin ya da yeni bir fotoğraf çekin.

# Bir kartvizit için zil sesi belirleme

Sizi belirli bir kişinin aradığını anlayabilmek mi istiyorsunuz? O kişi için özel olarak bir zil sesi belirleyebilirsiniz.

**1** öğesini seçin.

- 1 Bir kartvizit seçin.
- 2 => Düzenle > V > Zil sesi: ve ardından ilgili kartvizit için kullanılacak zil sesini seçin.

# SIM karttan telefonunuza kartvizit kopyalama

SIM kartınızda depolanmış kartvizitleriniz varsa, bunları telefonunuza kopyalayabilirsiniz. Telefonunuzda depolanan kartvizitlere, diğer telefon numarası, adresler ve fotoğraf gibi daha fazla bilgi ekleyebilirsiniz.

**1** öğesini seçin.

- 1 = > Kartvizitleri al > SIM kart öğesini seçin.
- 2 Kopyalamak istediğiniz kartvizitleri seçin ya da tüm kartvizitleri kopyalamak için Tümünü işaretle seçeneğini belirleyin.
- 3 Al öğesini seçin.

**İpucu:** SIM kartvizitleriniz telefonunuza kopyalandıktan veya kartvizitler alındıktan sonra yinelenen kartvizitler otomatik olarak tek bir kartvizitte birleştirilir.

# Kartvizit grubu oluşturma

Kartvizit grupları oluşturduğunuzda, aynı anda birkaç kişiye mesaj gönderebilirsiniz. Örneğin, aile üyelerinizi bir gruba atayabilirsiniz.

**1** öğesini seçin.

- 1 = > Grup ekle seçeneğini belirleyin.
- 2 Grup için bir ad girin.
- 3 🕂 öğesini seçin.
- 4 Gruba eklemek istediğiniz kartvizitleri seçin ve Yapıldı öğesini seçin.
- 5 Kaydet öğesini seçin.

# Gruba mesaj gönderme

Ailenizin bütün üyelerine hızlı bir biçimde mesaj göndermek ister misiniz? Onları bir gruba atadıysanız, tümüne aynı anda mesaj gönderebilirsiniz.

**1** öğesini seçin.

- 1 Grubu seçin.
- 2 Mesaj veya E-posta seçeneğini belirleyin.

## Sosyal paylaşım ağı arkadaşları Çevrimiçi arkadaşlar hakkında

Arkadaşlarınızın sosyal paylaşım ağı servislerine yaptıkları durum güncellemelerini tek görünümde toplayabilirsiniz. Sosyal paylaşım ağı uygulamalarınızdan gelen beslemeler Etkinlikler görünümünde gösterilir. Arkadaşlarınızın durum güncellemelerine yorum da ekleyebilirsiniz. Çevrimiçi arkadaşlarınızın profillerini rehberinizdeki girişleriyle bağlarsanız, arkadaşlarınızın yaptığı güncellemeleri rehberinizdeki elektronik kartvizitlerinde görüntüleyebilirsiniz.

Sosyal paylaşım ağı servislerini kullanmak için şebeke desteği gereklidir.

Veri aktarım ücretleri ile ilgili bilgi için servis sağlayıcınıza başvurun.

Sosyal ağ hizmetleri üçüncü taraflara ait hizmetlerdir ve Nokia tarafından sağlanmaz. Çok sayıda insanla bilgi paylaşabileceğiniz için kullanmakta olduğunuz sosyal ağ hizmetinin gizlilik ayarlarını kontrol edin. Sosyal ağ hizmetinin kullanım koşulları, o hizmette paylaşılan bilgiler için geçerlidir. Kullandığınız hizmetin kullanım koşulları ve gizlilik ilkeleri hakkında bilgi edinin.

# Çevrimiçi arkadaşlarınızın durum güncellemelerini tek görünümde toplama

Sosyal paylaşım ağı servislerinde oturum açarak, çevrimiçi arkadaşlarınızın durum güncellemelerini Etkinlikler görünümünde görebilirsiniz.

🤌 öğesini seçin.

- 1 Hesap ekle öğesini ve ardından bir servisi seçin.
- 2 Kullandığınız sosyal paylaşım ağı hizmetine giriş yapın.

# Elektronik kartvizitlerde arkadaşlarınızın çevrimiçi durum güncellemelerini gösterme

Bir sosyal paylaşım ağı servisi için hesap eklediğinizde, servislerdeki çevrimiçi arkadaşlarınızın profillerinin, arkadaşlarınızın kartvizit listenizdeki kayıtlarına otomatik olarak bağlanmasına izin verebilirsiniz. Bağladıktan sonra, en önemli kartvizitlerinizi favoriler olarak ayarlayarak bunların en son durum güncellemelerini Rehber içinde görebilirsiniz. Kartvizit bilgilerini ve en son durum güncellemelerini her bir elektronik kartvizitin içinde de görebilirsiniz.

**1** öğesini seçin.

# Arkadaşlarınızın profillerini alma

- 1 **S** > Kartvizitleri al > Çevrimiçi servis seçeneğini belirleyin.
- 2 Bir servis seçin ve gerekirse bir hesap oluşturun. Arkadaşlarınızın profilleri kartvizit listenizdeki kendi kayıtlarına otomatik olarak bağlanır.

Mümkün olduğunda kartvizit bilgileri, kartvizit listenizdeki ilgili kayıtlara kopyalanır. Mevcut bilgiler silinmez. Yinelenen kartvizitler tek bir kartvizitte birleştirilir.

**İpucu:** Bazı hizmetler önemli kartvizitleri otomatik olarak birleştirmez. Önemli kartvizitleri el ile birleştirmek için **=** > Kartvizitleri birleştir > Yenile seçeneğini belirleyin.

# Arkadaşlarınızın profillerini birleştirin

- 1 Kartviziti seçin ve = > Birleştir seçeneğini belirleyin.
- 2 Kartvizite bağlamak istediğiniz bir veya birden fazla profili seçin.

**İpucu:** En önemli kartvizitleri favoriler olarak ayarladığınızda, bunların en son durum güncellemelerini Rehber içinde görebilirsiniz

# Diğerlerinin uygunluk bilgilerini görüntüleme

Uygunluk göstergeleriyle, çevrimiçi olduklarında arkadaşlarınızı görebilirsiniz. Konumlarını ve sohbet ya da bir İnternet araması için uygun olup olmadıklarını görebilirsiniz, onlar da sizin uygunluk bilgilerinizi görebilir. Kullandığınız sohbet veya internet araması servislerine giriş yapın ve **Q** öğesini seçin.

Çevrimiçi servis tarafından destekleniyorsa uygunluk bilgileri kartvizit fotoğrafı üzerinde görüntülenir.

# Aramalar

## Arama yapma yolları

Arama yapmak için şunları yapabilirsiniz:

- Telefon numarası girme
- Rehber listenizden arama
- Son çevirdiğiniz numaralardan birini seçme

#### Bir telefon numarasını arama

🔇 öğesini seçin.

- 1 öğesini seçin.
- 2 Telefon numarasını girin.
  Bir numarayı silmek için gesini seçin
  Uluslararası aramalar için kullanılan + karakterini girmek için \* öğesini seçin.
- 3 Arama yapmak için 🕻 öğesini seçin.
- 4 Aramayı bitirmek için, 👝 öğesini seçin.

**İpucu:** Tüm uygulamalarda, hatta kilitli ekranda bile kolayca arama yapabilirsiniz. Telefonunuzu dik tutun ve parmağınızı ekranın alt kısmından yukarıya doğru sürükleyin. Hızlı başlatma çubuğu görüntülenene kadar parmağınızı yerinden oynatmayın.

# Kartvizit arama

😡 öğesini seçin.

- 1 Bir kartviziti aramak için, kişinin adının veya soyadının ilk harflerini veya karakterlerini girin.
- 2 Kartviziti veya numarasını seçin.

# Kişiye mesaj gönderme

Kişiyi seçin ve telefon numarasının yanındaki 🖨 öğesini seçin.

#### Konferans araması yapma

Telefonunuz, siz dahil maksimum 6 katılımcılı konferans aramalarını destekler. Konferans araması şebeke servisidir.

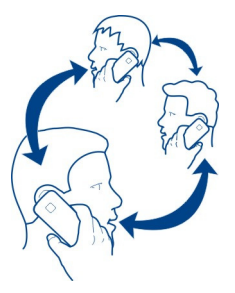

- 1 İlk katılımcıyı arayın.
- 2 Diğer bir katılımcıyı aramak için, > Kartvizite yeni arama ya da Telefon'u açın seçeneğini belirleyin. İlk arama beklemeye alınır.
- 3 Yeni arama cevaplandığında, konferans aramasını başlatmak için, 🚇 Konferans araması öğesini seçin.

### Konferans aramasına yeni katılımcı ekleme

Diğer katılımcıyı arayın ve yeni aramayı konferans aramasına katmak için 🚇 Konferans araması öğesini seçin.

# Konferans aramasındaki bir katılımcıyla özel görüşme yapma

# **I** öğesini seçin.

Katılımcı adının veya numarasının yanındaki 🐨 öğesini seçin. Konferans araması telefonunuzda beklemeye alınır. Diğer katılımcılar konferans aramasına devam eder. Konferans aramasına dönmek için, 👥 öğesini seçin.

# Konferans aramasından katılımcı çıkarma

💵 öğesini seçin ve katılımcı adının veya numarasının yanındaki 🔁 öğesini seçin.

# Etkin konferans aramasını bitirme

👝 öğesini seçin.

# Aramaları yanıtlama veya reddetme

Biri sizi aradığında şunları yapabilirsiniz:

- Aramayı cevaplama
- Aramayı reddetme
- Aramayı kısa mesajla reddetme
- Arama sesini kapatma

Telefonunuzu aramaların tümünü telesekreterinize veya başka bir telefon numarasına aktaracak şekilde ayarlayabilirsiniz.

#### Aramayı cevaplama

Arama geldiğinde 🕻 öğesini seçin.

Telefonunuz kilitliyken biri sizi aradığında, gelen arama görünümüne erişmek için, ekranın dış tarafından ortasına doğru kaydırma yapın. Böylece aramayı cevaplayabilirsiniz.

#### Arama reddetme

Arama geldiğinde 👝 öğesini seçin.

## Aramayı kısa mesajla yanıtlama

- 1 Arama geldiğinde, 🗶 > ♥ öğesini seçin ve aramayı yanıtlayamadığınızı bildirmek üzere mesajı düzenleyin.
- 2 Mesajı göndermek için Gönder simgesini seçin.

**ipucu:** Reddedilen aramaları otomatik olarak telesekreterinize veya başka bir telefon numarasına (şebeke hizmeti) aktarabilirsiniz. 🚱 öğesini seçin ve Cihaz > Arama > Arama yönlendirme seçeneğini belirleyin.

#### Sessize alma

Telefonunuz, rahatsız edilmek istemediğiniz bir yerde çalıyorsa, zil sesini kesebilirsiniz.

Telefonunuz çaldığında, telefonu aşağı bakacak şekilde çevirin.

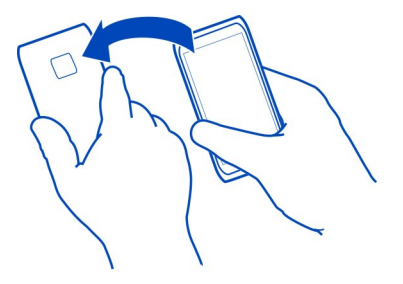

#### Aramaları telesekreterinize veya başka bir telefon numarasına aktarma

Aramalarınıza cevap veremiyorsanız gelen aramaları telesekreterinize veya başka bir telefon numarasına aktarabilirsiniz. Aramalarınızı aktarmadan önce telesekreterinizi ayarlamayı unutmayın.

🙆 öğesini seçip Cihaz > Arama > Arama yönlendirme seçeneğini belirleyin.

Arama aktarma bir şebeke servisidir. Ayrıntılar için servis sağlayıcınıza başvurun.

#### Bütün sesli aramaları telesekreterinize aktarma

- 1 Tüm sesli aramalar seçeneğini etkinleştirin.
- 2 **1** > Telesekreter öğesini seçin.

#### Bütün sesli aramaları başka bir telefon numarasına aktarma

- 1 Tüm sesli aramalar seçeneğini etkinleştirin.
- 2 Numarayı girin veya kartvizitler listenizde kayıtlı bir numarayı kullanmak için <u>1</u> öğesini seçin.

Meşgulse ve Cevaplanmıyorsa gibi bazı aktarma seçenekleri aynı zamanda etkin olabilir.

#### Telesekreterinizi arama

Gelen aramalarınızı telesekreterinize aktarabilirsiniz. Cevap vermezseniz arayanlar size mesaj da bırakabilir. Telesekreter, şebeke servisidir.

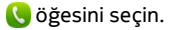

🗰 öğesini seçin ve **1** tuşunu seçili tutun.

Telesekreter numarası kayıtlı değilse, telefonunuz numarayı ister. Şebeke servis sağlayıcınızdan aldığınız numarayı girin ve Kaydet seçeneğini belirleyin.

# Telesekreterinizin telefon numarasını değistirme

- 🕠 öğesini seçin ve 👳 > 🚍 > Telesekreter numarasını düzenle seçeneğini 1 belirleyin.
- Numarayı girin ve Kaydet seçeneğini belirleyin. 2

# Başka bir telesekreter ekleme

- 🞧 öğesini secin ve 👳 > 💳 > Telesekreter numarasını düzenle > Numara ekle 1 seceneğini belirleyin.
- 2 Numarayı girin ve Kaydet seceneğini belirleyin.

#### Arama sırasında

Görüşme sırasında şunları yapabilirsiniz:

- Hoparlörü etkinlestirme
- Konferans araması yapmak için arayanları ekleme
- Bekleyen aramayı cevaplama .

# Arama sırasında hoparlörü etkinleştirme

Odadaki diğer kişilerin aramaya katılmasını sağlamak için dahili hoparlörü etkinlestirin.

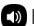

Hoparlör öğesini seçin.

# Hoparlörü devre dışı bırakma

Hoparlör öğesini secin.

# Gürültü giderme

Gürültülü bir ortamdan arama yapıyorsanız, hattın diğer ucundaki kişiye sesin daha net gitmesini sağlamak için telefonunuz arka plan seslerini filtreler.

Hoparlör veya kulaklık kullanıldığında gürültü giderme özelliği kullanılamaz.

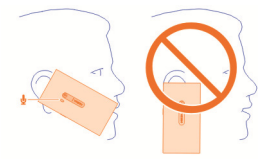

#### 54 Aramalar

Gürültü gidermenin en iyi düzeyde olması için, telefonun kulaklığını kulağınıza, ana mikrofonu da ağzınıza yakın tutun. Kamera flaşının yanındaki ikinci mikrofonunun üzerini kapatmayın.

Hattın diğer ucundaki kişinin de arka plandaki sesi (örneğin, konserde çalan müzik) duymasını istiyorsanız, gürültü giderme özelliğini geçici olarak kapatabilirsiniz.

# Gürültü giderme özelliğini etkinleştirme veya kapatma

Sögesini seçip Cihaz > Arama seçeneğini belirleyin ve Gürültü giderme özelliğini etkinleştirin veya kapatın.

#### Bekleyen aramayı yanıtlama

Başka bir arama devam ederken gelen aramayı cevaplayabilirsiniz. Arama bekletme bir şebeke hizmetidir.

Arama bekletmeyi ve 🕻 seçin. İlk arama beklemeye alınır.

# Hizmeti etkinleştirme, devre dışı bırakma veya durumunu kontrol etme

öğesini seçip Cihaz > Arama seçeneğini belirleyin ve Arama bekletme seçeneğini etkinleştirin veya devre dışı bırakın.

# Etkin ve bekleyen arama arasında geçiş yapma

Aramayı seçin.

# Konferans aramasını başlatmak için bekleyen aramayı etkin aramaya bağlama 🕰 Konferans araması secin.

# Etkin aramayı bitirme

n seçin.

# Her iki aramayı da bitirme

> Tüm aramaları kapatseçeneğini belirleyin.

#### Son aramalar

Arama geçmişiniz telefonunuzda saklanır.

Cevapsız aramalar ve gelen aramalar yalnızca, şebeke tarafından desteklendiğinde, telefon açıkken ve şebeke servisinin kapsama alanı içindeyken kaydedilir.

#### Cevapsız aramalarınızı görüntüleme

Etkinlikler görünümünde, cevapsız aramalarınız olduğunu görebilirsiniz. Telefon numaralarını veya kartvizitleri görüntülemek için, görüntülenen bildirimi seçin. Arayanın adı kartvizit listesinde kayıtlıysa bu ad görüntülenir.

Cevapsız aramalar ve gelen aramalar yalnızca, şebeke tarafından desteklendiğinde, telefon açıkken ve şebeke servisinin kapsama alanı içindeyken kaydedilir.

## Kartviziti veya numarayı geri arama

Kartviziti veya numarayı seçip 🕻 öğesini seçin.

# Cevapsız aramalar listesini daha sonra görüntüleme

🔇 öğesini seçin ve ঝ > 😝 > Cevapsız aramalar seçeneğini belirleyin.

## Gelen aramalarınızı görüntüleme

🔇 öğesini seçin.

Gelen aramalar yalnızca, şebeke tarafından desteklendiğinde, telefon açıkken ve şebeke servisinin kapsama alanı içindeyken kaydedilir.

↑↓ > ⊖ > Gelen aramalar seçeneğini belirleyin.

# Kartviziti veya numarayı geri arama

Kartviziti veya numarayı seçip 🕻 öğesini seçin.

#### Son çevrilen numarayı arama

Birini aramaya çalışıyorsunuz ama cevap vermiyor mu? Onu yeniden aramak çok kolay. Arama geçmişi görünümünde, yaptığınız ve gelen aramalarınız hakkında bilgileri görebilirsiniz.

🔇 öğesini seçin.

↓ > ⊖ öğesini seçin ve açılan menüden Yapılan aramalar seçeneğini belirleyin.

Son çevrilen numarayı aramak için, listeden kartviziti veya numarayı ve 🕻 öğesini seçin.

#### İnternet aramaları hakkında

İnternet üzerinden arama yapabilir ve alabilirsiniz. İnternet arama servisleri, bilgisayarlar arasında, cep telefonları arasında ve bir VoIP cihazıyla normal bir telefon arasında aramaları destekleyebilir. İnternet araması servisi bir şebeke servisidir.

#### 56 Aramalar

Bazı İnternet arama servis sağlayıcıları, ücretsiz internet arama yapılmasına izin verir. Kullanılabilirlik ve bağlantı ücretleri hakkında bilgi için İnternet araması servis sağlayıcınıza başvurun.

İnternet araması yapmak veya almak için, WLAN servis alanında olmanız veya bir 3G şebekesinde paket veri bağlantınız (GPRS) olması ve İnternet arama servisinde oturum açmış olmanız gerekir.

#### İnternet arama servisi yükleme

🕗 öğesini seçin.

- 1 Hesap ekle ve ardından internet arama servis sağlayıcısı seçin.
- 2 Kullanıcı adı ve parola gibi gerekli ayrıntılar için giriş yapın.
- 3 Serviste oturum açmak için Giriş yap öğesini seçin.

İnternet arama servisi yüklendiğinde servis, rehberde ve Hesaplar uygulamasında görüntülenir.

**İpucu:** İnternet arama servislerini Nokia Mağaza'da arayabilirsiniz. Nokia Mağaza hakkında daha fazla bilgi edinmek için, www.nokia.com/support adresine gidin.

#### İnternet araması servisine giriş yapma

🤌 öğesini seçin.

İnternet araması servisini seçin ve hesabı etkinleştirin.

#### Servisi devre dışı bırakma

Hesabı seçin ve devre dışı bırakın. Bir hesabı devre dışı bıraktığınızda, o hesapla ilgili içeriğin tümü gizlenir.

### Servislerin tümünü çevrimdışı olarak ayarlama

Mevcut durumunuzu Tümü çevrimdışı olarak ayarlayın.

#### İnternet araması yapma

Bir internet araması servisine giriş yaptığınızda, kartvizit listesinden internet araması yapabilir ya da telefon numarasını el ile girebilirsiniz.

## Kartvizit listenizdeki bir kişiyi arama

- 1 🕓 öğesini seçin ve 👤 seçeneğini belirleyin.
- 2 Kartviziti ve internet araması servisini seçin.

# Bir telefon numarasına internet araması yapma

- 1 🕓 ve 🗰 öğesini seçin.
- 2 Telefon numarasını girin.
- 3 😝 öğesini, internet araması servisini ve 🕻 öğesini seçin.

#### Mevcut durumunuzu ayarlama

Arkadaşlarınızdan sohbet mesajları veya internet aramaları mı almak istiyorsunuz? Mevcut durumunuzu olarak ayarlayın.

Durum menüsünü açın ve Uygunluk seçeneğini belirleyin.

## Tüm hesaplarınız için mevcut durumunuzu ayarlama

Tümü çevrimiçi veya Tümü çevrimdışı seçeneğini belirleyin.

# Bireysel bir hesap için durumunuzu ayarlama

Hesabı ve istediğiniz durumu seçin.

Birden fazla sohbet veya internet araması servisine giriş yapmış durumdaysanız, bu servislerin tümüne tek bir durum mesajı gönderebilirsiniz.

#### Durum mesajı gönderme

- Durum menüsünü açın ve Uygunluk > Durum mesajını güncelleyin seçeneğini belirleyin.
- 2 Metin girişi alanını seçip durum mesajınızı yazın.
- 3 Güncelle öğesini seçin.

# Durum mesajınızda konumunuzu paylaşma

- Durum menüsünü açın ve Uygunluk > Durum mesajını güncelleyin > Konum ekle seçeneğini belirleyin.
- 2 Sokak, Semt veya Şehir seçeneğini belirleyin.
- 3 Konum ekle onay kutusunu işaretleyin.

Konum paylaşımı yalnızca servis tarafından desteklendiğinde mümkündür.

Önemli: Konumunuzu paylaşmadan önce, daima bu bilgiyi kiminle paylaştığınıza dikkat edin. Konumunuzu çok sayıda insanla paylaşıyor olabileceğiniz için, kullanmakta olduğunuz sosyal paylaşım ağı servisinin gizlilik ayarlarını kontrol edin.

# Mesajlaşma ve sosya<u>l ağlar</u>

# Hesaplarınızın tümünü bir seferde ayarlama

Anlık mesajlaşma (IM), e-posta ve diğer hizmet hesaplarınızı tek bir görünümden ayarlayın ve yönetin.

🤌 öğesini seçin.

- 1 Hesap ekle öğesini seçin.
- 2 Bir hesap seçin ve görüntülenen talimatları uygulayın.
- 3 Hesabı ayarladıktan sonra başka bir hesap eklemek için Daha fazla hesap ekle seçeneğini belirleyin.

Bir hesabı ayarlarken kimlik bilgilerinizle giriş yapmanız gerekir. Telefonunuz gelecekte kimlik bilgilerinizi hatırlar.

**İpucu:** Hesaplarınızı izinsiz kullanıma karşı korumak için, kullanmadığınız zamanlarda telefonunuzu kilitleyin.

# Servisi devre dışı bırakma

Hesabı seçin ve devre dışı bırakın. Bir hesabı devre dışı bıraktığınızda, o hesapla ilgili içeriğin tümü gizlenir.

# Servisi kaldırma

Hesabı seçin ve **=** > **Sil** seçeneğini belirleyin.

| Mosailar          |  |
|-------------------|--|
| M                 |  |
| Mesajiar nakkinda |  |
| 🔵 öğesini secin.  |  |

Gönderip alabileceğiniz mesaj çeşitleri:

- Kısa mesajlar
- Fotoğraflarınızı veya videolarınızı içeren multimedya mesajları
- Sohbet mesajları (şebeke servisi)

Mesajlar uygulaması şebeke desteği gerektirir.

**İpucu:** Mesajlara hızlı bir şekilde erişmek için, telefonunuzu dik konumda tutun ve parmağınızı ekranın alt kısmından yukarıya doğru kaydırın. Hızlı başlatma çubuğu görüntülenene kadar parmağınızı yerinden oynatmayın.

Tek bir mesaj için geçerli olan karakter sınırını aşan kısa mesajlar gönderebilirsiniz. Daha uzun mesajlar iki veya daha fazla mesaj olarak gönderilir. Servis sağlayıcınız ücretlendirmeyi buna göre yapabilir.

Aksanlar ve başka işaretler taşıyan karakterler veya belirli dil seçeneklerindeki karakterler tek bir mesajda gönderilebilecek karakter sayısını sınırlayacak şekilde daha fazla yer kaplar.

Servisleri kullanmak veya içerik indirmek büyük miktarda veri aktarımını gerektirebilir ve bunun sonucunda veri trafiği ücreti ödemeniz gerekebilir.

# Mesaj gönderme

Kısa mesaj ve multimedya mesajları ile arkadaşlarınızla ve ailenizle hızlı iletişim kurabilirsiniz. Multimedya mesajına paylaşmak istediğiniz videolarınızı, fotoğraflarınızı ve ses kliplerinizi ekleyebilirsiniz.

💭 öğesini seçin.

- 1 📮 öğesini seçin.
- 3 Mesajınızı yazın.
- 4 Bir ek iliştirmek için, 🚫 öğesini seçin.

**İpucu:** Mesajınıza yeni bir fotoğraf eklemek istiyorsanız, 🕥 > Kamera seçeneğini belirleyin. Çektiğiniz fotoğraf mesajınıza eklenir.

5 Gönder öğesini seçin.

Ekli bir mesaj göndermek normal bir kısa mesaj göndermekten daha pahalı olabilir. Daha fazla bilgi için servis sağlayıcınıza başvurun.

Multimedya mesajına eklediğiniz öğenin boyutu şebeke için çok büyükse, cihaz bu boyutu otomatik olarak küçültebilir.

Yalnızca uyumlu cihazlar multimedya mesajlarını alıp görüntüleyebilir. Mesajların görünümü cihazdan cihaza farklılık gösterebilir.

Bu cihaz, Türkçe karakterlerin tümünü içeren ETSI TS 123.038 V8.0.0 (veya daha yeni sürümlere ilişkin kod) ve ETSI TS 123.040 V8.1.0 (veya daha yeni sürümlere ilişkin kod) teknik özellikleriyle uyumludur.

#### Alınan mesajı okuma

Yeni bir mesaj aldığınızda, Etkinlikler görünümünde bir bildirim görüntülenir. Mesajı açmak için, bildirimi seçin.

Mesajlarınızı daha sonra görüntülemek için 💭 öğesini seçin.

## Alınan mesajı yanıtlama

- 1 Mesajlar görünümündeki bir oturumu seçin.
- 2 Ekranın alt kısmındaki metin giriş alanını seçin.
- 3 Mesajınızı yazın.
- 4 Gönder öğesini seçin.

# Mesaj iletme

- 1 Mesajlar görünümündeki bir oturumu seçin.
- 2 Mesajı seçili tutup İlet seçeneğini belirleyin.

# Multimedya mesajı iletme

- 1 Mesajlar görünümündeki bir oturumu seçin.
- 2 Multimedya mesajı seçeneğini belirleyin.
- 3 = > İlet seçeneğini belirleyin.

# Bir fotoğrafı veya başka bir multimedya öğesini kaydetme

Mesaj açık durumdayken, öğeyi seçili tutun ve Farklı kaydet seçeneğini belirleyin. Öğeyi ilgili uygulamada görüntüleyebilirsiniz. Örneğin, kayıtlı fotoğrafları görüntülemek için Galeri öğesini açın.

İpucu: Kısa mesajları ve sohbet mesajlarını ayrı ayrı görüntülemek için 😝 öğesini seçin.

# Telefonun dilini değiştirme

🙆 ve Saat ve dil > Dil seçeneğini belirleyin.

# Sohbet

# Sohbet hesabı oluşturma

Kartvizitlerinizdeki kişilerle sohbet etmek için, telefonunuzda bir sohbet hesabı olması gerekir.

Öğesini seçip Hesap ekle seçeneğini belirleyin ve görüntülenen talimatları izleyin.

#### Sohbet mesajı gönderme

💭 öğesini seçin.

- 1 🗊 öğesini ve ardından kartvizitlerden birini seçin.
- 2 Mesajınızı yazın ve Gönder öğesini seçin.

**İpucu:** Aynı anda birkaç servise giriş yapabilir ve sohbet edebilirsiniz. Açık uygulamalar görünümünde farklı sohbet servisleri arasında geçiş yapın.

#### E-posta

E-posta hakkında

@ öğesini seçin.

Mevcut e-posta adresinizi telefonunuzla kullanmaya başlayabilir ve yoldayken epostalarınızı okuyabilir, yanıtlayabilir ve düzenleyebilirsiniz.

Telefonunuzda e-posta gönderme veya alma ücrete tabi olabilir. Olası maliyetler hakkında bilgi için servis sağlayıcınıza başvurun.

E-posta şebeke servisidir ve bazı bölgelerde kullanılamayabilir.

# Posta kutusu ekleme

Telefonunuza çok sayıda posta kutusu ekleyebilirsiniz.

@ öğesini seçin.

Bir hesap seçin ve görüntülenen talimatları izleyin.

## Daha sonra posta kutusu ekleme

🕗 öğesini seçin ve görüntülenen yönergeleri izleyin.

# Posta kutusu silme

- 1 🕗 öğesini seçin.
- 2 Posta kutusunu seçin ve **=** > **Sil** seçeneğini belirleyin.

#### Alınan e-postayı okuma

Yeni bir e-posta aldığınızda, Etkinlikler görünümünde bir bildirim görüntülenir. Epostayı açmak için, bildirimi seçin.

E-postanızı daha sonra okumak için @ öğesini seçin.

**İpucu:** Yakınlaştırmak veya uzaklaştırmak için, iki parmağınızı ekrana koyun ve parmaklarınızı kaydırarak birleştirin veya birbirlerinden ayırın.

# E-postayı yanıtlama

E-posta açık durumdayken **1** > Gönderene seçeneğini veya birden fazla alıcı olması durumunda Herkese seçeneğini belirleyin.

# E-postayı iletme

Açılan e-postadan, → 👤 seçeneğini belirleyin.

# E-postayı silme

Açılan e-postadan, 👕 seçeneğini belirleyin.

#### E-posta gönderme

Telefonunuzu kullanarak e-posta yazabilir, gönderebilir ve e-postanıza dosya ekleyebilirsiniz.

@ öğesini seçin. Birden fazla posta hesabınız varsa, bir hesap seçin.

- 1 🕂 öğesini seçin.
- 2 E-posta adresini yazın. Kartvizit listenizden alıcı eklemek için 🕂 öğesini seçin.

**İpucu:** Mail for Exchange hesabınızı kullandığınızda, telefonunuz genel adres listenizden alıcılar da bulabilir. Bunun için, alıcı adının bir kısmını yazıp, önerilen alıcının yanındaki numarayı seçtikten sonra alıcıyı seçin.

- 3 Ek iliştirmek için, ▼ > Ekler: öğesini seçin.
- 4 Gönder öğesini seçin.

## E-posta dizilerine bakın

E-postalarınızı diziler olarak görüntüleyebilirsiniz. Dizilerle, tek bir görünüm içerisinde bir konu altında gönderdiğiniz veya aldığınız tüm e-postaları görebildiğiniz için yazılanları takip etmek kolaydır.

öğesini ve bir posta kutusu seçin. Diziler görüntülenmezse onları açmak için ve Uygulamalar > E-posta öğelerini seçin.

Bir diziyi açmak için diziyi seçin. Diziye göz atmak için ok düğmelerini kullanın. Belirli bir e-postayı hızlı bir şekilde aramak istiyorsanız **Dizinler** öğesini ve bir e-posta seçin.

Gelen kutunuzda hem e-posta dizileri hem de tek tek e-postalar olabilir. Her dizinin sağ tarafında dizide kaç adet e-posta olduğunu gösteren bir numarası vardır.

# Bir dizi içerisindeki bir e-postayı cevaplama

Açılan dizide **1** seçeneğini belirleyin. Dizideki son e-postaya cevap vereceksiniz. Dizinin ortasında yer alan bir e-postayı cevaplamak istiyorsanız, e-postaya göz atın ve ardından **1** seçeneğini belirleyin.

# Bir diziyi iletme

Açılan diziden, → seçeneğini belirleyin. İletilen dizi, ek olarak eklenir.

# Bir e-postayı silme

Açılan diziden, 👕 seçeneğini belirleyin. Dizideki son e-posta silinir. Dizinin tamamını silmek için Dizin > 🗮 > Dizini sil seçeneğini belirleyin.

#### Mail for Exchange Mail for Exchange hakkında

Bilgisayarınızın önünde otururken veya telefonunuzla yoldayken iş e-postanızın, kartvizitlerinizin ve ajandanızın elinizin altında olmasını ister misiniz? Önemli içerikleri telefonunuzla Microsoft Exchange sunucusu arasında senkronize edebilirsiniz.

ve Hesap ekle > Mail for Exchange seçeneğini belirleyin.

Mail for Exchange yalnızca şirketinizde Microsoft Exchange sunucusu varsa kurulabilir. Ayrıca, şirketinizdeki BT yöneticisinin hesabınız için Microsoft Exchange ActiveSync'i etkinleştirmiş olması gerekir.

Mail for Exchange kullanımı, PIM bilgilerinin Nokia cihazı ile yetkili Microsoft Exchange sunucusu arasında şebeke üzerinden senkronizasyonu ile sınırlıdır.

Mail for Exchange kurulumuna başlamadan önce şunlara sahip olduğunuzdan emin olun:

- Şirket e-posta adresi
- Exchange sunucunuzun adı (şirketinizin BT departmanı ile görüşün)
- Ağ etki alanınızın adı (şirketinizin BT departmanı ile görüşün)
- Ofis ağ şifreniz

Exchange sunucusu yapılandırmasına bağlı olarak ek bilgiler girmeniz gerekebilir. Doğru bilgileri bilmiyorsanız, şirketinizin BT departmanı ile görüşün.

Mail for Exchange hesabınızı ayarladığınızda, telefonunuz bir güvenlik kodu tanımlamanızı isteyebilir. Mail for Exchange yöneticinizin güvenlik gereksinimlerine bağlı olarak, Otomatik kilit ve Deneme sayısı gibi telefon kilidi ayarlarınız da değiştirilebilir. Bir güvenlik kodu tanımladığınızda, telefonunuzu bir süre kullanmadığınızda, telefon kendi kendine kilitlenir. Telefonunuzu tekrar kullanmak için kodu girmelisiniz.

Senkronizasyonlar Mail for Exchange hesabı ayarlanırken belirlenen aralıklarda otomatik olarak gerçekleşir. Yalnızca hesap ayarlanırken belirlenen içerik senkronize edilir. Başka içerikleri senkronize etmek için Mail for Exchange ayarlarını değiştirin.

#### Toplantı isteğini yanıtlama

Mail for Exchange uygulamasını kullanarak toplantı isteklerini yanıtlayabilirsiniz. Bir toplantı isteğini kabul ettiğinizde, istek ajandanızda görünür.

- 1 Etkinlikler görünümünde posta bildirimini veya @ öğesini ve e-postayı seçin. Birden fazla posta hesabınız varsa, bir hesap seçin.
- 2 🔳 > Kabul et, Kesin değil, veya Reddet öğesini seçin.

# Müzik ve videolar

Müzik çalar Müzik çalar hakkında

💋 seçeneğini belirleyin.

Telefonunuzun müzik çalarını kullanarak hareket halindeyken müzik ve podcast dinleyebilirsiniz.

# Müzik çalma

💋 öğesini seçin.

Bir şarkı ya da albüm seçin. Pod yayını da seçebilirsiniz.

İpucu: Şarkıları rastgele sırada dinlemek için, 🐼 öğesini seçin.

# Çalmayı duraklatma veya sürdürme

Çalmayı duraklatmak için 🚺 öğesini; sürdürmek için 📂 öğesini seçin.

# Sonraki veya önceki şarkıyı çalma

📉 veya 📂 öğesini seçin veya albüm resmini hızlıca sola veya sağa kaydırın.

# Nokia Müzik'te müziklere göz atma

Müzik Mağazası öğesini seçin.

# Koleksiyonunuzdan müzik silme

Bir şarkıyı veya albümü seçili tutup Sil öğesini seçin.

**İpucu:** Müzik dinlerken, giriş ekranına dönüp müziği artalanda çalar durumda bırakabilirsiniz.

# Çalma listesi oluşturma

Farklı ruh hallerinize göre farklı müzikler dinlemek ister misiniz? Çalma listeleriyle, belirli bir sırada çalacak şekilde şarkı seçimi yapabilirsiniz.

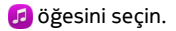

1 Bir şarkıyı veya albümü seçili tutun ve açılan menüden Çalma listesine ekle seçeneğini belirleyin. 2 Çalma listesi için bir isim girin.

# Çalma listesini çalma

Çalma listeleri seçeneğini belirleyin ve istediğiniz çalma listesini seçin.

# Şarkıyı çalma listesinden çıkarma

Çalma listesi görünümünde, 🗮 > Şarkı çıkart > Kaldır seçeneğini belirleyin. Bu işlem şarkıyı telefondan silmez; yalnızca çalma listesinden çıkarır.

**İpucu:** Dinlemekte olduğunuz şarkıyı Favoriler çalma listesine hızlı bir şekilde eklemek için,  $rac{1}{2}$  öğesini seçin.

# Nokia Müzik'in önerilerini inceleme

Yeni müzik keşfetmek istiyor ama nereden başlayacağınızı bilmiyor musunuz? Telefonunuzun zevkinize uygun albümler önermesini sağlayın ve keyfini çıkarın.

💋 öğesini seçin.

Sanatçılara, albümlere veya şarkılara göz atarken Şunları da beğenebilirsiniz başlığı altında önerilen bir albümü seçin.

# Nokia Müzik önerilerini devre dışı bırakma

öğesini seçip Uygulamalar > Müzik seçeneğini belirleyin ve Önerileri göster seçeneğini devre dışı bırakın.

# Müziğinizi ev eğlence sisteminize kablosuz olarak gerçek zamanlı aktarma

Telefonunuzdaki müziği TV gibi DLNA'yı destekleyen başka bir cihaza gerçek zamanlı aktarabilirsiniz.

Başlamadan önce, ağ kurulumunuzun doğru olduğundan emin olun. <u>Bkz. "Medya</u> dosyalarınızın gerçek zamanlı aktarımı hakkında", s. 36.

1 Gerekirse, medya paylaşım sunucusunu açın. (2) ve Cihaz > Medya paylaşım ayarları > Medya paylaşımı > Açık seçeneğini belirleyin.

Medya paylaşım sunucusuna durum menüsünden daha sonra erişmek için Medya paylaşımını her zaman durum menüsünde göster seçeneğini Açık olarak değiştirin.

- 2 Sorulduğunda WLAN şifresini girin.
- 3 Müziğinizin DLNA'yı destekleyen başka bir cihazda çalmasını kontrol edin.

## Müziğinizi telefonunuz ve bilgisayarınız arasında senkronize etme

Bilgisayarınızda, telefonunuzda da dinlemek istediğiniz müzikler var mı? Bir USB kablosu kullanarak müziğinizi telefonunuzla bir bilgisayar arasında senkronize edebilirsiniz.

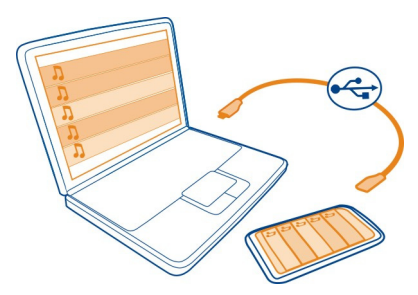

- 1 Uyumlu bir USB kablosu kullanarak telefonunuzu bilgisayarınıza bağlayın.
- 2 Senkronize et ve bağlan öğesini seçin.
- 3 Bilgisayarınızda Nokia Link uygulamasını açın ve bilgisayarda görüntülenen talimatları uygulayın. Daha fazla bilgi için, Nokia Link yardımına bakın.

**İpucu:** Nokia Müzik'ten daha fazla müzik alın. <a>[2]</a> öğesini seçin. Nokia Müzik hakkında daha fazla bilgi edinmek için, www.nokia.com/music adresine gidin.

# Videolar

# Videolar hakkında

Döğesini seçin.

Hareket halindeyken, videolara göz atabilir ve bunları telefonunuza indirip izleyebilirsiniz.

**İpucu:** Nokia Mağaza'dan yeni videolar alın. Daha fazla bilgi için www.nokia.com/ support adresine gidin.

Servisleri kullanmak veya içerik indirmek büyük miktarda veri aktarımını gerektirebilir ve bunun sonucunda veri trafiği ücreti ödemeniz gerekebilir.

#### Video oynatma

Video koleksiyonunuza göz atmak için, 🜔 öğesini seçin. Kaydettiğiniz videolara göz atmak için, 😭 öğesini seçin.

- 1 Bir video seçin.
- 2 Video oynatıcının kontrollerini kullanmak için ekrana dokunun.

# Videolarınızı telefonunuz ve bilgisayarınız arasında senkronize etme

Telefonunuzda izlemek istediğiniz videolar var mı? Videolarınızı bilgisayarınız ve telefonunuz arasında senkronize edebilirsiniz.

- 1 Telefonunuzu bilgisayarınıza bağlamak için uyumlu bir USB kablosu kullanın.
- 2 Senkronize et ve bağlan öğesini seçin.
- 3 Bilgisayarınızda, Nokia Link uygulamasını açın. Daha fazla bilgi için, Nokia Link yardımına bakın.

Telefonunuzda, desteklenen biçime sahip videolar Videolar bölümünde gösterilir.

# Videoları internet'ten gerçek zamanlı aktarma veya indirme

Videoları, uyumlu internet video servislerinden şebeke aracılığıyla indirebilir veya gerçek zamanlı aktarabilirsiniz. Bir videoyu gerçek zamanlı aktarırken, videonun tamamının inmesini beklemenize gerek kalmadan, indirme başladıktan kısa bir süre sonra videoyu izlemeye başlayabilirsiniz.

🜀 öğesini seçin ve ardından bir video arayın.

# Video oynatma

Bir video seçin. Video oynatıcının kontrollerine erişmek için ekrana dokunun.

Bazı videolar şebeke üzerinden gerçek zamanlı olarak aktarılabilir, ancak diğerlerinin öncelikle telefonunuza indirilmesi gerekir. Uygulamayı kapatırsanız indirmeler artalanda devam eder. İndirilen videolar Videolar klasörüne kaydedilir.

**İpucu:** Nokia Mağaza'dan yeni videolar edinin. Nokia Mağaza hakkında daha fazla bilgi edinmek için, www.nokia.com/support adresine gidin.

Servisleri kullanmak veya içerik indirmek büyük miktarda veri aktarımını gerektirebilir ve bunun sonucunda veri trafiği ücreti ödemeniz gerekebilir.

# Müzik kulaklıklarınızla surround sesin tadını çıkarın

Bir filmin gerçekçi ve yoğun seslerinin tadını çıkarmak ya da konserdeymiş gibi hissetmek ister misiniz? Dolby™ Digital Plus 5.1 çok kanallı sesle, herhangi bir kulaklıkla üç boyutlu surround sesin tadını çıkarabilirsiniz.

1 Müzik kulaklıklarını telefonunuza bağlayın.

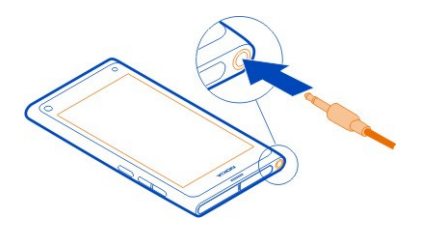

2 Surround sesi etkinleştirmek veya devre dışı bırakmak için 🚱 öğesini seçip Uygulamalar > Videolar > Dolby Headphone seçeneğini belirleyin.

Dolby™ Headphone herhangi bir orijinal 5.1 içeriği kullanabileceği gibi 2 kanallı içeriği de surround sese dönüştürebilir.

| Kamera ve Galeri                                                                                                    |
|----------------------------------------------------------------------------------------------------|
| Fotoğraf çekme                                                                                                    |
| Kamera hakkında                                                                                                    |
| 💿 öğesini seçin.                                                                                                    |
| Özel anların fotoğrafını çekmek için gereken her şey telefonunuzda varken neden ayrı<br>bir kamera taşıyasınız? Telefonunuzun kamerasıyla kolayca fotoğraf çekebilir veya<br>video kavdedebilirsiniz |

Telefonunuzdaki arka kamera, otomatik odaklama özelliği olan 8 megapiksel bir kameradır. Geniş açılı Carl Zeiss™ lens, görüş açısını genişleterek, örneğin, dar bir alanda grup fotoğrafı çekerken daha geniş bir açıyla fotoğraf çekmenize olanak sağlar.

Daha sonra telefonunuzu kullanarak fotoğrafları görüntüleyebilir veya düzenleyebilir, videoları görüntüleyebilir, bunları internet üzerinde paylaşabilir ya da uyumlu cihazlara gönderebilirsiniz.

**İpucu:** Kameraya hızlı bir şekilde erişmek için, telefonunuzu dik konumda tutun ve parmağınızı dokunmatik ekranın alt kısmından ekrana doğru kaydırın. Hızlı başlatma çubuğu görüntülenene kadar parmağınızı yerinden oynatmayın.

# Fotoğraf çekme

💿 öğesini seçin.

öğesini seçili tutun. Odak kilitlendikten sonra mavi bir dikdörtgen görüntülenir. Fotoğrafı çekmek için parmağınızı kaldırın. Telefonu, fotoğraf kaydedilmeden ve yeni fotoğraf için hazır olmadan önce hareket ettirmeyin.

# Yakınlaştırma veya uzaklaştırma

Ses tuşlarını kullanın.

## Belirli bir nesneye veya alana odaklanma

Ekranda nesneye veya alana dokunun.

Dokunarak odaklama her zaman etkindir. Ancak, yatay veya spor çekim modlarında kullanılamaz.

Fotoğraf çekerken, odak noktasını kaybetmeden fotoğrafı yeniden oluşturabilirsiniz.

# Fotoğrafı çekerken yeniden oluşturma

- 1 Odağı kilitlemek için, o öğesini seçili tutun. Odak kilitlendikten sonra mavi bir dikdörtgen görüntülenir.
- 2 Fotoğrafı yeniden oluşturun.
- 3 Fotoğrafı çekmek için parmağınızı kaldırın.

**İpucu:** Fotoğrafı çektikten hemen sonra favori olarak işaretlemek için, ∰ öğesini seçin, araç çubuğunu görüntülemek için ekrana dokunun ve ☆ öğesini seçin. Daha sonra bu fotoğrafı ★ sekmesinde, Galeri bölümünde bulabilirsiniz.

Yüz izleme özelliğini kullanarak, kişilerin yüz fotoğraflarını net bir şekilde çekebilirsiniz. Bu özellik, odağı, beyaz dengesini ve pozlamayı en iyi duruma getirir ve hareket halinde olsalar bile, yüzlerin etrafına dikdörtgenler çizer. Bu özellik; yatay, spor, gece ve makro çekim modlarında kullanılamaz.

# Yüz izleme özelliğini açma veya kapatma

Ayarlar alanına dokunun ve Yüz algılama özelliğini açın veya kapatın.

Odak noktasının yerini değiştirmek için ekrana dokunursanız, yüz izleme özelliği kapanır. Bu özelliği yeniden açmak için, ekranın ortasına dokunun. Yüz izleme özelliği ayrıca, başka bir görünümden kameraya döndüğünüz zaman da açılır.

Telefonunuzla çekmiş olduğunuz fotoğraflar ve videolar Galeri bölümüne kaydedilir. Galeri uygulamasını açmak için, 🚘 öğesini seçin.

#### Kamera ile ilgili ipuçları

🖲 öğesini seçin.

Kamerayı kullanmanıza yardımcı olacak bazı ipuçlarını burada bulabilirsiniz.

Kamerayı sabit tutmak için her iki elinizi de kullanın.

#### 70 Kamera ve Galeri

 Yakınlaştırmak için, ses seviyesi tuşlarını veya ekrandaki yakınlaştırma kaydırıcısını kullanın.

Yakınlaştırma yaptığınızda görüntü kalitesi düşebilir.

- oğesini seçtikten sonra fotoğraf çekme işlemini kesmek için, parmağınızı kaydırarak
   oğesinden uzaklaştırın ve parmağınızı kaldırın.
- Yaklaşık bir dakika boyunca kullanılmaması halinde kamera batarya tasarruf moduna geçer. Kamerayı uyku modundan çıkarmak için ekrana dokunun.

Flaş kullanırken güvenli bir mesafede durun. Flaşı insanlara veya hayvanlara yakın mesafeden kullanmayın. Resim çekerken flaşı kapatmayın.

- Fotoğraf çekme ve video kaydı yapma arasında geçiş yapmak için, e veya Böğesini seçin.
- Flaş, çekim modları, en-boy oranı ve çözünürlük gibi kamera ayarlarında değişiklik yapmak için, ayarlar alanına 😰 🛛 M dokunun ve ayarı seçin.
- Varsayılan olarak fotoğraflar 16:9 en-boy oranı ve 7 Megapiksel çözünürlük kullanır. Fotoğrafları kenarlarda siyah boşluk kalmadan görüntülemek için bu en uygun en-boy oranıdır. 8 Megapiksellik fotoğraf çekmek için en-boy oranını 4:3 olarak değiştirin. Ayarlar alanına dokunun ve uygun ayarları seçin.
- Kameradaki fotoğraf veya videoyu NFC özelliğini kullanarak doğrudan paylaşmak için, fotoğraf ya da videonun ekranda görünmesi gerekir. Varsayılan olarak, bir fotoğraf çekimi veya video kaydından sonra alınan içerik görüntülenmez. Görüntülenmesi için, ayarlar alanına dokunun ve Çekilen içeriği göster seçeneğine uygun ayarı seçin.
- Tüm uygulamalarda, hatta kilitli ekranda bile kameraya kolayca erişebilirsiniz. Telefonunuzu dik tutun ve parmağınızı dokunmatik ekranın alt kısmından yukarıya doğru sürükleyin. Hızlı başlatma çubuğu görüntülenene kadar parmağınızı yerinden oynatmayın.

# Yakın çekim fotoğraf çekme

Böcek veya çiçek gibi küçük nesnelere odaklama yaparak çekim yapmak zor olabilir. Kamerayı nesneye yaklaştırmanız gerekir. En küçük ayrıntıların bile keskin ve net fotoğraflarını çekmek için yakın çekim modunu kullanın.

🖲 öğesini seçin.

#### Yakın çekim modunu açma

Ayarlar alanına dokunun ve Sahne seçeneğinde Makro öğesini seçin.

#### Karanlıkta fotoğraf çekme

Loş ışıkta bile daha iyi fotoğraflar mı çekmek istiyorsunuz? Gece modunu açın.

🖲 öğesini seçin.

## Gece modunu açma

Ayarlar alanına dokunun ve Sahne seçeneğinde Gece öğesini seçin.

**İpucu:** Loş ışıkta video kaydı da yapabilirsiniz. Gece video modunu açmak için video moduna geçip, ayarlar alanına dokunun ve **Gece video** seçeneğini belirleyin.

# Hareket halindeki bir nesnenin fotoğrafını çekme

Bir spor etkinliğindesiniz ve telefonunuzla hareket halindeki bir olayı yakalamak mı istiyorsunuz? Hareket halindeki kişilerin fotoğrafını daha net çekmek için spor modunu kullanın.

🔘 öğesini seçin.

# Spor modunu açma

Ayarlar alanına dokunun ve Sahne seçeneğinde Spor öğesini seçin.

# Dizi şeklinde fotoğraf çekme

Bir hareketin veya bir yüz ifadesinin en iyi anını yakalamak için hızlıca bir çok fotoğraf çekmek ister misiniz? Sürekli çekim modunu kullanın.

🖲 seçeneğini belirleyin.

# Deklanşör modunu değiştirme

Ayarlar alanına dokunun ve ardından Sürekli deklanşör modu özelliğini açın.

# Fotoğraflarınızın ve videolarınızın konum bilgilerini kaydetme

Zaman zaman belirli bir konumda çekilen fotoğraf ve videolarınızın tümünü bulmak istiyorsanız veya bir fotoğrafın ya da videonun nerede çekildiğini hatırlamakta zorlanıyorsanız, telefonunuzu, konumu otomatik olarak kaydedip fotoğraf ve videolarınıza coğrafi etiket ekleyecek şekilde ayarlayabilirsiniz.

Konumunuzun koordinatlarını kaydetmek için GPS kullanılır. Coğrafi etiketleme, koordinatları ülke ve şehir gibi bilgiler içeren konum etiketlerine dönüştürür. Bu bir şebeke servisidir ve veri ücreti ödemenize neden olabilir.

Konum bilgileri bazı bölgelerde bulunmayabilir.

🖲 öğesini seçin.

Coğrafi etiketlemeyi açabilmeniz için, önce GPS'i açmanız gerekir.

# GPS ve coğrafi etiketlemeyi açma

1 Ayarlar alanına dokunun ve GPS kullan seçeneğini belirleyin.

Bulunduğunuz konumun koordinatlarının alınması birkaç dakika sürebilir. GPS sinyallerinin kullanılabilirliği ve kalitesi konumunuzdan, çevredeki binalardan, doğal engellerden ve hava koşullarından etkilenebilir. Bu özellik için şebeke servisi gereklidir.

2 Coğrafi etiketler kullan öğesini seçin.

**İpucu:** Coğrafi etiketleri daha sonra Galeri uygulamasından da ekleyebilir veya düzenleyebilirsiniz.

Konum bilgileri varsa görüntüye veya video klibe eklenebilir. Görüntüler veya video klipler paylaşılırsa, üçüncü taraflar konum bilgilerini görebilirler.

#### Video kaydetme Video kaydetme

Telefonunuzla fotoğraf çekmenin yanı sıra, özel anlarınızı video olarak da kaydedebilirsiniz.

- 🔘 öğesini seçin.
- 1 Fotoğraf modundan video moduna geçmek için, gerekirse, **E ¢**öğesini seçin.
- 2 Kaydetmeye başlamak için, 🖸 öğesini seçin. Kırmızı bir kayıt simgesi görüntülenir.

#### Fotoğraf ve video gönderme ve paylaşma Fotoğraf veya video gönderme

Fotoğraf ve videoları multimedya veya e-posta mesajı olarak ya da Bluetooth veya NFC özelliğini kullanarak gönderebilirsiniz.

🖲 öğesini seçin.

# Multimedya mesajda gönderme

- 1 Fotoğraf çekin veya video kaydedin.
- 2 🖆 > < ve ardından 💿 Multimedya mesajı öğesini seçin.
- 4 Gönder öğesini seçin.
## E-postada gönderme

- 1 Fotoğraf çekin veya video kaydedin.
- 2 🚡 > < ve ardından @ E-posta öğesini seçin.
- 3 Rehberinizden bir alıcı seçmek için + seçeneğini belirleyin. Ayrıca Kime alanına adresi de yazabilirsiniz.
- 4 Gönder öğesini seçin.

## Bluetooth özelliğini kullanarak gönderme

- 1 Fotoğraf çekin veya video kaydedin.
- 2 🚡 > < ve ardından 🔹 Bluetooth öğesini seçin.
- 3 Bağlantı cihazını seçin ve Devam seçeneğini belirleyin.
- 4 Diğer cihaz için parola gerekiyorsa, parolayı yazın.

## NFC özelliğini kullanarak gönderme

- 1 Fotoğraf çekin veya video kaydedin.
- 2 🚡 > < ve ardından 🚾 NFC öğesini seçin.
- 3 Telefonunuzun NFC alanı ile diğer telefonu temasa geçirin.

## Fotoğraf veya videoyu doğrudan kameradan paylaşma

Fotoğraf çektikten ya da video kaydettikten sonra fotoğrafınızı veya videonuzu bir paylaşım servisine yükleyebilirsiniz.

🖲 öğesini seçin.

- 1 Fotoğraf çekin veya video kaydedin.
- 2 🚡 öğesini seçin.
- 3 Gerekirse, ekrana dokunarak araç çubuğunu görüntüleyin ve < > Yeni hesap seçeneğini belirleyin.
- 4 Paylaşım servislerinden birine giriş yapın ve görüntülenen talimatları uygulayın.

**İpucu:** Ayrıca, Galeri uygulamasından da fotoğraf veya video paylaşabilir ya da fotoğraf ve videoları NFC'yi destekleyen başka bir telefonla da paylaşabilirsiniz. NFC ile paylaşmak için, fotoğraf çektikten veya video kaydettikten sonra telefonunuzun NFC alanıyla diğer telefonun NFC alanını temasa geçirin.

Bazı paylaşım servisleri bazı dosya biçimlerini veya yüksek kalitede kaydedilen videoları desteklemez.

#### Galeri Galeri hakkında

😭 öğesini seçin.

#### 74 Kamera ve Galeri

Çektiğiniz fotoğraflar veya kaydettiğiniz videolar, görüntüleme ve düzenleme işlemlerini de yapabileceğiniz Galeri bölümünde toplanır.

Fotoğraf ve videoları uyumlu bir TV'de de görüntüleyebilirsiniz.

Fotoğraflarınızı ve videolarınızı kolayca bulmak için, bu öğelere etiket ekleyin veya bunları favori olarak işaretleyin.

### Fotoğraf veya videoyu görüntüleme

😭 öğesini seçin.

## Fotoğraflara ve videolara göz atma

Telefondaki, telefon kamerası ile kaydedilmiş tüm fotoğraf ve videolara gözatmak için,  $\oint$  öğesini seçin ve aşağı ya da yukarı kaydırın. Telefondaki, telefon kamerası ile çekilmiş tüm fotoğraflara ve kaydedilmiş videolara gözatmak için,  $\bigoplus$  öğesini seçin ve aşağı ya da yukarı kaydırın.

## Fotoğrafı tam ekran modunda görüntüleme

Fotoğrafı seçin. Fotoğrafa dokunarak araç çubuğunun görünmesini sağlayın.

## Yakınlaştırma veya uzaklaştırma

İki parmağınızı ekrana koyun ve parmaklarınızı kaydırarak iki yana açın veya birleştirin.

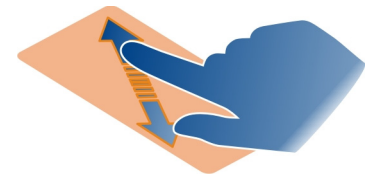

İpucu: Hızlı bir şekilde yakınlaştırmak veya uzaklaştırmak için ekrana iki kez dokunun.

## Fotoğrafları slayt gösterisi halinde görüntüleme

Bir fotoğraf seçin, ekrana dokunarak araç çubuğunu görüntüleyin ve **=** > Slayt gösterisi öğesini seçin. Slayt gösterisi seçilen fotoğraftan başlar. Slayt gösterisini durdurmak için ekrana dokunun.

## Video oynatma

Bir video seçin.

Fotoğraflar ve videolar, size, uyumlu bir cihazdan da gönderilebilir. Alınan bir fotoğrafı doğrudan Galeri içinde ve alınan bir videoyu Videolar içinde görüntüleyebilirsiniz.

### Fotoğraflarınızı ve videolarınızı düzenleme

Fotoğraflarınızı ve videolarınızı düzenlemek için, bu öğelere etiket ekleyin veya bunları favori olarak işaretleyin. Etiket ve favorilerle, fotoğraf ve videoları Galeri içinde sınıflandırmak ve bulmak kolaylaşır.

## 😭 öğesini seçin.

Etiketler, oluşturup, fotoğraf ve videolarınıza ekleyebileceğiniz anahtar sözcüklerdir. Coğrafi etiketler, konum bilgisi (ülke ve şehir gibi) içeren etiketlerdir.

## Etiket ekleme

- Bir fotoğraf veya video seçin, ekrana dokunarak araç çubuğunu görüntüleyin ve
  > Etiketleri düzenle seçeneğini belirleyin.
- 2 Bir etiket seçin. Yeni bir etiket seçmek için Yeni etiket ekle öğesini seçin.

Aynı etiketleri bir seferde birden fazla fotoğrafa veya videoya da ekleyebilirsiniz.

## Birden fazla fotoğrafa veya videoya etiket ekleme

- 1 Galeri ana görünümünde, **=** > **Etiketleri düzenle** seçeneğini belirleyin.
- 2 Fotoğrafları veya videoları seçip Etiketleri düzenle seçeneğini belirleyin.
- 3 Etiketleri seçin veya yeni etiketler oluşturun ve Yapıldı seçeneğini belirleyin.

## Coğrafi etiket ekleme

Bir fotoğraf veya video seçin, ekrana dokunarak araç çubuğunu görüntüleyin ve **=** > Etiketleri düzenle > Coğrafi etiketleri düzenle seçeneğini belirleyin. Göstergeyi doğru konuma götürüp Yapıldı > Yapıldı seçeneğini belirleyin.

## Bir etiketle eşleşen fotoğraf ve videoları görüntüleme

Galeri ana görünümünde, **S** > **Etikete göre filtrele** öğesini ve etiketi seçip **göste**r seçeneğini belirleyin.

Birden fazla etiketle eşleşen fotoğrafları ve videoları da görüntüleyebilirsiniz. Birden fazla etiket seçildiğinde, seçilen etiketlerin tümüyle işaretlenmiş olan fotoğraflar ve videolar görüntülenir.

## Favori olarak işaretleme

Bir fotoğrafı veya videoyu seçin, ekrana dokunarak araç çubuğunu görüntüleyin ve 📩 öğesini seçin.

## Favori olarak işaretlenmiş fotoğrafları ve videoları görüntüleme

Galeri ana görünümünde, ★ sekmesini açın.

## Fotoğraflarınızdaki kişileri etiketleme

Fotoğraflarınızdaki yüzlerle isimleri kolayca birleştirmek için Galeri içindeki fotoğraflarınıza yüz etiketleri ekleyin.

😭 öğesini seçin.

Yüz etiketleri ekleyebilmeniz için önce yüz tanıma özelliğini açılmanız gerekir.

## Yüz tanıma özelliğini açma

öğesini seçip Uygulamalar > Galeri seçeneğini belirleyin ve Yüz tanıma seçeneğini açın.

## İsimsiz bir yüze yüz etiketi ekleme

- 1 Fotoğrafı seçip, ekrana dokunarak araç çubuğunu görüntüleyin ve soru işareti içeren balonu seçin.
- 2 İsmi yazın veya 👤 öğesini ve kartvizit listenizden kişiyi seçin.
- 3 Kaydet öğesini seçin.

Bir yüze birkaç kez isim verdikten sonra, uygulama tanımladığı yüz için isim önerisinde bulunmaya başlar.

## Önerilen yüz etiketini kabul etme veya değiştirme

- 1 Fotoğrafı seçip, ekrana dokunarak araç çubuğunu görüntüleyin ve isim önerisi içeren balonu seçin.
- 2 Önerilen ismi kabul etmek için Kaydet seçeneğini belirleyin. İsmi değiştirmek için
  <u>2</u> öğesini ve kartvizit listenizden kişiyi seçin. Ayrıca bir isim yazmaya
  başladığınızda telefon kartvizit listenizdekiyle eşleşen bir isim önerisinde de
  bulunabilir.

İpucu: Önerilen ismi hızlı bir şekilde kabul etmek için balona iki kez dokunun.

3 Kaydet öğesini seçin.

## Etiketlenmiş fotoğrafları görüntüleme

Galeri ana görünümünde, **Let** sekmesini açın.

Telefonunuzdaki fotoğraflara eklediğiniz tüm yüz etiketleri, fotoğrafları sosyal ağ hizmetinde paylaştığınızda görünmeyebilir. Bazı sosyal ağ hizmetlerinde yalnızca arkadaş listenizde bulunan kişilere yüz etiketi ekleyebilirsiniz.

## Fotoğraf veya videoyu TV'de görüntüleme

Telefonunuzdaki fotoğraf ve videoları ailenize ve arkadaşlarınıza göstermek mi istiyorsunuz? Telefonunuzu uyumlu bir TV'ye bağlayıp fotoğraf ve videoları daha büyük bir ekranda görüntüleyin.

Nokia Video Bağlantı Kablosu (ayrıca alınır) kullanmanız gerekir. Bunun için TV çıkış ayarlarını değiştirmeniz gerekebilir.

## TV çıkış ayarlarını değiştirme

🙆 ve Aksesuarlar > TV çıkışı seçeneğini belirleyin.

Telefonunuza zarar verebileceğinden, çıkış sinyali üreten ürünleri telefonunuza bağlamayın. Kulaklık konektörüne herhangi bir gerilim kaynağı bağlamayın. Bu telefonla kullanım için Nokia'nın onayladıkları dışında herhangi bir harici cihazı veya kulaklığı kulaklık konektörüne bağlarsanız, özellikle ses düzeylerine dikkat edin.

- 1 Nokia Video Bağlantı Kablosunu uyumlu televizyonun video girişine takın. Fişlerin rengi, yuvaların rengiyle eşleşmelidir.
- Nokia Video Bağlantı Kablosunun diğer ucunu telefonunuzun kulaklık konektörüne takın.
- 3 Bir fotoğraf veya video seçin.

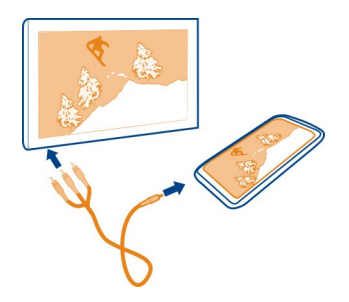

**İpucu:** TV'niz DLNA özelliğini destekliyor ve WLAN bağlantısı bulunuyorsa, fotoğraf ve videoları kablo bağlantısı olmadan da görüntüleyebilirsiniz. <u>Bkz. "Fotoğraf ve videolarınızı kablosuz olarak ev eğlence sisteminizde görüntüleme", s. 79.</u>

#### Fotoğraf düzenleyici Cektiğiniz fotoğrafı düzenleme

Fotoğraflarınızı kırpmanız veya kırmızı gözleri ortadan kaldırmanız mı gerekiyor? Telefonunuzla çektiğiniz fotoğraflarda kolayca basit düzenlemeler yapabilirsiniz.

Bir fotoğrafı düzenlerken, orijinal çekimi kaybetmemeniz gerekir. Yani, tüm düzenlemeleri geri alabilir veya istediğiniz zaman orijinal fotoğrafa geri dönebilirsiniz.

😭 öğesini seçin.

## Efekt uygulama

Bir fotoğraf seçin, ekrana dokunarak araç çubuğunu görüntüleyin ve 🗮 > Düzenle öğesini ve istediğiniz seçeneği belirleyin. Yaptığınız değişiklikler otomatik olarak kaydedilir.

Galeri uygulamasını kapattıktan veya telefonu yeniden başlattıktan sonra bile değişiklikleri geri alabilir veya yineleyebilirsiniz.

## Efekti geri alma veya yineleme

← veya r→ öğesini seçin.

Düzenlenen fotoğraflarınızı görüntülemek için 😭 öğesini seçin.

## Orijinale sıfırlama

Bir fotoğraf seçin, ekrana dokunarak araç çubuğunu görüntüleyin ve 🚍 > Düzenle > Orjinale sıfırla seçeneğini belirleyin.

#### Video düzenleyici Videolarınızı düzenleme

Videolarınızı geriye yalnızca gerekli kısımlar kalacak şekilde kesin ve kırpın.

😭 öğesini ve ardından videoyu seçin.

- 1 Ekrana dokunarak araç çubuğunu görüntüleyin ve **=** > **Düzenle** öğesini seçin.
- 2 Tutamaçları sürükleyerek videonun başlama ve bitiş noktalarını işaretleyin.
- 3 Videonuza müzik eklemek için 🎜 öğesini seçin.
- 4 Videonuzun önizlemesini görmek için 📂 öğesini seçin.
- 5 Videonuzu kaydetmek için Yapıldı seçeneğini belirleyin.

Bir videoyu multimedya mesajı olarak göndermeye çalıştığınızda ve dosya boyutu veya uzunluğu izin verilen sınırı aştığında, video düzenleyici otomatik olarak açılır.

## Fotoğraf ve videolarınızı kablosuz olarak ev eğlence sisteminizde görüntüleme

Telefonunuzdaki fotoğraf ve videoları TV gibi DLNA'yı destekleyen başka bir cihaza gerçek zamanlı aktarabilirsiniz.

Başlamadan önce, ağ kurulumunuzun doğru olduğundan emin olun. <u>Bkz. "Medya</u> dosyalarınızın gerçek zamanlı aktarımı hakkında", s. 36.

1 Gerekirse, medya paylaşım sunucusunu açın. (2) ve Cihaz > Medya paylaşım ayarları > Medya paylaşımı > Açık seçeneğini belirleyin.

Medya paylaşım sunucusuna durum menüsünden daha sonra erişmek için Medya paylaşımını her zaman durum menüsünde göster seçeneğini Açık olarak değiştirin.

- 2 Sorulduğunda WLAN şifresini girin.
- 3 Fotoğraf ve videolarınızı DLNA'yı destekleyen başka bir cihazda görüntüleyin ve çalmalarını kontrol edin.

## Haritalar ve navigasyon

#### GPS

### Konumlama yöntemleri hakkında

Telefonunuz konumunuzu GPS, A-GPS, WLAN veya hücresel konumlamayla görüntüler.

Global Konumlama Sistemi (GPS) konumunuzu hesaplamak için kullanılan uydu tabanlı bir navigasyon sistemidir. Yardımlı GPS (A-GPS) size GPS verilerini göndererek konumlama hızını artıran bir şebeke servisidir. Ayrıca, konumlamayı daha iyi ve daha hızlı hale getirmek için, GPS'ye yönelik başka geliştirmeler de kullanılabilir. Bunlar için hücresel şebeke üzerinden küçük miktarlarda veri aktarmak gerekebilir.

Kablosuz ağ (WLAN) ile konumlama, GPS sinyalleri olmadığında özellikle kapalı alanda veya yüksek binalar arasındayken konum doğruluğunu artırır.

Hücresel konumlamada, konum, telefonunuzun o anda bağlı olduğu hücresel şebeke anteni aracılığıyla belirlenir.

Veri maliyetlerinden tasarruf etmek için, cihaz konumlama ayarlarında A-GPS'yi devre dışı bırakabilirsiniz; ancak bu durumda konumunuzun hesaplanması çok daha uzun sürebilir.

Telefonunuzun internet bağlantısı ayarlarında WLAN'ı devre dışı bırakabilirsiniz.

Kullanılabilir konumlama yöntemlerine bağlı olarak, konumlamanın doğruluğu birkaç metreyle birkaç kilometre arasında değişebilir. Bulunduğunuz yer, uydu konumları, binalar, doğal engeller, hava koşulları ve ABD hükümetinin GPS uydularında yaptığı ayarlamalar GPS sinyallerinin mevcudiyetini ve kalitesini etkileyebilir. GPS sinyalleri binaların içinde veya yer altında kullanılamayabilir.

Kesin konum belirleme ölçümlerinde GPS kullanmayın ve hiçbir zaman yalnızca GPS ve hücresel şebekeler tarafından sağlanan konum bilgilerine güvenmeyin.

Koordinat bilgileri bazı bölgelerde kullanılamaz.

## Yardımlı GPS'yi (A-GPS) devre dışı bırakma

Yardımlı GPS (A-GPS), telefonunuzun bulunduğunuz konumu daha hızlı bulmasına yardımcı olur. A-GPS şebeke servisidir. Özellikle yurt dışındayken veri maliyetlerinden tasarruf etmek için servisi devre dışı bırakabilirsiniz.

Sögesini seçip Cihaz > GPS ve konumlama seçeneğini belirleyin ve Mobil veri bağlantısı seçeneğini devre dışı bırakın.

Yardımlı GPS (A-GPS) şebeke hizmeti hücresel şebekeyi kullanarak konum bilgilerini alır ve GPS'ye bulunduğunuz konumu hesaplamada yardımcı olur.

Servis sağlayıcıya özgü A-GPS ayarları olmadığında, telefonunuz Nokia A-GPS servisini kullanacak şekilde önceden yapılandırılmıştır. Yardımcı veriler yalnızca gerekli olduğunda Nokia A-GPS servis sunucusundan alınır.

Yardımcı verilerin alınabilmesi için, telefonda mobil veri internet erişim noktası tanımlı olmalıdır.

Not: Yardımlı konumlandırma yöntemlerinin kullanımı, konum verilerinizin, benzersiz telefonunuzla birlikte kablosuz ağ tanımlayıcılarınızın veya şebeke servis sağlayıcısı tanımlayıcılarınızın konum sunucusuyla alışverişini gerektirebilir. Nokia bu bilgileri anonim olarak işler. Konumlama ayarlarınıza ve konum servislerini kullanmanıza bağlı olarak, telefonunuz Nokia tarafından kontrol edilmeyen veya işletilmeyen diğer servis sağlayıcılarının sunucularına bağlanabilir. Konum bilgilerinizi nasıl işlediğini anlamak için bu türdeki servis sağlayıcıların gizlilik ilkelerine bakın.

## GPS bağlantısı oluşturmayla ilgili ipuçları

## Uydu sinyali durumunu kontrol etme

Durum alanındaki 🐧 etkin bir GPS bağlantısı olduğunu gösterir.

Uydu sinyali bulunamazsa, şunlar söz konusu olabilir:

- İç mekandaysanız, daha iyi sinyal almak için dışarı çıkın.
- Dış mekandaysanız daha açık bir alana gidin.

- Kötü hava koşulları sinyal gücünü etkileyebilir.
- Bazı araçların camları renklidir (ısı geçirmez); bu camlar uydu sinyallerini engelleyebilir.
- Anteni elinizle kapatmadığınızdan emin olun.

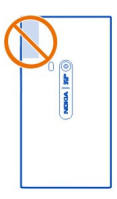

Harici bir GPS alıcısı kullanın.

GPS alıcısı telefonun bataryasını kullanır. GPS kullanımı bataryayı daha hızlı tüketebilir.

| Haritalar          |  |
|--------------------|--|
| Haritalar hakkında |  |
| 🔇 öğesini seçin.   |  |

Haritalar, yakınlarınızda neler olduğunu gösterir ve gitmek istediğiniz yere ulaşmanız için size kılavuzluk eder.

- Şehirleri, yolları ve ilgi duyduğunuz yerleri bulun.
- Rotanızı planlayın.
- Adım adım yol tarifleriyle gideceğiniz yolu bulun.

Bazı servisler her ülkede kullanılamaz ve yalnızca belirli dillerde sağlanıyor olabilir. Servislerin kullanımı şebekeye bağlı olabilir. Daha fazla bilgi için şebeke servis sağlayıcınıza başvurun.

Servisleri kullanmak veya içerik indirmek büyük miktarda veri aktarımını gerektirebilir ve bunun sonucunda veri trafiği ücreti ödemeniz gerekebilir.

Dijital haritaların içeriği bazen hatalı ve eksik olabilir. Acil durumlar gibi önemli iletişim ihtiyaçları için hiçbir zaman yalnızca içeriğe ve servise güvenmeyin.

Bazı içerikler Nokia tarafından değil, üçüncü taraflarca üretilir. Bu içerikler hatalı olabilir ve kullanılabilirlikleri değişiklik gösterebilir.

## Konumunuzu ve haritayı görüntüleme

Bulunduğunuz konumu haritada görün ve farklı şehirlerin ve ülkelerin haritalarına göz atın.

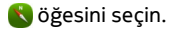

Sulunduğunuz konumu gösterir (mümkünse). Geçerli konumunuz görüntülenemiyorsa, 📀 bilinen son konumunuzu gösterir.

#### Haritaya göz atma

- 1 Haritayı parmağınızla sürükleyin. Varsayılan olarak, haritanın yönü kuzeydir.
- 2 İki parmağınızı kullanarak da haritayı döndürebilirsiniz.

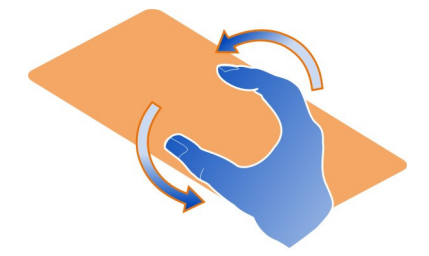

İki parmakla yönlendirmeyi etkinleştirmek için, ... > Ayarlar, öğesini seçin ve İki parmakla harita yönlendirme seçeneğini etkinleştirin.

## Bulunduğunuz konumu görüntüleme

Haritada 💽 öğesini seçin.

Bir konumu ararsanız veya bir konuma göz atarsanız ve o konumla ilgili ayrıntıları görüntülerseniz, görüntülemekte olduğunuz konumun bilgileri gösterilir. Bulunduğunuz konumu görüntülemeye dönmek veya bulunduğunuz konumla ilgili bilgileri görüntülemek için, 💽 öğesini seçin.

## Yakınlaştırma veya uzaklaştırma

Yakınlaştırmak için, haritaya iki kez dokunun veya iki parmağınızı haritanın üzerine koyup parmaklarınızı birbirinden uzaklaştırarak kaydırın. Uzaklaştırmak için, parmaklarınızı kaydırarak birleştirin. **İpucu:** Yakınlaştırma çubuğunu da kullanabilirsiniz. Çubuğu farklı görünümlerde görüntülemek için, ... > Ayarlar, öğesini seçin ve Yaklaştırma çubuğu seçeneğini belirleyin.

Telefonunuzda bulunan sokak haritalarında yer almayan bir bölgeye göz atarsanız ve etkin bir veri bağlantınız varsa, yeni sokak haritaları otomatik olarak indirilir.

Ayrıca, Haritalar uygulamasının en son sürümüne yükselttiğiniz zaman da yeni sokak haritaları indirilir.

Harita kapsamı, ülkeye ve bölgeye göre değişir.

## Haritanın görünümünü değiştirme

Nerede olduğunuzu kolayca tespit etmek için haritayı farklı modlarda görüntüleyin.

\delta öğesini seçin.

🔘 öğesini seçip aşağıdakiler arasından seçim yapın:

Harita — Standart harita görünümünde, konum adları veya otoyol numaraları gibi bilgiler kolayca okunabilir.

**Uydu** — Ayrıntılı ve gerçekçi bir görünüm için, uydu görüntülerini kullanın.

Arazi — Örneğin arazide yol alacaksanız, zemin türünü bir bakışta görebilirsiniz.

**Toplu taşıma hatları** — Metro, otobüs veya tramvay rotaları gibi belirli toplu taşıma hizmetlerini görüntüleyin.

**3B Modu** — Daha gerçekçi bir görünüm için, haritanın perspektifini değiştirin.

**Gece modu** — Haritanın renklerini soluklaştırın. Gece yolculuk ederken, bu modda haritayı okumak daha kolaydır.

**3B Yer İşaretleri** — Önemli binaları ve turistik yerleri haritada görüntüleyin.

Kullanılabilir seçenekler ve özellikler bölgeye göre değişebilir. Kullanılamayan seçenekler soluk görünür.

## Yönlendirme alma

Yürüme, sürüş ve toplu taşıma ile yolculuk için yönlendirme alabilirsiniz.

🔇 ve 🎓 öğesini seçin.

Sesli yönlendirme, kullandığınız dilde mevcutsa, varmak istediğiniz yere götüren yolu bulmanıza yardımcı olarak yolculuğunuzun tadını çıkarmanıza olanak sağlar.

## Sesli yönlendirme alma

- Bulunduğunuz konumu başlangıç noktası olarak kullanın veya ilgili alana bir konum girin ve önerilen eşleşmeler arasından seçim yapın.
- 2 Hedefi ilgili alana girin.
- 3 Seçilen hedef haritada görüntülenir. Hedef işaretçisini ve 🕅 veya 🖻 öğesini seçip Yol tarifi al seçeneğini belirleyin.
- 4 Sesli yönlendirmeli navigasyona başlamak için, Buraya git öğesini seçin. Yazılı yol tarifleri görmek için, i≣ öğesini seçin.

**İpucu:** Yürüme navigasyonu için, sesli yönlendirme varsayılan olarak devre dışı bırakılır. Etkinleştirmek için **=** > **Sesli rehber** öğesini seçin veya dil seçilmediyse **Sesi** seçin.

Hangi otobüs, tren veya metro hattını kullanacağınız ve istasyonlara veya duraklara nasıl ulaşacağınız konusunda yönlendirici bilgi alabilirsiniz.

## Toplu taşımayla ilgili yönlendirici bilgiler alma

- Hedefinizi ekledikten sonra, haritadan hedef yerini seçin ve 🖃 > Yol tarifi al. Rotanın haritası görüntülenir.
- 2 Ayrıntılı talimatlar için, 🗉 öğesini seçin.

**İpucu:** Yakınlardaki yerleri arama veya kategori araması yoluyla bulduğunuz bir yere navigasyonla ulaşmak için, yer işaretçisini seçip **↑**# öğesini seçin.

## Haritaları indirme ve güncelleme

Sokak haritalarını telefonunuza kaydedin, böylece seyahat ederken İnternet bağlantısı olmadan haritalara göz atabilir ve veri maliyetlerinden tasarruf edebilirsiniz.

💕 öğesini seçin.

Haritaları telefonunuza kaydetmek ve güncellemek için, etkin bir WLAN bağlantınızın olması gerekir.

## Haritaları indirme

- 1 .... > Haritaları yönet > = > Harita ekleseçeneğini belirleyin.
- 2 Kıta ve ülkeyi seçin ve İndir seçeneğini belirleyin.

## Haritaları güncelleme

- 1 .... > Haritaları yönet > = > Güncellemelere bakseçeneğini belirleyin.
- 2 Yeni güncellemeler olduğunda telefon bu güncellemeleri size sunar. İndir öğesini seçin.

## Haritalar uygulamasını hatsız tercihte kullanma

Özellikle yolculuk sırasında veri ücretlerinden tasarruf etmek için, Haritalar uygulamasını İnternet bağlantısı olmadan da kullanabilirsiniz.

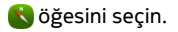

Gereken haritaları telefonunuza indirdiğinizde, konumlama, arama ve navigasyon gibi servisleri de hatsız modda kullanabilirsiniz.

---- > Ayarlar öğesini seçin ve Çevrimiçi seçeneğini devre dışı bırakın.

**İpucu:** Yurtdışındayken Haritalar'ı hatsız modda kullanabileceğinizden emin olmak için, gereken haritaları yolculuktan önce telefonunuza indirin.

### Konum bulma

Haritalar, belirli konumları, ilgi çeken yerleri ve iş yerlerini bulmanıza yardımcı olur.

🚯 ve 🔍 seçeneğini belirleyin.

#### Konum arama

- 1 Sokak adresi veya yer adı gibi arama kelimelerini Ara alanına girin.
- 2 Önerilen eşleşmeler listesindeki öğelerden birini seçin. Konum haritada görüntülenir.

Herhangi bir arama sonucu bulunmazsa, arama sözcüklerinizin doğru yazıldığından emin olun.

## Önerilen eşleşmeler listesini görüntüleme

🗉 öğesini seçin.

## Yakınlardaki yerleri arama

1 ( öğesini seçin.

Yakınlardaki halka açık yerler haritada yer işaretçisi olarak gösterilir.

- 2 Yakınlardaki yerlerin listesini görüntülemek için, 🗐 öğesini seçin.
- 3 Bir yerin ayrıntılarını görüntülemek için, yer işaretleyiciyi ve bilgi alanını seçin.

## Yerleri kategoriye göre arama

- 1 »••• > Kategoriler öğesini ve bir kategori seçin.
- 2 Bir yerle ilgili bilgileri görüntülemek için, listeden o yeri seçin.
- 3 Yeri daha büyük bir haritada görüntülemek için, haritaya dokunun.

**İpucu:** Bulunan bir yerle ilgili bilgileri görüntülemek için, haritada onun işaretçisini de seçebilirsiniz.

Çevrimiçi arama yaptığınızda, internet bağlantınızla ilgili sorunlar sonuçları etkileyebilir.

Aranan alanın haritaları telefonunuzda mevcutsa, veri aktarımı maliyetlerinden kaçınmak için, arama sonuçlarını etkin bir internet bağlantısı olmadan da alabilirsiniz; ancak bu arama sonuçları sınırlı olabilir.

## Favori yeri kaydetme

Bir adresi veya ilginizi çeken bir yeri kaydedin, böylece daha sonra bunu hızlı bir şekilde kullanabilirsiniz.

\delta öğesini seçin.

### Bir yeri kaydetme

Haritada, konum işaretçisini ve ilgili bilgi alanını seçin.

Bilgi sayfasında, 🔀 öğesini seçin.

## Favori yerlerinizi görüntüleme ve düzenleme

Kaydettiğiniz yerlere hızlı bir şekilde erişebilirsiniz.

🔇 ve ardından .... > Favoriler seçeneğini belirleyin.

## Kayıtlı bir yeri haritada görüntüleme

Favoriler listenizde, yeri seçip haritaya dokunun.

Ayrıca, kayıtlı bir yerin iletişim bilgilerine (varsa) bakmak da mümkündür. Örneğin, bir restoranı arayabilir veya onun web sitesine bakabilirsiniz.

## Bir yerle iletişim kurma

- 1 Favoriler listenizde, yeri seçip Bağlantı kur seçeneğini belirleyin.
- 2 Telefon numarasını, e-posta adresini veya web adresini seçebilirsiniz.

## Kayıtlı bir yeri düzenleme veya silme

- 1 Favoriler listenizde, yeri seçin.
- 2 Söğesini seçin ve isim ve açıklamayı düzeltin. Yeri silmek için, Sil seçeneğini belirleyin.

## Bir yeri arkadaşınıza gönderme

Arkadaşlarınıza bir yerin harita üzerindeki konumunu göstermek istediğinizde, bu yeri onlara gönderebilirsiniz.

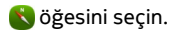

Arkadaşlarınızın bu yeri harita üzerinde görüntüleyebilmeleri için Nokia telefona sahip olmaları gerekmez; ancak internet bağlantısı gereklidir.

- 1 haritada yer işaretleyiciyi ve bilgi alanını seçin. Bilgi sayfası görüntülenir.
- 2 < Cöğesini seçin.

Arkadaşınıza, haritadaki konumun bağlantısını içeren bir e-posta veya kısa mesaj gönderilir.

## Hedefinize yürüyerek ulaşma

Bir yere yürüyerek giderken yol tarifine ihtiyaç duyduğunuzda, Haritalar sizi meydanlardan, parklardan, yaya yollarından ve hatta alışveriş merkezlerinden geçirerek hedefinize ulaşmanıza yardımcı olur.

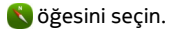

- 1 🏚 öğesini seçip hedefinizi girin.
- 2 Haritada, hedef konum işaretçisini seçip \land > Yol tarifi al seçeneğini belirleyin.
- 3 Sesli yönlendirmeli navigasyona başlamak için, Buraya git öğesini seçin.

## Rotanın tamamını görüntüleme

- 1 📝 öğesini seçin.
- 2 Bulunduğunuz konumu yakınlaştırmak için, 🚺 öğesini seçin.

## Sesli yönlendirmeyi kapatma

> Sesli rehber seçeneğini belirleyin.

## Yönlendirme sesini değiştirme

> Sesi seçin.

## Ekranın kapanmasını önleme

> Arka ışık her zaman açık.

## Pusulayı kullanma

Pusula açık ve düzgün bir şekilde ayarlanmışsa harita, yüzünüzün dönmesi gereken yönü göstererek sizi yönlendirir. Pusula her zaman gerçek kuzeyi gösterir.

🔇 seçeneğini belirleyin.

## Pusulayı açma

💠 öğesini seçin.

## Pusulayı kapatma

🔥 öğesini seçin. Harita kuzey yönündedir.

Pusulanın ayarlanması gerekiyorsa, telefonda görüntülenen talimatları uygulayın.

Pusulanın doğruluk düzeyi sınırlıdır. Elektromanyetik alanlar, metal nesneler veya diğer harici durumlar da pusulanın doğruluğunu etkileyebilir. Pusula düzenli olarak ayarlanmalıdır.

## Haritalar hakkında geri bildirimde bulunma

Geri bildiriminizi göndererek Haritalar uygulamasının daha da iyi bir hale gelmesine katkıda bulunun.

\delta öğesini seçin.

- 1 ---- > Geribildirim seçeneğini belirleyin.
- 2 Haritalar'ı başkalarına önerme ihtimalinizin ne kadar olduğunu seçin. İsterseniz bunun nedenlerini de belirtebilirsiniz. Bu geri bildirim isimsizdir.
- 3 Gönder öğesini seçin.

Geri bildirimde bulunmak için, etkin bir internet bağlantınız olması gerekir.

Haritalar'ın mevcut sürümüne ilişkin geri bildiriminizi gönderdikten sonra, artık bu seçenek kullanılamaz.

#### Sürüş

## Hedefinize arabayla ulaşma

Sürüş sırasında kullanım için en iyi duruma getirilmiş, açık ve net sokak sokak yol tariflerine ihtiyaç duyduğunuzda, Sürüş gideceğiniz yere ulaşmanıza yardımcı olur.

🔁 öğesini seçin.

Sürüş seçeneğini kullanmak için, Nokia hesabınıza giriş yapmanız gerekir.

## Hedefe arabayla ulaşma

**Hedef belirle** öğesini seçip uygun seçeneği belirleyin.

**İpucu:** Hedefinizi harita üzerinde seçili tutarak ayarlayabilir ve **Sür:** seçeneğini belirleyebilirsiniz.

Belirlenmiş bir hedef olmadan da aracınızı kullanmaya başlayabilirsiniz. Harita konumunuzu takip eder.

Varsayılan olarak, harita, sürüş yönünüze göre döner. Pusula her zaman kuzeyi gösterir.

### Evinize arabayla ulaşma

>Hedef belirle > Ev seçeneğini belirleyin.

Ev seçeneğini ilk kez belirlediğinizde, ev konumunuzu tanımlamanız istenir.

#### Ev konumunuzu değiştirme

**> Ayarlar > Ev konumu** seçeneğini belirleyin.

İpucu: Çevrenizdeki yerleri tam ekran bir haritada görmek için haritaya dokunun.

#### Rotanıza genel bakış

Navigasyon görünümünde, 🗃 seçeneğini belirleyin.

Yerel yasaların tümüne uyun. Sürüş sırasında, aracı kullanabilmek için ellerinizin her zaman serbest olmasını sağlayın. Sürüş sırasında önceliğiniz yol güvenliği olmalıdır.

#### Sesli yönlendirme alma

Sesli yönlendirme varmak istediğiniz yere götüren yolu bulmanıza yardımcı olarak yolculuğunuzun tadını çıkarmanıza olanak sağlar.

🔁 öğesini seçin.

- 1 = > Ayarlar > Navigasyon sesi öğesini seçin.
- 2 Bir dil seçin veya sesli yönlendirmeyi kapatmak için Hiçbiri seçeneğini belirleyin. Sesli rehberlik diliniz için kullanılamıyor olabilir.

Ayrıca, yeni navigasyon sesleri de indirebilirsiniz.

## Navigasyon sesleri indirme

**>** Ayarlar > Navigasyon sesi > Yeni indir seçeneğini belirleyin ve bir ses seçin.

Navigasyon sırasında diğer uygulamaları kullanabilir ve bu arada hala sesli yönlendirmeyi duyabilirsiniz.

## Yerleri haritada görüntüleme

Benzin istasvonu, park veri veva vemek venecek bir ver mi arıvorsunuz? Telefonunuzu bu yerleri haritada gösterecek sekilde ayarlayın.

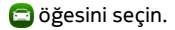

- 1 >Ayarlar > Harita katmanları > Yerler seceneğini belirleyin.
- 2 Haritada görmek istediğiniz kategorileri secin.

İpucu: Sürüs, önemli binalar ve görülecek yerler gibi yer isaretlerini harita üstünde gösterir. Yer isaretlerin en ivi 3D ile görüntülenebilir. Hicbir yer isareti görmüyorsanız, vakınlastırın.

Yer işaretlerini gizlemek istiyorsanız, 🧮 > Ayarlar > Harita katmanları öğesini seçin ve Yer isaretleri öğesini devre dısı bırakın.

### Tercih ettiğiniz rotayı belirleme

Sürüş seçeneği, ihtiyaçlarınıza ve tercihlerinize en uygun olan rotayı belirleyebilir.

🖻 seçeneğini belirleyin.

- 🔁 > Hedef belirle öğesini seçip uygun seçeneği belirleyin. 1
- Navigasyona başlamadan önce, 💽 öğesini secin. 2
- Ayrıca otoyollar, ücretli yollar veya feribotların kullanılmasına izin verip 3 vermeyeceğinizi belirleyin.
- > Navigasyona başla öğesini seçin. 4

### Çevrimdışı navigasyon

Veri maliyetlerinden tasarruf etmek icin, Sürüs uygulamasını cevrimdısı olarak da kullanabilirsiniz.

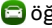

🖾 öğesini seçin.

📕 > Ayarlar seceneğini belirleyin ve Bağlantı onay kutusundaki isareti kaldırın.

Arama sonucları gibi bazı özellikler Sürüş seceneği çevrimdışı olarak kullanıldığında sınırlandırılmıs olabilir.

## Sürüş görünümünün görüntüsünü değiştirme

Daha gercekci bir 3B harita mı görmek istiyorsunuz veya Sürüş özelliğini gece karanlıkta mi kullanıyorsunuz? Farklı harita modları sayesinde, ihtiyac duyduğunuz bilgileri her zaman net bir sekilde görebilirsiniz.

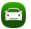

🖾 öğesini seçin.

## Harita türünü değiştirme

> 2B, 3B veya Cmt. öğesini seçin.

Haritayı karanlıkta da net bir şekilde görebilmek için, gece modunu etkinleştirebilirsiniz.

## Gece modunu etkinleştirme

> Ayarlar > Harita renkleri > Gece seçeneğini belirleyin.

## Bir yeri kaydetme

Seyahat planlamanıza yardım almak için otelleri, turistik yerleri veya benzin istasyonlarını arayıp telefonunuza kaydedebilirsiniz.

🖻 öğesini seçin.

- 1 Bir adres veya yer aramak için **≡** > **Hedef belirle** > **Arama** seçeneğini belirleyin.
- 2 Önerilen eşleşmelerden yeri seçin.
- 3 🛛 🔂 öğesini seçin.

## Bulunduğunuz konumu kaydedin

>Konumu kaydet seçeneğini belirleyin.

## Kayıtlı bir yere arabayla ulaşma

> Hedef belirle > Favoriler seçeneğini ve yeri belirleyin.

## Favorilerinizi senkronize etme

Yolculuğunuzda gitmek istediğiniz yeri planlayın – Nokia Haritalar web sitesinde yerleri bulun, kaydedilen yerleri telefonunuzla senkronize edin ve hareket halindeyken bu plana erişin.

🔁 öğesini seçin.

## Kaydedilen yerleri senkronize etme

>Hedef belirle > Favoriler > Senkronize et seçeneğini belirleyin.

Senkronizasyon işlemi, bir internet bağlantısı gerektirir ve servis sağlayıcınızın şebekesinden büyük miktarda veri iletimi içerebilir. Veri aktarım ücretleri ile ilgili bilgi için servis sağlayıcınıza başvurun.

Nokia haritalar web hizmetini kullanmak için www.nokia.com/maps adresine gidin.

## Verimlilik ve zaman

## Zaman yönetimi

#### Saat

Telefonunuzda tarihi, saati ve alarmları nasıl ayarlayacağınızı öğrenin.

### Saat hakkında

📉 seçeneğini belirleyin.

Alarmları ayarlayın ve yönetin.

### Alarm ayarlama

Sabah en sevdiğiniz şarkıyla mı uyanmak istiyorsunuz? Telefonunuzu çalar saat olarak kullanabilirsiniz.

🗙 öğesini seçin.

- 1 **∔** öğesini seçin.
- 2 Alarm zamanını ayarlayın ve bir açıklama yazın.
- 3 Alarmı örneğin her gün aynı zamanda çalacak şekilde ayarlamak için Diğer seçenekler > Tekrar > Her gün seçeneğini belirleyin.
- 4 Alarm sesini ayarlamak için Alarm sesi seçeneğini belirleyin.

## Alarm kaldırma

Alarmlar görünümünde alarmı seçili tutun ve açılan menüden Sil seçeneğini belirleyin.

**İpucu:** Alarmlar görünümünde, bir alarmı geçici olarak kapatmak için anahtarı kullanabilirsiniz.

## Alarm erteleme

Alarm çaldığında alarmı erteleyebilirsiniz. Bu işlem, alarmı belirlenen süre boyunca duraklatır.

Alarm çaldığında Ertele seçeneğini belirleyin.

## Alarmın ertelenme süresini ayarlama

Alarmı seçip **Diğer seçenekler** > **Erteleme süresi** seçeneğini belirleyin ve süreyi ayarlayın.

İpucu: Alarmı ertelemek için telefonunuzu aşağı bakacak şekilde de çevirebilirsiniz.

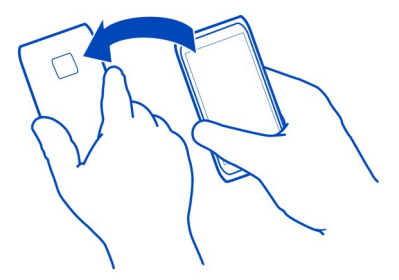

## Saat ve tarihi ayarlama

ve Saat ve dil > Saat ve tarih seçeneğini belirleyin.

### Saat ve tarihi otomatik olarak güncelleme

Telefonunuzu saati, tarihi ve saat dilimini otomatik olarak güncelleyecek şekilde ayarlayabilirsiniz. Otomatik güncelleme şebeke servisidir.

ve Saat ve dil > Saat ve tarih öğesini seçin ve Otomatik tarih/saat güncellemesi seçeneğini etkinleştirin.

## Ajanda

#### Ajanda hakkında

🔁 seçeneğini belirleyin.

Telefonunuzdaki ajandayı kullanarak programınızı düzene koyun.

## Haftalık programınızı görüntüleme

Ajanda etkinliklerinize farklı görünümlerden göz atabilirsiniz. Belirli bir haftanın genel görünümüne bakmak için hafta görünümünü kullanın.

🔁 öğesini seçin.

🎹 öğesini seçin.

İpucu: Yaklaşan etkinliklerinizin listesini görüntülemek için, 🖽 öğesini seçin.

## Yapılacak listenize görev ekleme

İş yerinizde halledilmesi gereken önemli görevleriniz var mı? Kütüphaneye geri verilmesi gereken kitaplar veya katılmak istediğiniz bir etkinlik? Ajandanıza görevler (yapılması gerekenler) ekleyebilirsiniz. Belirli bir son tarihiniz varsa, onun için bir hatırlatıcı ayarlayın.

🔁 öğesini seçin.

- 1 = > Yapılacak notları göster seçeneğini belirleyin.
- 2 🕂 öğesini seçin.
- 3 Alanları doldurun.
- 4 Son tarih seçeneğini etkinleştirin.
- 5 Hatırlatıcı ayarlamak için Hatırlatma: seçeneğini belirleyip aralığı seçin ve hatırlatıcı zamanını ayarlayın.

## Bir görevi tamamlandı olarak işaretleme

Yapılacak listesinden, görevin yanındaki onay kutusunu işaretleyin.

## Ajanda etkinliği ekleme

🔁 öğesini seçin.

- 1 Ajanda görünümünde 🕂 öğesini seçin.
- 2 Alanları doldurun.
- 3 Katılımcıları davet etmek için, ▼ > Kartvizit ekle > + öğelerini ve kartvizitleri seçin.
- 4 Kaydet öğesini seçin.

## Varsayılan hatırlatıcı saatini ayarlama

öğesini seçip Uygulamalar > Ajanda > Görüntülenen varsayılan hatırlatma seçeneğini belirleyin ve hatırlatıcı süresini ayarlayın.

## Takvim kaydına konum ekleme

Bilmediğiniz bir yerde randevunuz mu var? Toplantı kaydına konum eklerseniz, yola çıkmadan önce haritadan konuma göz atabilirsiniz.

🔁 öğesini seçin.

## Elle konum ekleme

Bir buluşma eklerken, Konum: seçeneğini belirleyin ve adresi girin.

## Haritadan konum seçme

- 1 Toplantı eklerken Konum ekle >♥öğesini seçin.
- 2 Yakınlaştırmak için haritaya iki kez dokunun.

- 3 Haritada bir konum seçin.
- 4 Yapıldı öğesini seçin.

Toplantı etkinliğine konumu daha sonra eklemek için toplantı etkinliğini açın ve 🖍 öğesini seçin.

## Çalışma saatleri ve boş zamanlar için ayrı ajandalar kullanma

Birden çok ajandanız olabilir. Çalışma için ayrı ve aile ve hobileriniz gibi boş zamanlarınız için ayrı bir ajanda oluşturun.

21 ve ardından = > Ajandaları yönet seçeneğini belirleyin.

## Yeni ajanda oluşturma

- 1 🕂 öğesini seçin.
- 2 Ajanda için bir isim girin ve renk kodu belirleyin. Farklı ajanda görünümlerinde, renk kodları etkinliğin hangi ajandaya kaydedildiğini gösterir.

Ajanda gizlendiğinde, ajanda etkinlikleri ve hatırlatıcılar farklı ajanda görünümlerinde veya Etkinlikler görünümünde görüntülenmez.

## Bir ajandanın görünürlüğünü tanımlama

İstenilen ajandayı seçin ve **Bu ajandayı ve hatırlatmaları göster** öğesini etkinleştirin veya devre dışı bırakın.

## Ajandanın ayarlarını değiştirme

🙆 ve Uygulamalar > Ajanda seçeneğini belirleyin.

## Microsoft ActiveSync™ uygulamasını kullanma

- 1 🕗 > Hesap ekle seçeneğini belirleyin.
- 2 Mail for Exchange seçeneğini belirleyin ve kullanıcı bilgilerinizi girin.
- 3 El ile kurulum seçeneğini belirleyin ve senkronize etmek istediğiniz öğeleri seçin.
- 4 Sunucu adresini girin ve Yapıldı seçeneğini belirleyin.

## Başka bir e-posta veya ajanda servisi ile senkronizasyon

- 1 🕗 > Hesap ekle seçeneğini belirleyin.
- 2 Servisi seçip kullanıcı bilgilerinizi girin ve Giriş yap seçeneğini belirleyin.

#### Verimlilik

## Hesap makinesini kullanma

😑 öğesini seçin.

#### 96 Verimlilik ve zaman

- 1 İlk hesaplama sayısını girin.
- 2 Toplama veya çıkarma gibi bir işlem seçin.
- 3 İkinci hesaplama sayısını girin.
- 4 = simgesini seçin.

Bu özellik kişisel kullanım için tasarlanmıştır. Doğruluk sınırlı olabilir.

## Ofis belgelerini okuma

PDF, Microsoft Office ve Açık Doküman Formatı belgeleri, elektronik tablolar ve sunumlar gibi belgeleri görüntüleyebilirsiniz.

7 öğesini seçin.

## Dosyaları isim, tarih ve belge türüne göre sıralama

> Şuna göre sırala > İsim, Saat veya Tür öğesini seçin.

## Belgeleri tam ekran modunda görüntüleme

Belgeyi seçin. Araç çubuğunu görüntülemek için belgeye dokunun.

## Sayfaya atlama

Öğesini seçin ve sayfa numarasını girin.

## Belge paylaşma

- 1 = > Paylaş seçeneğini belirleyin.
- 2 Paylaşma yöntemini seçin.

Bazı dosya biçimleri veya özellikleri desteklenmemektedir.

## Alışveriş listesi yapma

Kağıda yazılı bir alışveriş listesi kolay kaybolur. Alışveriş listenizi kağıda yazmak yerine Notlar uygulaması ile hazırlayabilirsiniz. Böylece liste her zaman yanınızda olur!

遍 öğesini seçin.

- 1 Yeni bir not eklemek için 🕂 öğesini seçin.
- 2 Metni not alanına yazın.

## Telefon yönetimi

#### Telefonunuzun yazılımını ve uygulamalarını güncel tutma Telefon yazılım ve uygulama güncellemeleri hakkında

Tempoya ayak uydurun – telefonunuza yönelik yeni ve geliştirilmiş özellikleri almak için telefonunuzun yazılım ve uygulamalarını güncelleyin. Yazılımı güncellemek, telefonunuzun performansını da artırabilir. Ayrıca önemli güvenlik güncellemeleri de alabilirsiniz.

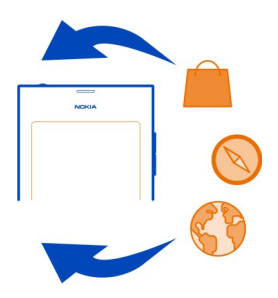

Telefonunuzun yazılımını güncellemeden önce, kişisel verilerinizi yedeklemeniz önerilir.

## 🛕 Uyarı:

Yazılım güncellemesi yüklenirken, yükleme tamamlanana ve cihaz yeniden başlatılana kadar cihazı acil aramalar için bile kullanamazsınız.

Servisleri kullanmak veya içerik indirmek büyük miktarda veri aktarımını gerektirebilir ve bunun sonucunda veri trafiği ücreti ödemeniz gerekebilir.

Güncellemeyi başlatmadan önce, şarj cihazını bağlayın veya cihaz bataryasında yeterli güç olduğundan emin olun.

Güncelleme sonrasında, kullanım kılavuzundaki talimatlar artık güncel olmayabilir. Güncellenmiş kullanım kılavuzunu www.nokia.com/support adresinde bulabilirsiniz.

## Yazılımınızın sürümünü görüntüleme

🙆 öğesini seçin ve Ürün hakkında seçeneğini belirleyin.

ipucu: \*#0000# numarasını da arayabilirsiniz.

## Telefonunuzu kullanarak telefon yazılımını ve uygulamalarını güncelleme

Telefonunuzun yazılımı için veya ayrı ayrı uygulamalar için güncellemeler kullanıma sunulduğunda, telefonunuz size haber verir. Telefonunuzun güncel olmasını sağlamak için, güncellemeleri telefonunuza indirip yükleyin (şebeke servisi). Ayrıca, güncellemeleri elle de kontrol edebilirsiniz.

Telefonunuzun yazılımı için bir güncelleme olduğunda, Etkinlikler görünümünde, ile bir bildirim mesajı görüntülenir. Ayrı ayrı uygulamalar için sunulan güncellemeler ile gösterilir. Mevcut güncellemeyi görüntülemek ve yüklemek için bildirim mesajını seçin.

Telefonunuzun yazılımını güncellemeden önce bir yedek oluşturmanız önerilir.

## Güncellemeleri el ile kontrol etme

- 1 🙆 > Uygulamalar > Uygulamaları yönet öğesini seçin.
- 2 **V** sekmesini açın ve görünümü yenilemek için 🕃 öğesini seçin.

Uygulamaları tek tek veya toplu olarak güncelleyebilirsiniz.

### Telefon yazılımını bilgisayarınızı kullanarak güncelleme

Telefonunuzun yazılımını güncellemek için Nokia Software Updater PC uygulamasını kullanabilirsiniz. Uyumlu bir PC, yüksek hızlı internet bağlantısı ve telefonunuzu PC'ye bağlamak için kullanılacak uyumlu bir USB kablosu gerekir. Tüm kişisel verilerinizi telefonunuza geri yükleyebilmek için, telefonunuzu güncellemeye başlamadan önce telefonunuzu bilgisayarınıza yedekleyin.

**İpucu:** Telefonunuzun yazılımını güncellerken, ekran klavyesi diliniz varsayılan dilinize ayarlanacaktır. Güvenlik kodunuz ekran klavyesinde bulunmayan karakterler içeriyorsa, **……** öğesini seçin, daha sonra ekran klavyesi dilini güvenlik kodunu oluştururken kullandığınız klavye diline değiştirmek için klavyeyi sola veya sağa doğru kaydırın.

Nokia Software Updater uygulamasını www.nokia.com/support adresinden indirebilirsiniz.

## Yedekleme

## Dosyaları yedekleme

Önemli dosyalarınızın hiçbirini kaybetmeyeceğinizden emin mi olmak istiyorsunuz? Telefon hafızasının yedek kopyalarını oluşturabilirsiniz.

😢 ve Senkronizasyon ve yedekle > Yedekle seçeneğini belirleyin.

Telefon hafızasını düzenli olarak yedeklemeniz önerilir.

**İpucu:** Bir yedeği geri yüklemek için, geri yüklenecek yedekleme dosyasını ve **Geri yükle** öğesini seçip, telefonda gösterilen yönergeleri izleyin. Önceden yüklendiğiniz tüm uygulamaları geri yükleyemeyebilirsiniz.

Fotoğraflar ve videolar gibi büyük medya dosyaları telefon yedeklemelerine dahil edilmez. Fotoğraflarınız ve videolarınız gibi önemli dosyalarınızı uyumlu bir bilgisayarla senkronize ermek için Nokia Link uygulamasını kullanabilirsiniz. Yedekleme ve rehber, takvim girişleri ve mesajlar gibi içerikleri yeniden yükleme için Nokia Link'i kullanın. Yedekleme ve geri yükleme özelliğine erişmek için 🖸 simgesini tıklatın.

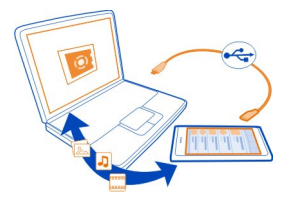

# Uygulamaları yönetme

Uygulamalar hakkında

🙆 > Uygulamalar > Uygulamaları yönet öğesini seçin.

Uygulamalar ve eklentiler gibi uygulama paketlerini güncelleyebilir ve kaldırabilirsiniz.

#### Yeni uygulama yükleme

Nokia Mağaza ile telefonunuza mobil oyunlar, uygulamalar ve çeşitli türde eklentiler indirebilirsiniz.

📋 öğesini seçin.

Bazı web sitelerinde, .deb uzantılı dosyanın bağlantısını seçerek uygulamayı yükleyebilirsiniz. Nokia Mağaza haricindeki posta eklerinden, dosya sistemlerinden, web sitelerinden veya belleklerden uygulamaları yükleyebilmek için, bu yükleme ayarlarını etkinleştirmeniz gerekir.

## Nokia Mağaza dışında kurulumu etkinleştirme

😧 ve Uygulamalar > Yüklemeler öğesini seçin ve Mağaza dışı kaynaklardan yüklemelere izin ver seçeneğini etkinleştirin.

Yalnızca telefonunuzla uyumlu olan uygulamaları yükleyin.

Önemli: Yalnızca güvenilir kaynaklardan elde edilmiş uygulamaları ve yazılımları yükleyin ve kullanın. Güvenilir olmayan kaynaklardan alınan uygulamalar, cihazınızda depolanan verilere erişebilecek, maddi kayıplara yol açabilecek veya cihaza zarar verebilecek kötü amaçlı yazılımlar içerebilir.

#### Yüklü uygulamaları görüntüleme

Sugulamalar > Uygulamaları yönet öğesini seçin.

#### Uygulama bilgilerini görüntüleme

Uygulamayı seçin.

## Telefonunuzda bulunan bir uygulamayı kaldırma

Kullanılabilir hafıza miktarını artırmak için artık istemediğiniz veya kullanmadığınız yüklü uygulamaları kaldırabilirsiniz.

Uygulamalar görünümüne dokunup basılı tutun ve uygulamadaki 🔀 öğesini seçin.

Onaylandıktan ve başlatıldıktan sonra kaldırma işlemi iptal edilemez.

Bir uygulamayı kaldırırsanız, kaldırılan uygulama ile oluşturulan dosyaları açamayabilirsiniz.

Yüklenmiş bir uygulama kaldırılan bir uygulamaya bağlıysa, yüklenmiş uygulama çalışmayabilir. Ayrıntılar için, yüklü uygulamanın kullanıcı kılavuzuna bakın.

Uygulamayı kaldırmadan önce ayrıntılarını görüntülemek için 🚱 > Uygulamalar > Uygulamaları yönet öğesini ve uygulamayı seçin. Uygulamayı kaldırmak için Kaldır seçeneğini belirleyin.

#### Uygulama paketini geri yükleme

Telefonunuz için yedekleme dosyası oluşturabilir ve gerekirse daha sonra istediğiniz uygulama paketlerini geri yükleyebilirsiniz.

Önceden yüklendiğiniz uygulamaların tümünü geri yükleyemeyebilirsiniz.

- 1 🙆 > Senkronizasyon ve yedekle > Yedekle öğesini seçin.
- 2 Geri yüklenecek yedekleme dosyasını seçip Geri yükle seçeneğini belirleyin ve görüntülenen talimatları izleyin.
- 3 Geri yükleme işleminden sonra uygulama paketlerini de geri yüklemek isteyip istemediğiniz sorulur. Geri yüklenecek paketler varsa, mevcut paketleri görüntülemek için Evet seçeneğini belirleyin.
- 4 Geri yüklenecek uygulama paketini seçin ve Geri yükle seçeneğini belirleyin.

Uygulama paketlerini daha sonra da geri yükleyebilirsiniz. 🚱 > Uygulamalar > Uygulamaları yönet öğesini seçin.

## Hafıza

## Telefon hafızasını boşaltma

Daha fazla uygulama yükleyebilmek veya daha çok içerik ekleyebilmek için kullanılabilir telefon hafızasını artırmanız mı gerekiyor?

Artık ihtiyacınız yoksa şunları silebilirsiniz:

- · Kısa mesajlar, multimedya mesajları ve e-postalar
- Kartvizit kayıtları ve ayrıntıları
- Uygulamalar
- Müzik, fotoğraflar veya videolar

Saklamak istediğiniz içeriği uyumlu bir bilgisayara kopyalayın.

### İçerik senkronize etme Önemli bilgilerinizi senkronize etme

Rehberinizin, ajandanızın, notlarınızın ve diğer içeriğinizin yedeklenmesini ve siz bilgisayarınızın başındayken veya telefonunuzla hareket halindeyken elinizin altında bulunmasını ister miydiniz? Önemli bilgilerinizi çevrimiçi servislere senkronize edin ve onlara gittiğiniz her yerden erişin. İçeriği telefon veya bilgisayar gibi diğer cihazlarla da senkronize edebilirsiniz.

## Çevrimiçi servislerle senkronize etme

🤌 öğesini seçin.

## Başka cihazlarla senkronize et

🙆 > Senkronizasyon ve yedekle > Senkronizasyon öğesini seçin.

Uygulamayı açtığınızda, varsayılan veya daha önce kullanılan senkronizasyon profilleri görüntülenir. Senkronizasyon ayarlarını servis sağlayıcınızdan gelen bir yapılandırma mesajıyla alabilirsiniz.

## Çevrimiçi servislerle senkronize etme

Tüm hesaplarınızı, kartvizitlerinizi, ajanda kayıtlarınızı ve diğer önemli bilgilerinizi telefonunuzla senkronize edin. Kolay aktarım veya telefonunuza geri yükleme için önemli içeriğinizi çevrimiçi olarak yedekleyin.

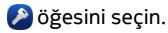

Servislerle senkronize etme varsayılan olarak açıktır.

## 102 Telefon yönetimi

## İçeriği dahil etme veya dışarıda bırakma

Bir hesap seçin ve dahil edilecek veya dışarıda bırakılacak içerik türünü belirtin. Kullanılabilir seçenekler değişebilir.

#### Senkronizasyonu devre dışı bırakma

Bir hesap seçin ve Planla öğesini devre dışı bırakın.

#### İçeriği başka bir telefonla senkronize etme

Önemli bilgilerinizin örneğin, kişisel telefonunuzla iş telefonunuz arasında senkronize olmasını sağlayın.

Senkronizasyon ve yedekle > Senkronizasyon öğesini seçin.

### Senk. profili oluşturma

- 1 **Cihaz ekle** öğesini seçin. Diğer senkronizasyon profillerini oluşturduysanız, seçeneğini belirleyin.
- 2 Diğer telefonu seçin ve Devam seçeneğini belirleyin
- 3 Her iki telefonda görüntülenen talimatları izleyin.
- 4 Senkronize edilecek içeriği seçin. Kullanılabilir seçenekler değişebilir. Aynı kartvizite ait farklı telefon numaraları gibi çakışmalar olması durumunda, hangi telefondaki verileri korumak istediğinizi belirleyebilirsiniz.
- 5 Senkronize etmek için Senkronize et seçeneğini belirleyin.

#### Varolan bir senk. profilini kullanarak senkronize etme

Her iki telefonda da Bluetooth özelliğinin etkinleştirildiğinden emin olun ve Senkronize et öğesini seçin.

#### İçerik türlerini dahil etme veya dışarıda bırakma

İstediğiniz profilde, içerik türlerini seçin.

#### Senk. profilini kaldırma

İstediğiniz profilde, 💼 öğesini seçin.

#### Telefonunuzu koruma

#### Telefonunuzu otomatik olarak kilitlenecek şekilde ayarlama

Telefonunuzu yetkisiz kullanıma karşı korumak mı istiyorsunuz? Bir güvenlik kodu tanımlayın ve telefonunuzu, kullanılmadığında kendi kendine otomatik olarak kilitlenecek şekilde ayarlayın.

1 🔞 ve Güvenlik > Cihaz kilidi seçeneğini belirleyin.

2 **Kilit kodu** seçeneğini belirleyin ve bir güvenlik kodu girin (en az 5 karakterden oluşan). Sayıları, simgeleri ve büyük-küçük harfleri kullanabilirsiniz.

Güvenlik kodunu kimseye söylemeyin ve telefonunuzdan başka bir yere not edin. Güvenlik kodunu unutursanız ve kurtaramazsanız, telefonu yeniden kullanabilmeniz için kişisel bilgileriniz silinir. Güvenlik kodunu üst üste birçok kez yanlış kod girerseniz, en son denemeden sonra telefonunuz verilerinizi siler ve kendisini ilk ayarlarına sıfırlar. Belirli bir deneme sayısı belirtilmediyse, kullanabilmeniz için telefonunuzu servise götürmeniz gerekir.

3 **Otomatik kilit** seçeneğini belirleyin ve telefonun otomatik olarak kilitlenmesi için geçmesi gereken süreyi tanımlayın.

### Telefonunuzun kilidini açma

- 1 Açma/kapatma tuşuna basın ve ekranın dış tarafından ortasına doğru kaydırma yapın. Herhangi bir yönde kaydırabilirsiniz.
- 2 Güvenlik kodunu girin ve Tamam seçeneğini belirleyin.

**İpucu:** Ayrıca ekrana iki kere dokunup ekranın dış tarafından ortasına doğru kaydırma da yapabilirsiniz.

**İpucu:** Nokia Software Updater bilgisayar uygulamasını kullanarak telefonunuzun yazılımını güncellerken, ekran klavyesi diliniz varsayılan dilinize ayarlanacaktır. Güvenlik kodunuz ekran klavyesinde bulunmayan karakterler içeriyorsa, **###** öğesini seçin, daha sonra ekran klavyesi dilini güvenlik kodunu oluştururken kullandığınız klavye diline değiştirmek için klavyeyi sola veya sağa doğru kaydırın.

**İpucu:** Güvenilir kişi tanımladıysanız ve güvenlik kodunuzu sürekli unutuyorsanız, kodu kısa mesajla bu kişiye gönderebilirsiniz. **Cihaz kilidi** > **Güvenilir kişi** > **Güvenilir** kişi seç seçeneğini belirleyin ve listeden bir kartvizit seçin. Kartvizit listesindeki güvenilir kişinizin telefon numarası değişirse, numarayı el ile değiştirmeniz gerekir

#### Telefon kilidi ayarları

Bir güvenlik kodu tanımlayabilir ve telefonunuzu, kullanılmadığında kendi kendine otomatik olarak kilitlenecek şekilde ayarlayabilirsiniz.

Mail for Exchange gibi bazı hizmetler, telefonunuz için bir güvenlik kodu tanımlamanızı gerektirebilir. Yöneticinin güvenlik gereksinimlerine bağlı olarak, Otomatik kilit ve Deneme sayısı gibi telefon kilidi ayarlarınız da değiştirilebilir.

öğesini seçip Güvenlik > Cihaz kilidi seçeneğini belirleyin ve aşağıdakilerden birini seçin:

**Otomatik kilit** — Telefonun otomatik olarak kilitlenmesi için geçmesi gereken süreyi ayarlayın.

Kilit kodu — Güvenlik kodunu değiştirin. Telefon kilidini kullanmak için, güvenlik kodu belirlemeniz gerekir.

**Deneme sayısı** — Hatalı güvenlik kodu denemeleri için bir sınır belirleyin. Bu sınıra ulaşıldıktan sonra, telefon orijinal ayarlarına sıfırlanır ve tüm kullanıcı verileri silinir.

**Güvenilir kişi** — Kartvizitlerinizden birini güvenilir kişi olarak ayarlayın. Güvenilir kişi tanımladıysanız, güvenlik kodunuzu sürekli unutuyorsanız, kodu kısa mesajla bu güvenilir kişiye gönderebilirsiniz. Hatalı güvenlik kodu girdikten sonra **Sıfırla** seçeneğini belirleyin ve görüntülenen yönergeleri izleyin.

**Uzaktan güvenlik özellikleri** — Uzak kilidi ayarlama. Telefonunuzu kaybederseniz, onu uzaktan kilitleyebilir veya telefonda kayıtlı olan verileri silebilirsiniz.

## Bildirimlerinizdeki önemli bilgileri gizleme

Sizi arayan kişiyi başkalarının görmesini istemiyor musunuz? Cevapsız bir arama olduğunda veya bir mesaj aldığınızda, kilit ekranında bir bildirim görüntülenir. Hangi bilgilerin görüntüleneceğini belirleyebilirsiniz.

öğesini seçip Bildirimler > Bildirimler seçeneğini belirleyin ve Özel bilgileri gizle özelliğini etkinleştirin veya kapatın.

Özel bilgileri gizle seçeneği etkinken, yalnızca alınan mesaj ve cevapsız arama sayısı görüntülenir.

Özel bilgileri gizle seçeneği etkin değilken, bir mesaj aldığınızda veya cevapsız çağrı olduğunda aşağıdaki bilgiler görüntülenir:

- Sizi aramayı deneyen kişinin adı
- Aldığınız mesajın göndereni
- Mesaj içeriğinin bir kısmı

## Kendi uygulamalarınızı geliştirme

İlgili yazılım geliştirme setini (SDK) kullanarak telefon için kendi uygulamalarınızı oluşturabilirsiniz.

Telefonunuzu uygulama geliştirme hedefi olarak kullanabilmeniz için, telefonunuzda geliştirici modunu etkinleştirmeniz gerekir. Geliştirici modu, ana geliştiriciyle telefon arasındaki bağlantıyı etkinleştirir ve telefonda bazı ek araçlar sağlar.

## Geliştirici modunu etkinleştirme

ve Güvenlik > Geliştirici modu öğesini seçin ve Geliştirici modu seçeneğini etkinleştirin.

Telefon için uygulamalar geliştirmeyi düşünmediğiniz müddetçe geliştirici modunu etkinleştirmemeniz önerilir. Geliştirici modunun etkinleştirilmesi telefonu güvenlik tehlikelerine maruz bırakmaz, ancak yanlışlıkla önemli sistem dosyalarını silebilirsiniz.

Daha fazla bilgi için developer.nokia.com adresine gidin.

### Telefonunuzu sıfırlama

#### Telefonunuz yanıt vermiyorsa

Telefonunuzu yeniden başlatın. Açma/kapatma tuşunu en az 8 saniye basılı tutun. Telefonunuzu tekrar açmak için, açma tuşunu telefon titreyene kadar basılı tutun.

Kartvizit veya mesaj gibi içeriklerin hiçbiri silinmez.

## Orijinal ayarları geri yükleme

Telefonunuz gerektiği gibi çalışmıyorsa, bazı ayarları orijinal değerlerine sıfırlayabilirsiniz.

- 1 Etkin arama ve bağlantıların tümünü sonlandırın.
- 2 3 ve Sıfırla > Ayarları geri yükle seçeneğini belirleyin.
- 3 İstenirse, güvenlik kodunu girin.

Orijinal ayarlar geri yüklendikten sonra, telefon kapatılır ve yeniden açılır. Bu, normalden biraz daha uzun sürebilir.

Orijinal ayarların geri yüklenmesi telefonunuzda kayıtlı olan aşağıdaki gibi kişisel verileri etkilemez:

- Rehber
- Takvim kayıtları
- Belgeler, müzik, mesajlar veya notlar
- İnternet yer imleri
- Hesaplar, güvenlik kodları veya şifreler

## Telefonunuzu geri dönüşüme hazırlama

Yeni bir telefon aldığınızda veya telefonunuzu elinizden çıkarmak istediğinizde, Nokia, telefonunuzu geri dönüştürmenizi önerir. Bunu yapmadan önce, telefonunuzdaki kişisel bilgilerin ve içeriğin tümünü kaldırın.

## Tüm içeriği kaldırma ve ayarları varsayılan değerlere geri yükleme

- 1 Saklamak istediğiniz içeriği uyumlu bir bilgisayara yedekleyin.
- 2 Etkin arama ve bağlantıların tümünü sonlandırın.
- 3 Sve Sıfırla > Cihazı temizle seçeneğini belirleyin. İşlem birkaç dakika sürebilir.

## 106 Telefon yönetimi

4 Telefonunuzu kapatma Ekrandaki dönen simgenin kaybolmasını bekleyin ve ardından telefonunuzu tekrar açın. Kartvizitler, fotoğraflar, müzik, videolar, notlar, mesajlar, e-postalar, sunumlar, oyunlar ve diğer yüklü uygulamalar gibi tüm kişisel içeriğin kaldırıldığından emin olun.

SIM karta saklanan içerik ve bilgiler kaldırılmaz.

SIM kartınızı telefondan çıkarmayı unutmayın.

#### Batarya

#### Batarya ömrünü uzatma

Sürekli şarj cihazı aramakla meşgulseniz, birkaç tedbirle telefonunuzun güç tüketimini azaltabilir ve daha uzun süre konuşabilirsiniz.

- Bataryayı her zaman tam şarj edin.
- Güç tasarrufu modu etkinleştirildiğinde, telefon mevcut WLAN ağlarını taramaz veya daha seyrek tarar ve herhangi bir uygulama tarafından kullanılmadığında bağlantıları kapatır.

**İpucu:** Batarya durumunu kontrol etmek ve güç tasarrufu modunu etkinleştirmek için Söğesini seçin ve**Cihaz > Batarya** seçeneğini belirleyin.

#### Kullanmadığınız uygulamaları kapatma

Açık uygulamalar görünümüne dokunup basılı tutun ve **Tümünü kapat** seçeneğini belirleyin, veya kapatmak istediğiniz uygulamadaki 🔀 öğesini seçin.

#### Sesler ve efektler

- Dokunmatik ekran sesleri gibi gereksiz sesleri kapatın.
- Hoparlör yerine kablolu kulaklık kullanın.
- Telefon ekranının kapanacağı zaman aşımı süresini değiştirin.

#### Zaman aşımı süresini ayarlama

🙆 öğesini seçip Cihaz > Ekran > Görüntüleme zaman aşımı seçeneğini belirleyin.

#### Ekran parlaklığını azaltma

🙆 öğesini seçin ve Parlaklık kaydırıcısını sürükleyin.

#### Koyu renkli bir duvar kağıdını etkinleştirme

🙆 öğesini seçin ve Duvar kağıdı seçeneğini belirleyin.

#### Şebeke kullanımı

 Müzik dinliyor veya telefonunuzun başka bir özelliğini kullanıyor ancak arama yapmak veya almak istemiyorsanız, uçak modunu etkinleştirin.

- İnternet'e bağlanmak için paket veri (GPRS veya 3G) bağlantısı yerine WLAN bağlantısını kullanın.
- Telefonunuz hem GSM hem de 3G şebekelerini kullanacak şekilde ayarlanmışsa (çift mod), telefon 3G şebekesini ararken daha fazla güç kullanır.

Telefonunuzu yalnızca GSM şebekesini kullanacak şekilde ayarlama 🚱 öğesini seçip Mobil şebeke > Şebeke modu > GSM seçeneğini belirleyin.

## Gerekli olmadığında Bluetooth'u devre dışı bırakma

🚱 öğesini seçin ve Bluetooth seçeneğini belirleyin.

## Yalnızca gerektiğinde paket veri (3G veya GPRS) bağlantısı kurma

S ve Mobil şebeke > Veri dolaşımı öğesini seçip Her zaman sor seçeneğini etkinleştirin.

## İpuçları

#### Giriş kodları

| PIN kodu<br>(4-8 rakamlı)     | Bu, SIM kartınızı yetkisiz kullanıma karşı korur veya bazı<br>özelliklere erişmek için gerekir.      |
|-------------------------------|----------------------------------------------------------------------------------------------------|
|                               | Telefonunuzu, telefonu açtığınızda PIN kodunu soracak<br>şekilde ayarlayabilirsiniz.                 |
|                               | Kod SIM kartınızla birlikte verilmemişse veya kodu<br>unuttuysanız, servis sağlayıcınıza başvurun.   |
|                               | Kodu art arda üç defa yanlış girerseniz, PUK kodunu kullanarak<br>kod blokajını kaldırmanız gerekir. |
| PUK kodu                      | Bu, PIN kodu blokajını kaldırmak için gerekir.                                                       |
| (8 rakamlı)                   | Kodlar SIM kartınızla birlikte verilmediyse servis sağlayıcınıza<br>başvurun.                        |
| IMEI numarası                 | Bu, geçerli telefonları ağda tanıtmak için kullanılır. Bu numara                                     |
| (15 rakamlı)                  | edilebilir. Ayrıca bu numarayı Nokia Care hizmetlerine vermeniz<br>gerekebilir.                      |
|                               | IMEI numaranızı görmek için, <b>*#06#</b> kodunu çevirin.                                            |
| Kilit kodu (güvenlik<br>kodu) | Bu, telefonunuzu yetkisiz kullanıma karşı korumanıza yardımcı<br>olur.                               |

| (en az 5 rakam veya<br>karakter) | Telefonunuzu, tanımladığınız kilit kodunu soracak şekilde<br>ayarlayabilirsiniz.                                                                                                    |
|----------------------------------|----------------------------------------------------------------------------------------------------|
|                                  | Kodu kimseye söylemeyin ve telefonunuz haricinde güvenli bir<br>yere not edin.                                                                                                    |
|                                  | Güvenlik kodunu unutursanız ve kurtaramazsanız, telefonu<br>yeniden kullanabilmeniz için kişisel bilgileriniz silinir. Güvenlik<br>kodunu üst üste birçok kez yanlış kod girerseniz, en son<br>denemeden sonra telefonunuz verilerinizi siler ve kendisini ilk<br>ayarlarına sıfırlar. Belirli bir deneme sayısı belirtilmediyse,<br>kullanabilmeniz için telefonunuzu servise götürmeniz gerekir.<br>Daha fazla bilgi için, Nokia Care'e veya telefonu satın aldığınız |
|                                  | yere başvurun.                                                                                                    |

## Güvenlik kodunuzu güvenilir kişiye gönderme

Telefonunuzu korumak istiyor ancak güvenlik kodunu unutabileceğinizden mi korkuyorsunuz? Güvenilir bir kişi tanımlayın. Böylece güvenlik kodunuzu unutursanız kodu bu güvenilir kişiye gönderebilirsiniz.

#### Güvenilir kişinizi tanımlama

öğesini seçip Güvenlik > Cihaz kilidi > Güvenilir kişi > Güvenilir kişi seç seçeneğini belirleyin ve istediğiniz kartviziti seçin.

Güvenilir kişinizin telefon numarası değişirse, numarayı el ile değiştirmeniz gerekir.

## Kodu sıfırlama

Hatalı güvenlik kodu girdikten sonra **Sıfırla** seçeneğini belirleyin ve görüntülenen talimatları uygulayın.

## Çevreyi koruyun

#### Enerji tasarrufu yapın

Aşağıdakileri yaparsanız bataryanızı çok sık şarj etmeniz gerekmez:

- Kullanılmadıklarında, uygulamaları ve WLAN veya Bluetooth bağlantısı gibi veri bağlantılarını kapatın.
- Ekranın parlaklığını düşürme.
- Telefonunuzu, minimum boşta kalma süresinin ardından güç tasarrufu moduna girecek şekilde ayarlayın.
- Dokunmatik ekran sesleri gibi gereksiz sesleri kapatın.
# Geri dönüştürün

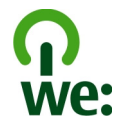

Bu telefon kullanım ömrünün sonuna geldiğinde, telefondaki malzemelerin tümü malzeme ve enerji olarak geri döndürülebilir. Cihazın doğru bir şekilde elden çıkarılmasını ve yeniden kullanımını sağlamak için Nokia, We:recycle adlı bir program aracılığıyla iş ortaklarıyla birlikte çalışır. Eski Nokia ürünlerinizin geri dönüştürülme işlemi ve toplama alanlarının bulunduğu yerler hakkında bilgi almak için, www.nokia.com/werecycle adresine gidin ya da Nokia Care iletişim merkezini arayın.

Ambalaj ve kullanım kılavuzlarını yerel geri dönüşüm döngünüzde geri dönüştürün.

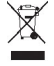

Ürününüzdeki, pildeki, dokümanlardaki veya ambalajdaki üstü çizili, tekerlekli kutu simgesi tüm elektrikli ve elektronik ürünlerin, pillerin ve akümülatörlerin kullanım ömrü sonunda ayrı bir toplama birimine götürülmesi gerektiğini hatırlatır. Bu gereksinim Avrupa Birliği'nde geçerlidir. Bu ürünleri ayrımı yapılmamış diğer belediye atıklarıyla birlikte atmayın. Cihazınızın çevresel nitelikleri hakkında daha fazla bilgi için, www.nokia.com/ecodeclaration adresini ziyaret edin.

# Ürün ve güvenlik bilgileri

### Şebeke servisleri ve ücretler

Cihazınızın UMTS 850, 900, 1900, 1700/2100, 2100 MHz ve GSM 850, 900, 1800, 1900 MHz şebekeleri ile birlikte kullanımı onaylanmıştır. Cihazı kullanabilmeniz için servis sağlayıcılardan birine abone olmanız gerekir.

Şebeke servislerini kullanmak ve cihazınıza içerik indirmek için şebeke bağlantısı gerekir ve bu etkinlikler veri trafiği ücreti ödemenize neden olabilir. Bazı ürün özellikleri için şebeke desteği gerekir ve bunlara abone olmanız gerekebilir.

### Telefonunuz hakkında bilgi görüntüleyin

Tür onayı bildirimlerini ve telefonunuzun yazılımıyla donanımı hakkında ayrıntılı bilgileri görüntülemek için 💽 ve Ürün hakkında öğelerini seçin.

### Açık kaynaklı yazılım bildirimi

Bu üründe bazı açık kaynaklı yazılımlar bulunur.

Lisanslar, sorumluluk reddi beyanları, onaylar ve bildirimlerle ilgili koşullar bu ürünle birlikte verilen malzemelerde eksiksiz bir şekilde sağlanır. Nokia kaynak kodunu size ilgili lisansta belirtildiği şekilde sağlar. harmattan-dev.nokia.com adresini ziyaret edin veya sourcecode.request@nokia.com adresine bir e-posta gönderin ya da aşağıdaki adrese yazılı başvuruda bulunun:

Source Code Requests

Nokia Corporation

P.O.Box 226

FI-00045 Nokia Group

Finlandiya

Bu teklif, bu ürününün Nokia tarafından dağıtıldığı tarihten itibaren üç (3) yıl boyunca geçerlidir.

İstekte bulunduğunuzda, Nokia'nın (veya Nokia adına ve doğrudan Nokia yetkisi altında çalışan üçüncü tarafların) kişisel verilerinizi işleyebilmesine izin vermiş olursunuz. Bu işleme, isteğin amacı doğrultusunda ve bununla ilgili işler için yapılacaktır. Bu verilerin depolanmasının esas nedeni lisans koşullarına uygunluğu kanıtlamaktır. Verilerin işlenmesi Nokia yönergelerine ve ilgili yasalara uygun olarak yapılacaktır.

### Cihazınızı dikkatli kullanın

Cihazınızı, bataryanızı, şarj cihazınızı ve aksesuarlarınızı dikkatli kullanın. Aşağıdaki öneriler cihazınızın garanti kapsamında kalmasını sağlayacaktır.

- Cihazı kuru tutun. Yağmur damlaları, nem ve her türlü sıvı ya da su buharı, elektronik devrelere zarar verebilecek mineraller içerebilir. Cihazınız ıslanırsa, tamamen kurumasını bekleyin.
- Cihazı tozlu veya kirli yerlerde kullanmayın ve saklamayın. Hareketli parçalar ve elektronik bileşenler zarar görebilir.
- Cihazı sıcaklığın yüksek olduğu ortamlarda saklamayın. Yüksek sıcaklıklar cihazın ömrünü kısaltabilir, bataryaya zarar verebilir ve plastik kısımları eğebilir veya eritebilir.
- Cihazı soğuk yerlerde saklamayın. Cihaz tekrar normal sıcaklığına döndüğünde, cihazın içinde elektronik devrelere zarar verebilecek nem oluşabilir.
- Kullanım kılavuzunda belirtilen şekil dışında cihazın içini açmaya çalışmayın.
- Yetkisiz modifikasyonlar cihaza zarar verebilir ve telsiz cihazlara ilişkin düzenlemeleri ihlal edebilir.
- Cihazı düşürmeyin, üstüne vurmayın ya da sallamayın. Cihazın kaba kullanımı, iç devre kartlarına ve mekanik bileşenlere zarar verebilir.
- Bu cihazın yüzeyini temizlemek için yalnızca yumuşak, temiz ve kuru bir bez kullanın.
- Cihazı boyamayın. Boya hareketli parçaların yapışmasına neden olabilir ve bu parçaların doğru çalışmasını engelleyebilir.
- Cihazınızı mıknatıslardan veya manyetik alanlardan uzak tutun.
- Önemli verilerinizin emniyette olması için, bu verileri en az iki farklı yerde (örneğin, cihazınızda, hafıza kartında veya bilgisayarınızda) saklayın veya önemli bilgileri uygun bir yere yazın.

Uzun süren bir işlem sırasında cihaz ısınabilir. Çoğu zaman bu normaldir. Cihazın gerektiği gibi çalışmadığını düşünüyorsanız, cihazı en yakın yetkili servise götürün.

### Geri Dönüşüm

Kullanılmış elektronik ürünlerinizi, batarya ve ambalaj malzemelerini her zaman tahsis edilmiş toplama noktalarına bırakın. Böylece denetimsiz atıkların yok edilmesine ve malzemelerin geri dönüştürülmesine yardımcı olabilirsiniz. Nokia ürünlerinizin nasıl geri dönüştürüldüğünü www.nokia.com/recycling.

### Piller ve şarj cihazları

### Batarya ve şarj cihazı bilgileri

Cihazınızda dahili, yerinden çıkarılamayan şarj edilebilir bir batarya vardır. Bataryayı çıkarmaya çalışmayın, aksi takdirde cihaza zarar verebilirsiniz. Bataryayı değiştirmek için, cihazı en yakın yetkili servise götürün.

Bu cihaz şu şarj cihazları tarafından verilen güçle kullanılmak üzere tasarlanmıştır: AC-16 . Nokia şarj cihazının model numarası, E, X, AR, U, A, C, K, B veya N harfiyle tanımlanan jak türüne göre farklılık gösterebilir.

IEC/EN 62684 standardı ile uyumlu olan ve cihazınızın mikro USB konektörüne bağlanabilen üçüncü taraf şarj cihazları uyumlu olabilir.Uyumsuz ürünleri bağlamayın.

Batarya yüzlerce kez şarj edilip boşaltılabilir ancak sonunda yıpranacaktır. Konuşma ve bekleme süreleri normal sürelere göre belirgin ölçüde kısaldığında, bataryayı değiştirmek için cihazı en yakın yetkili servise götürün.

### Batarya güvenliği

🚽 Not: Cihazınızdaki batarya çıkarılabilir değil, o nedenle cihazınıza uygulanabilir batarya ile ilgili bildirimlere başvurun.

Bir şarj cihazının veya aksesuarın bağlantısını keseceğiniz zaman, kabloyu değil, fişi tutup çekin.

Şarj cihazınız kullanılmadığında, şarj cihazının elektrik prizi ve cihazla olan bağlantısını kesin. Tam olarak şarj olmuş bir bataryayı şarj cihazına bağıl olarak bırakmayın; çünkü aşırı şarj etme bataryanın ömrünü kısaltabilir. Tam olarak şarj edilmiş bir batarya kullanılmadan bırakıldığında, zaman içinde boşalır.

Bataryanın her zaman 15°C ile 25°C (59°F ile 77°F) arasındaki bir sıcaklıkta olmasını sağlayın. Yüksek sıcaklıklar bataryanın kapasitesini azaltır ve ömrünü kısaltır. Bataryası sıcak veya soğuk olan bir cihaz geçici bir süre için çalışmayabilir.

Bataryanın metal şeritlerine metal bir nesne temas ettiğinde kısa devre olabilir. Kısa devre olması bataryaya veya kısa devre bağlantısına neden olan nesneye zarar verebilir.

Bataryaları, patlama olasılığı olduğundan ateşe atmayın. Bataryaları yerel düzenlemelere uygun bir biçimde atın. Geri dönüşüm olanaklarını değerlendirin. Bataryaları, evin diğer çöplerini attığınız gibi atmayın.

Hücreleri veya bataryaları sökmeyin, kesmeyin, açmayın, ezmeyin, bükmeyin, delmeyin veya parçalamayın. Batarya sızdırıyorsa, batarya sıvısının derinize veya gözlerinize temas etmesine izin vermeyin. Böyle bir durum olursa, etkilenen bölgeleri hemen suyla yıkayın veya tibbi yardım alın.

Bataryada değişiklik yapmayın, yeniden üretmeyin veya içerisine yabancı maddeler yerleştirmeye çalışmayın ya da suya veya diğer sıvılara daldırmayın veya mazur bırakmayın. Bataryalar zarar gördüklerinde patlayabilir.

Bataryayı ve şarj cihazını yalnızca amaçları doğrultusunda kullanın. Yanlış kullanım veya onaylı olmayan batarya veya uyumsuz şarj cihazı kullanımı, yangın, patlama veya başka bir tehlikeli duruma neden olabilir ve geçerli olan onayların veya garantilerin geçersiz olmasına neden olabilir. Bataryanın veya şarj cihazının zarar gördüğünü düşünüyorsanız, bataryayı veya cihazı kullanmaya devam etmeden önce incelenmesi için servis merkezine götürün. Zarar görmüş bir bataryayı veya şarj cihazını asla kullanmayın. Şarj cihazını yalnızca kapalı mekanlarda kullanın.

### Ek güvenlik bilgileri

#### Acil arama yapma

- Telefonun açık olduğundan emin olun.
- 2 Yeterli sinyal gücü olup olmadığına bakın. Ayrıca, aşağıdakileri de yapmanız gerekebilir:
  - SIM kart takın.
  - Uçak tercihinin etkinleştirilmediğinden emin olun.
  - Telefon ekranı ve tuşlar kilitliyse açın.
- 3 Uygulamalar görünümüne giderek C öğesini ve i öğesini seçin.
- 4 Bulunduğunuz yerin resmi acil durum numarasını girin. Acil arama numaraları bulunduğunuz yere göre değişir.
- 5 Aramayı başlatmak için 🕻 öğesini seçin.
- 6 Gerekli bilgileri olabildiğince doğru bir şekilde verin. İzin verilinceye kadar aramayı sonlandırmayın.

### PIN, PUK veya kilit kodu girmeden acil arama yapma

- 1 Telefon kod istediğinde 📢 öğesini seçin.
- 2 Bulunduğunuz yerin acil durum numarasını girin.
- 3 Aramayı başlatmak için Ara öğesini seçin. Acil aramadan sonra, diğer telefon işlevlerini kullanabilmeniz için gereken PIN, PUK veya kilit kodunu girmeniz gerekir.

Telefonunuzu ilk açışınızda Nokia hesabınızı oluşturmanız istenir. Hesap oluşturma sırasında acil arama yapmak için 🔮 öğesini seçin.

Önemli: Hücresel telefonla acil arama yapılabilir. İnternet üzerinden sesli aramalar (internet aramaları) kullanılarak acil arama yapılamaz. Her zaman bağlantı kurulacağı garantisi verilemez. Tıbbi acil durumlar gibi çok önemli iletişimler için hiçbir zaman yalnızca kablosuz cihazlara güvenmeyin.

#### Küçük çocuklar

Cihazınız ve aksesuarları oyuncak değildir. Küçük parçalar içerebilir. Bunları küçük çocukların erişiminden uzak tutun.

### Tıbbi cihazlar

Kablosuz telefonlar da dahil olmak üzere, telsiz sinyali yayan bir cihaz, yeterli ölçüde korunmayan tıbbi cihazların işlevine engel olabilir. Harici radyo frekansı enerjisine karşı yeterli koruması olup olmadığını öğrenmek için bir doktora veya tıbbi cihazın üreticisine danışın.

#### İmplant tıbbi cihazlar

Tıbbi cihaz üreticileri kalp pili veya kardiyoverter defibrilatör gibi tıbbi implant cihazları ile olası girişimi önlemek için tıbbi cihaz ile kablosuz cihaz arasında en az 15,3 santimetre (6 inç) uzaklık bulundurulmasını önermektedir. Bu tür cihazlar taşıyan kişiler:

- · Kablosuz cihazı her zaman tıbbi cihazlardan en az 15,3 santimetre (6 inç) uzakta tutmalıdır.
- Kablosuz cihazı göğüs cebinde taşımamalıdır.
- Kablosuz cihazı tıbbi cihazın aksi taraftaki kulağına tutmalıdır.
- Girişim olduğundan şüpheleniliyorsa kablosuz cihazı kapatmalıdır.
- Tıbbi implant cihazlarıyla ilgili olarak üreticinin talimatlarını izlemelidir.

Kablosuz cihazı tıbbi implant cihazı ile birlikte kullanma konusunda sorularınız varsa, sağlık kuruluşunuza başvurun.

### İşitme

### 🔒 Uvarı:

Kulaklıklı mikrofon setini kullandığınızda, dış sesleri duyma yeteneğiniz etkilenebilir. Güvenliğinizin tehlikeye girebileceği durumlarda kulaklıklı mikrofon setini kullanmayın.

Bazı kablosuz cihazlar bazı işitme cihazlarının çalışmasına engel olabilir.

### Nikel

Mot: Bu cihazın yüzeyi kaplamada nikel içermez. Bu cihazın yüzeyi paslanmaz çeliktendir.

#### Cihazınızı zararlı içerikten koruma

Cihazınız virüslere ve diğer zararlı içeriğe maruz kalabilir. Aşağıdaki önlemleri alın:

Mesajları açarken dikkatli olun. Mesajlar kötü amaçlı yazılım içerebilir ya da cihazınıza veya bilgisayarınıza zarar verebilir.

- Bağlantı isteklerini kabul ederken, internette gezinirken ya da içerik indirirken dikkatli olun. Güvenmediğiniz kaynaklardan gelen Bluetooth bağlantılarını kabul etmeyin.
- Yalnızca güvendiğiniz kaynaklardan gelen uygulamaları ve diğer yazılımları yükleyip kullanın, Güvenilir olmayan kaynaklardan gelen uygulamalarda, cihazınızdaki verilere erişebilen, maddi zarara neden olabilen veya cihazınıza zarar verebilen kötü amaçlı yazılımlar bulunabilir.
- Cihazınıza ve cihazı bağladığınız bilgisayarlara virüsten koruma ve diğer güvenlik yazılımlarını yükleyin. Aynı anda birden fazla virüsten koruma uygulaması kullanmayın. Birden fazla uygulama kullanmak cihazın ve/veya bilgisayarın performansını ve çalışmasını etkileyebilir.
- Önceden yüklenmiş yer işaretlerini ve üçüncü taraflara ait internet sitelerinin bağlantılarını kullanacak olursanız, gerekli önlemleri alın. Nokia bu tür siteler için herhangi bir onay vermemekte veya sorumluluk almamaktadır.

### Çalışma ortamı

Bu cihaz kulakta normal kullanım pozisyonunda veya vücuttan en az 1,5 santimetre (5/8 inç) uzakta tutulduğunda radyo frekansına maruz kalma koşullarına uygundur. Tüm taşıma kılıfları, kemer klipsleri veya vücut üzerinde taşınarak kullanılan tutucular metal içermemelidir ve cihazı vücudunuzdan yukarıda belirtilen mesafe kadar uzak tutmalıdır.

Veri dosyaları veya mesaj göndermek için kaliteli bir şebeke bağlantısı gerektirir. Veri dosyaları veya mesajlar bağlantı olana kadar gecikebilir. İletim tamamlanana kadar uzaklık talimatlarına uyun.

Cihazin parçalari manyetiktir. Metalik malzemeler cihaza çekilebilir. Kredi kartlari veya diger manyetik depolama ortamlarini cihazin yanina koymayin; çünkü bu ortamlarda depolanan bilgiler silinebilir.

### Araçlar

Radyo sinyalleri, motorlu araçlarda, doğru monte edilmemiş veya yeterli ölçüde korunmayan; elektronik yakıt enjeksiyonu, kilitlenme önleyici elektronik fren, elektronik hız kontrolü ve hava yastığı sistemleri gibi elektronik sistemleri etkileyebilir. Daha fazla bilgi için aracınızın veya donanımının üreticisine başvurun.

Cihazın araca montajı yalnızca kalifiye personel tarafından yapılmalıdır. Hatalı montaj veya servis tehlikeli olabilir ve garantiyi geçersiz kılabilir. Aracınızdaki her türlü kablosuz cihaz ekipmanının doğru bir biçinde monte edilip edilmediğini ve sorunsuz çalışıp çalışmadığını düzenli olarak kontrol edin. Yanıcı sıvıları, gazları ve patlayıcı maddeleri cihazla, cihazın parçaları veya donanımlarıyla aynı yerde bulundurmayın. Hava yastıklarının büyük bir güçle şiştiğini unutmayın. Cihazınızı veya aksesuarları hava yastığı bölgesine koymayın.

### Potansiyel patlama tehlikesi olan ortamlar

Servis istasyonlarındaki pompaların yakınları gibi patlayıcı madde bulunan ortamlarda cihazınızı kapatın. Bu tür yerlerde kıvılcımlar yaralanma ve hatta ölüme yol açan patlamaya veya yangına neden olabilir. Benzin istasyonlarında, depolama ve dağıtım bölgelerinde, kimyasal tesislerde veya patlama işlemlerinin yapıldığı yerlerde kısıtlamalara uyun. Patlayıcı madde içeren yerler her zaman olmasa da çoğu zaman açık şekilde işaretlenmiştir. Bunlar; araç motorunuzun kapatılmasının gerektiği yerler, gemilerde güverte altı, kimyasal aktarım veya depolama tesisleri ve ortamında tanecik, toz, metal tozu gibi partiküller veya kimyasal maddeler içeren yerlerdir. Bu cihazın sıvı petrol gazı (örneğin, propan ve bütan) kullanan araçların yakınlarında güvenli şekilde kullanılıp kullanılamayacağına ilişkin bilgi için bu tür araçların üreticilerine başvurmalısınız.

### Sertifika bilgileri (SAR)

### Bu mobil cihaz radyo dalgalarına maruz kalmayla ilgili kurallara uygundur.

Mobii cihazınız bir radyo vericisi ve alıcısıdır. Uluslararası kurallar tarafından önerilen radyoy dalgalarına maruz kalma sınırlarını aşmayacak şekilde tasarlanmıştır. Söz konusu kurallar bağımsız bir bilimsel kuruluş olan ICNIRP tarafından geliştirilmiş olup, tüm kişilere yaş ya da sağlık durumlarından bağımsız olarak koruma sağlayacak güvenlik sınırlarını içermektedir.

Mobii cihazlar için maruz kalma kuralları, Özel Massetme Oranı (Specific Absorption Rate) veya SAR olarak bilinen ölçü birimini kullanır. ICNIRP kurallarda belirtilen SAR sınırı ortalama olarak on gramlık doku üzerinde 2,0 watt/kilogram (W/kg) olarak hesaplanmıştır. SAR testleri, cihaz tüm frekans bantlarında onaylı en yüksek güç düzeyinde sinyal iletirken, standart çalışma konumlarında gerçekleştirilmiştir. Çalışır durumdaki bir cihazın gerçek SAR düzeyi maksimum degerin altında olabilir çünkü cihaz yalnızca şebekeye erişmek için gerekli gücü kullanacak şekilde tasarlanmıştır. Bu miktar, şebeke baz istasyonuna ne kadar yakın olduğunuz gibi bir dizi etmene bağlı olarak değişir. ICNIRP kuralları uyarınca cihazın kulakta kullanımı için öngörülen en yüksek SAR değeri şudur: 1,16 W/kg .

Cihaz donanımlarının kullanılması farklı SAR değerleri sonucunu verebilir. SAR değerleri, ulusal raporlama ve test standartlarına ve şebeke bandına bağlı olarak değişiklik gösterebilir. SAR ile ilgili daha fazla bilgi şuralardan sağlanabilir: www.nokia.com.

# Telif hakkı ve diğer bildirimler

UYGUNLUK BILDIRIMI

# €€0434 ①

NOKIA CORPORATION bu RM-696 ürününün 1999/5/EC Yönergesine ait temel şartlarla ve diğer ilgili koşullarla uyumlu olduğunu beyan eder. Uygunluk Bildirimi'nin bir kopyasını http://www.nokia.com/global/declaration adresinde bulabilirsiniz.

© 2012 Nokia telif hakkıdır. Tüm hakları mahfuzdur.

Nokia, Nokia Connecting People, Nokia Original Accessories ve Nseries Nokia Corporation'a ait ticari markalar veya tescilli ticari markalardır. Nokia tune, Nokia Corporation'ın ses markasıdır. Burada bahsi geçen diğer ürün ve şirket isimleri, kendi sahiglerinin ticari markaları veya ticari adları olabilir.

Bu belge içindekilerin tamamı veya bir bölümü, Nokia'nın önceden yazılı izni alınmaksızın herhangi bir biçimde yeniden oluşturulamaz, başka bir yere aktarılamaz, dağıtılamaz, saklanamaz veya yedeklenemez. Nokia, sürekli bir gelişim politikası izlemektedir. Nokia, bu belgede tanımlanan herhangi bir üründe önceden bildirimde bulunmaksızın değişiklik ve yenilik yapma hakkını saklı tutar.

Bu cihazı kullanırken telif hakları da dahil olmak üzere tüm yasalara uyun, yerel örf ve adet kurallarına ve başkalarının gizlilik hakkı ile yasal haklarına riayet edin. Telif hakkı koruması, görüntüleri, müzik parçalarını ve diğer içerik öğelerini kopyalamanızı, aktarmanızı veya bunlar üzerinde değişiklik yapmanızı engelleyebilir.

Manufactured under license from Dolby Laboratories.

Dolby and the double-D symbol are trademarks of Dolby Laboratories.

The Bluetooth word mark and logos are owned by the Bluetooth SIG, Inc. and any use of such marks by Nokia is under license.

Bu ürünün lisansı, MPEG-4 Görsel Patent Portföy Lisansı uyarınca, (i) kişisel ve ticari olmayan bir faaliyet sürdüren bir tüketici tarafından MPEG-4 Görsel Standardına uygun olarak kodlanmış bilgilerle ilişkili kişisel ve ticari olmayan kullanım ve (ii) lisanslı bir video sağlayıcısı tarafından sağlanan MPEG-4 videosu ile bağlantlı olarak kullanım için verilmiştir. Başka herhangi bir kullanım için açık veya zımni hiçbir lisans verilmemektedir. Tanıtım amaçlı, dahili ve ticari kullanımlarla ilgili bilgiler de dahil olmak üzere daha fazla bilgi MPEG LA, LLC'den edinilebilir. Bkz. http://www.mpegla.com.

Yürürlükteki yasaların izin verdiği azami ölçüde, Nokia ya da herhangi bir lisansörü, hiçbir durumda, meydana gelme nedeni ne olursa olsun oluşabilecek herhangi bir gelir, kar veya veri kaybından veya özel, beklenmeyen, bir şeyin sonucunda meydana gelen ya da dolaylı hasar veya kayıplardan sorumlu tutulamaz.

İşbu belgenin içeriği "olduğu gibi" sunulmaktadır. Yürürlükteki kanunların gerektirdiği haller dışında, ticari olarak satılabilirlik ve belirli bir amaca uygunluk ile ilgili zımni garantiler de dahil olmak üzere ancak bunlarla kısıtlı olmamak şartıyla, işbu belgenin doğruluğu, güvenilirliği veya içeriği ile ilgili olarak, açık veya zımni herhangi bir garanti verilmemiştir. Nokia önceden bildirmeksizin bu belgede değişiklik yapma veya geri çekme hakını saklı tutar.

Cihazdaki yazılım üzerinde ters mühendislik işlemi yapmak yasalarca izin verilen durumlar haricinde yasaklanmıştır. Şu ana kadar bu kullanım kılavuzunda Nokia'ya ait beyanları, garantileri, zararları ve sorumlulukları hakkında sınırlamalar varsa, bu sınırlamalar Nokia'nın lisansörlerinin beyanları, garantileri, zararları ve sorumluluklarını da aynı şekilde sınırlar. Ürünlerin, özelliklerin, uygulamaların ve hizmetlerin kullanılabilirliği bölgeye göre değişir. Daha fazla bilgi için Nokia satıcınıza veya servis sağlayıcınıza başvurun. Bu cihaz, Amerika Birleşik Devletleri'nin ve diğer ülklerin ihracat yasalarına ve düzenlemelerine tabi olan parca, teknoloji veşa vazılım icerebilir. Kanunlara avkırı değisiklik yapılamaz.

Nokia, cihazınızla birlikte gelen üçüncü taraflara ait uygulamalar için herhangi bir garanti vermez ve bu tür uygulamaların işlevselliği, içeriği veya son kullanıcı desteği konusunda herhangi bir sorumluluk kabul etmez. Bir uygulamayı kullandığınızda, o uygulamanın olduğu gibi sağlanmış olduğunu kabul etmiş olursunuz. Nokia, cihazınızla birlikte gelen üçüncü taraflara ait uygulamalar için herhangi bir beyanda bulunmaz, herhangi bir garanti vermez ve bu tür uygulamaların işlevselliği, içeriği veya son kullanıcı desteği konusunda herhangi bir sorumluluk kabul etmez.

Nokia servislerinin kullanılabilirliği bölgeye göre değişebilir.

### FCC BILDIRIMI

Cihazınız televizyon veya radyo ile girişime neden olabilir (örneğin, telefon, alıcı cihazın yakınlarında kullanldığında). Böyle bir girişim sorunu çözülemezse, FCC, telefonunuzu kullanmamanızı isteyebilir. Yardıma ihtiyacınız olursa, yerel servis merkezinize başvurun. Bu cihaz FCC kurallarının 15. bölümüne uygundur. Aşağıdaki iki şarta bağlı olarak kullanlabilir: (1) Bu cihaz zararlı girişimlere neden olamaz; ve (2) Bu cihaz, istenmeyen şekilde çalışmasına neden olabilecek girişimler de dahil olmak üzere tüm girişimleri kabul etmelidir. Nokia tarafından açıkça onaylanmayan değişiklikler veya modifikasyonlar, kullanıcının bu donanım kullanma yetkisini geçersiz kılabilir.

FCC Kimliği, SIM kart yuvasında yazılıdır. Kimliği görüntülemek için SIM kart yuvasını çıkarın.

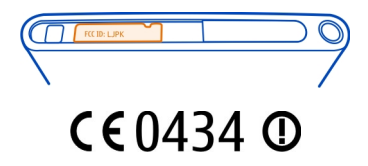

### Uygunluk Değerlendirme Kuruluşu

Det Norske Veritas Region Norge Veritasveien 1, N-1322 Høvik Tel: +47 67 579900, Faks: +47 67 57 99 11 Norveç

### Üretici Firma

Nokia Corporation, Keilalahdentie 4, 02150 Espoo, Finlandiya Tel: +358 7180 08000 Faks: +358 7180 38226

Bazı işlemler ve özellikler SIM karta ve/veya şebekeye, MMS'e veya cihazların uyumluluğuna ve desteklenen içerik biçimlerine bağlıdır. Bazı servisler ayrıca ücretlendirilir.

/Baski 1.2 TR

# 116 Dizin

# Dizin

| Α                     |                |
|-----------------------|----------------|
| acil aramalar         | 111            |
| açma/kapatma          | 11             |
| A-GPS (yardımlı GPS)  | 80             |
| ajanda                | 93, 94, 95     |
| aktarma               |                |
| — içerik              | 102            |
| antenler              | 8              |
| araba kullanma        |                |
| <u> </u>              | 90             |
| arama                 | 29             |
| arama bekletme        | 54             |
| aramalar              | 49, 50, 53, 55 |
| — acil                | 111            |
| — aktarma             | 52             |
| — cevaplama           | 51             |
| <u> </u>              | 52             |
| — internet aramaları  | 55, 56         |
| — işlem kaydı         | 54             |
| <u> </u>              | 50             |
| — reddetme            | 51             |
| — son çevrilen        | 55             |
| — yapma               | 49             |
| aramaları aktarma     | 52             |
| aramaları iletme      | 52             |
| ayarlar               |                |
| — dil                 | 60             |
| — erişim noktaları    | 32             |
| — geri yükleme        | 105            |
| ayarları geri yükleme | 105            |

| В                   |              |
|---------------------|--------------|
| bağlantı            | 34           |
| batarya             | 11, 110, 111 |
| — güç tasarrufu     | 106          |
| — şarj etme         | 9            |
| — şart etme         | 10           |
| bataryayı şarj etme | 9, 10, 110   |
|                     |              |

| beslemeler, haberler | 43     |
|----------------------|--------|
| bildirimler          | 104    |
| Bluetooth            | 39, 40 |

# cihaz kilidi 22, 102

| Ç                                     |     |
|---------------------------------------|-----|
| çalar saat                            | 92  |
| çalma listeleri                       | 64  |
| çevrenin korunmasıyla ilgili ipuçları | 108 |
| çoklu görev yürütme                   | 17  |

### D

С

| destek                                 | 15            |
|----------------------------------------|---------------|
| dil ayarları                           | 60            |
| DLNA (Dijital Yaşam Ağ Birliği)<br>77, | 36, 65,<br>79 |
| dokunmatik ekran                       | 20, 24, 26    |
| Dolby™                                 | 67            |
| dosya yönetimi                         | 98            |
| durum güncellemeleri                   | 47, 48        |
| durum menüsü                           | 17            |
| duvar kağıdı                           | 31            |

### 

F

| ekran klavyesi                                                 | 24, 26             |
|----------------------------------------------------------------|--------------------|
| e-posta                                                        | 61, 63             |
| — dizileri                                                     | 62                 |
| — ekler                                                        | 62                 |
| — gönderme                                                     | 62                 |
| — kurulum                                                      | 61                 |
| — okuma ve yanıtlama                                           | 61                 |
| — oluşturma                                                    | 62                 |
| — posta kutusu                                                 | 61                 |
| Bkz. <i>e-posta</i>                                            |                    |
| etiketler                                                      | 75, 76             |
| etkinlik                                                       | 94                 |
| — posta kutusu<br>Bkz. <i>e-posta</i><br>etiketler<br>etkinlik | 61<br>75, 76<br>94 |

fabrika ayarları, geri yükleme

105

| favoriler                             | 45         |
|---------------------------------------|------------|
| filmler                               | 78         |
| fotoğraf çekme                        |            |
| Bkz. <i>kamera</i>                    |            |
| Fotoğraf düzenleyici                  | 78         |
| fotoğraflar                           |            |
| — çekme                               | 69, 70, 71 |
| — düzenleme                           | 75, 78     |
| — etiketleme                          | 76         |
| — gönderme                            | 40, 72     |
| — görüntüleme                         | 73, 77, 79 |
| — konum bilgisi                       | 71         |
| — paylaşma                            | 73         |
| — senk.                               | 41         |
| <ul> <li>TV'de görüntüleme</li> </ul> | 77, 79     |
|                                       |            |

| G                                 |         |
|-----------------------------------|---------|
| Galeri                            | 73      |
| gelen kutusu, mesajlar            | 59      |
| geri dönüşüm                      | 108     |
| giriş ekranı                      | 16      |
| giriş kodları                     | 107     |
| görevler                          | 93      |
| göstergeler                       | 19      |
| GPS (küresel konumlama sistemi)   | 80      |
| güncellemeler                     |         |
| — telefon yazılımı                | 97,98   |
| — uygulamalar                     | 97,98   |
| gürültü giderme                   | 53      |
| güvenlik kodu22, 23, 102, 103, 10 | 07, 108 |
|                                   |         |

# Н

| haber beslemeleri                          | 43     |
|--------------------------------------------|--------|
| hafiza                                     | 105    |
| — temizleme                                | 101    |
| Haritalar                                  | 81     |
| — geçerli konum                            | 82     |
| <u> </u>                                   | 88     |
| <ul> <li>görünümleri değiştirme</li> </ul> | 83     |
| — harita görünümü                          | 82, 83 |
| — haritaları indirme                       | 84     |

| <u> </u>              | 85          |
|-----------------------|-------------|
| — kayıtlı yerler      | 86          |
| — konumlama           | 79          |
| <u> </u>              | 85          |
| — konumları paylaşma  | 87          |
| — navigasyon          | 87          |
| — pusula              | 87          |
| — yerleri kaydetme    | 86          |
| — yönlendirme         | 83          |
| <u> </u>              | 87          |
| hesaplar              | 58, 60, 101 |
| hesap makinesi        | 95          |
| hızlı başlatma çubuğu | 17          |
| hoparlör              | 28, 53      |
|                       |             |

| IM (sohbet)   | 58, 60 |
|---------------|--------|
| IMEI numarası | 107    |
|               |        |

#### ľ içeriği geri yükleme 100 içeriği yedekleme 98 içerik aktarma12, 13, 14, 41, 66, 67, 101 içerik kopyalama 12, 14, 101 internet Bkz. web tarayıcı internet aramaları 55,56 internet bağlantısı 32 işlem kaydı 54

| ĸ                                  |                |
|------------------------------------|----------------|
| kablo bağlantısı                   | 41             |
| kamera                             | 68             |
| <ul> <li>fotoğraf çekme</li> </ul> | 68, 69, 70, 71 |
| — fotoğraf gönderme                | 72             |
| — fotoğraf paylaşma                | 73             |
| — konum bilgisi                    | 71             |
| — video gönderme                   | 72             |
| <ul> <li>video kaydetme</li> </ul> | 72             |
| — video paylasma                   | 73             |
| . , ,                              |                |

| kartvizitler                          | 44, 48    |
|---------------------------------------|-----------|
| — düzenleme                           | 44        |
| — ekleme                              | 44        |
| — favoriler                           | 45        |
| <u> </u>                              | 46        |
| — gruplar                             | 47        |
| — kaydetme                            | 44, 45    |
| — kopyalama                           | 13, 46    |
| <ul> <li>— senkronize etme</li> </ul> | 101, 102  |
| — sosyal paylaşım ağlarında           | 48        |
| kaydetme                              |           |
| — videolar                            | 72        |
| kısa mesajlar                         | 58, 59    |
| kısayollar                            | 32        |
| kilit kodu 22, 23, 102, 103,          | 107, 108  |
| kilitleme                             | -         |
| — cihaz                               | 23, 103   |
| — ekran                               | 12        |
| <u> </u>                              | 103, 108  |
| — tuşlar                              | 12        |
| klavye                                | 24, 26    |
| konum bilgileri                       | 80, 94    |
| konum bilgisi                         | 71        |
| konumlama bilgileri                   | 80        |
| kulaklık                              | 7, 39, 67 |
| kullanıcı kılavuzu                    | 15        |

### М

| Mail for Exchange              | 63     |
|--------------------------------|--------|
| menü                           | 18     |
| mesajlar                       | 58,59  |
| — gönderme                     | 59     |
| metin girişi                   | 24, 26 |
| mevcut durum                   | 57     |
| MMS (multimedya mesaj hizmeti) | 59     |
| mobil veri bağlantısı          | 33     |
| multimedya mesajlar            | 58     |
| multimedya mesajları           | 59     |
| müzik 31, 64,                  | 65,66  |
| — çalma listeleri              | 64     |
| müzik kulaklıkları             | 67     |

| Ν                          |       |
|----------------------------|-------|
| NFC                        | 36    |
| NFC (Yakın Saha İletişimi) | 37,38 |
| Nokia destek bilgileri     | 15    |
| Nokia Haritalar            | 30    |
| Nokia hesabı               | 30    |
| Nokia hizmetleri           | 30    |
| Nokia Link                 | 14    |
| Nokia Mağaza               | 31    |
| Nokia servisleri           | 30    |
| notlar                     | 96    |

# 0

ofis uygulamaları

## Ρ

| T Company and the second second second second second second second second second second second second second se |     |
|----------------------------------------------------------------------------------------------------|-----|
| paylasma, cevrimici                                                                                             | 73  |
| PIN kodları                                                                                                    | 107 |
| posta kutusu                                                                                                    |     |
| — ses                                                                                                    | 52  |
| PUK kodları                                                                                                    | 107 |
|                                                                                                    |     |

96

# R

| reh | ber                       |       |
|-----|---------------------------|-------|
| _   | gruplar                   | 47    |
| _   | sosyal paylaşım ağlarında | 47,48 |
| _   | zil sesleri               | 46    |
| res | im                        |       |
| _   | çekme                     | 68,71 |
| —   | görünümler                | 74    |

#### S 92, 93 saat saat ve tarih 93 sanal klavye 24, 26 senk. 41, 66, 67 senkronizasyon 101, 102 sesli aramalar Bkz. aramalar ses seviyesi denetimi 28 sessiz tercih 29

| SIM kart                                   | 8,46   |
|--------------------------------------------|--------|
| simgeler                                   | 19     |
| SMS (kısa mesaj hizmeti)                   | 59     |
| sohbet servisleri (IM)                     | 58,60  |
| sosyal paylaşım ağları                     | 47, 48 |
| Sürüş                                      |        |
| — favoriler                                | 91     |
| <ul> <li>görünümleri değiştirme</li> </ul> | 90     |
| — harita görünümü                          | 90     |
| — navigasyon                               | 88,90  |
| — rotalar                                  | 88     |
| <ul> <li>senkronize etme</li> </ul>        | 91     |
| — sesli yönlendirme                        | 89     |
| — yerleri kaydetme                         | 91     |
| Swype                                      | 26     |
|                                            |        |

# Т

| tarayıcı                                     |         |
|----------------------------------------------|---------|
| Bkz. <i>web tarayıcı</i>                     |         |
| tarih ve saat                                | 93      |
| teknik bilgiler                              | 109     |
| telefon                                      |         |
| <u> </u>                                     | 11, 105 |
| — kurulum                                    | 12      |
| — yeniden başlatma                           | 105     |
| telefon defteri                              |         |
| Bkz. <i>kartvizitler</i>                     |         |
| telefon kilidi                               | 22, 102 |
| telefonu açma/kapatma                        | 105     |
| telefonunuzu kişiselleştirme                 | 31, 32  |
| tercihler                                    | 28, 29  |
| toplantı istekleri                           | 63      |
| tuş kilidi                                   | 12      |
| tuşlar ve parçalar                           | 6,7     |
| TV                                           |         |
| <ul> <li>fotoğrafları görüntüleme</li> </ul> | 77      |
| ¥                                            |         |

| U              |    |
|----------------|----|
| uçak modu      | 29 |
| USB'den şarj   | 10 |
| USB bağlantısı | 41 |
|                |    |

| uygulamalar      | 16, 17, 18, 99, 100 |
|------------------|---------------------|
| — geliştirme     | 104                 |
| uygulama yükleme | 99                  |
| uygunluk         | 48                  |

# V

# W

| 32     |
|--------|
| 43     |
| 43     |
| 41, 42 |
| 43     |
| 35,36  |
|        |

## Υ

| yardım                 | 15    |
|------------------------|-------|
| yazılım                | 97    |
| yazılım güncellemeleri | 97,98 |
| yeniden başlatma       | 105   |
| yer imleri             | 43    |
|                        |       |

# 120 Dizin

| Ζ   |     |      |
|-----|-----|------|
| zil | ses | leri |
|     |     |      |

46, 51